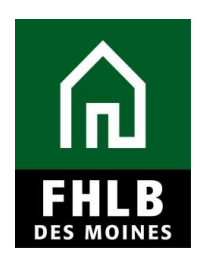

#### INTRODUCTION

- Disbursement requests are made by the sponsor in **AHP Online**, as described in this document.
- When completing a disbursement request the sponsor will be prompted to upload documentation evidencing project details and commitments. Documentation requirements will be described in this document.
- After the sponsor completes a disbursement request the member supporting the project must approve the disbursement request in **AHP Online** before it can be approved by the FHLB Des Moines. A separate Member Guide is provided to assist members in that process.
- After FHLB Des Moines approves a disbursement request, funds are deposited to the member's DDA account. The member must disburse those funds to the sponsor.

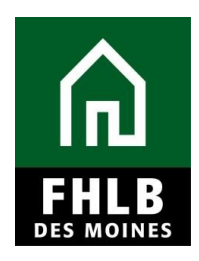

#### **AHP Online**

Sponsor applicants will complete disbursement requests for AHP grant funds in **AHP Online**. The sponsor may access **AHP Online** at <a href="https://ahp.fhlbdm.com">https://ahp.fhlbdm.com</a> or via the <a href="https://ahp.fhlbdm.com">competitive AHP Application & Resources</a> link under the Affordable Housing Program tab on the Bank's public website <a href="https://www.fhlbdm.com">www.fhlbdm.com</a>.

Enter your User ID and Password to enter **AHP Online**. You will also find instruction to re-establish your User ID and password or system access if needed.

| THLB DES MOINES        | AHP Online                                                                                               |                                                                                      |
|------------------------|----------------------------------------------------------------------------------------------------|--------------------------------------------------------------------------------------|
|                        |                                                                                                    |                                                                                      |
|                        |                                                                                                    |                                                                                      |
| This is a <u>secu</u>  | <u>red</u> site for Federal Home Loan Bar                                                                | k of Des Moines Affordable Housing Program participants                              |
|                        | User ID                                                                                                  |                                                                                      |
|                        | 1                                                                                                    |                                                                                      |
|                        | Password                                                                                                 |                                                                                      |
|                        |                                                                                                    |                                                                                      |
|                        |                                                                                                    | Login                                                                                |
|                        | Grant Applicants                                                                                         | FHLB Des Moines Members                                                              |
|                        | Create a User ID*                                                                                        | Forgot your password?                                                                |
|                        | Forgot your User ID?                                                                                     | Need access to AHP Online?                                                           |
|                        | Forgot your password?                                                                                    |                                                                                      |
| *lf yo<br>Do <u>no</u> | u have previously created a User ID, please log<br><u>ot</u> create a new User ID for each Funding Round | in using that User ID.<br>1.                                                         |
| lf it ha<br>Call ti    | as been more than 90 days since you last logge<br>he FHLB Des Moines Service Desk at                     | d in, your account is currently locked due to inactivity.<br>to unlock your account. |
|                        | AHP Online ho                                                                                            | urs: 6:30 AM to Midnight CST.                                                        |
|                        | For optimum performance, the Bank re                                                                     | ecommends the use of Internet Explorer 8.0 or higher.                                |
| If you have            | questions, please contact the FHLB Des M                                                                 | oines Community Investment Department                                                |

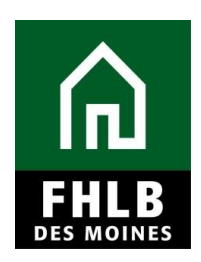

#### **Finding Project and Initiating Disbursement Request**

After login to **AHP Online** a sponsor will be able to navigate to their applications or approved projects. Click on **My Projects** and choose **Home**.

|                                | Fname Lname   Logout Current as |                               |                     |                                   |                                                                                                    |  |  |  |
|--------------------------------|---------------------------------|-------------------------------|---------------------|-----------------------------------|----------------------------------------------------------------------------------------------------|--|--|--|
| Ind FLIN FHLB DES M            | DINES                           |                               |                     | Home   Messages (0)   Guides/Info |                                                                                                    |  |  |  |
| My Projects                    | Profile *                       |                               |                     |                                   |                                                                                                    |  |  |  |
| Home                           | Ţ                               |                               |                     |                                   |                                                                                                    |  |  |  |
| Project Number<br>Project Name |                                 | Funding Ro                    | und Select V Search | Reset                             | If you have any questions<br>regarding the AHP program, please<br>contact us at 800-544-3452 ext-<br>2400. |  |  |  |
|                                |                                 |                               |                     |                                   | AHP Online system hours are from                                                                           |  |  |  |
| Project Number                 | Project Name                    |                               | Status              | Monitoring Status                 | 6:30 a.m. to midnight CT.                                                                                  |  |  |  |
| 2021A08                        | Rental Project Example          | Community Investment hours of |                     |                                   |                                                                                                    |  |  |  |
|                                |                                 | (1 of 1) 🛛 🗔                  |                     |                                   | operation are from 8:00 a.m. to<br>4:30 p.m. CT, Monday through<br>Friday.                                 |  |  |  |

The **My Projects** page will be displayed. If your project number is displayed, click on the project number. If the relevant project is not displayed, select the project year in the **Funding Round** drop-down menu and click on **Search**. All of the sponsor's projects in the given year will be displayed. Click on the appropriate project number.

| $\sim$               | Fname Lna                                                                   | me   Logout                                                                                                    | as of November 8, 2021 at 5:27 PM CST                                                                                                    |                                                                                                    |  |  |  |  |
|----------------------|-----------------------------------------------------------------------------|----------------------------------------------------------------------------------------------------|----------------------------------------------------------------------------------------------------|----------------------------------------------------------------------------------------------------|--|--|--|--|
| ה) רביה) FHLB DES MO | ALITUM FILE DES MOINES                                                      |                                                                                                    |                                                                                                    |                                                                                                    |  |  |  |  |
| My Projects 🔹        | Profile *                                                                   |                                                                                                    |                                                                                                    |                                                                                                    |  |  |  |  |
| My Projects          | 5                                                                           |                                                                                                    |                                                                                                    |                                                                                                    |  |  |  |  |
| Project Number       | Funding R                                                                   | Select Search                                                                                                    | Reset                                                                                                    | If you have any questions<br>regarding the AHP program, please<br>contact us at 800-544-3452 ext-                                                                                                    |  |  |  |  |
| Project Name         |                                                                             | N7                                                                                                    |                                                                                                    | 2400.                                                                                                    |  |  |  |  |
|                      |                                                                             |                                                                                                    |                                                                                                    | Hours of Operation                                                                                                    |  |  |  |  |
| Project Number       | Project Name                                                                | Status                                                                                                    | Monitoring Status                                                                                                    | 6:30 a.m. to midnight CT.                                                                                                    |  |  |  |  |
| 2021A08(             | Fental Project Example                                                      | Unfunded/not started                                                                                                    | Not Funded                                                                                                    | Community Investment hours of                                                                                                    |  |  |  |  |
|                      | (1 of 1)                                                                    |                                                                                                    |                                                                                                    | operation are from 8:00 a.m. to<br>4:30 p.m. CT, Monday through<br>Friday.                                                                                                    |  |  |  |  |
|                      | My Projects  My Projects My Projects Project Number Project Number 2021A08( | Finame Lna         My Projects         My Projects         My Projects         Project Number         Funding Re         Project Number         Project Number         Project Number         Project Number         Project Number         Project Number         Project Number         Project Number         Project Number         Project Number         Project Number         Project Name         2021A08(         Fental Project Example         (1 of 1) | Fname Lname   Logout   My Projects Profile * My Projects Project Number   Funding Round   Select   2021A   Project Name     Project Number   Project Name     Status   2021A08(   Fental Project Example   Unfunded/not started   (1 of 1) | Fname Lname   Logout Current     My Projects       My Project Number Funding Round Select 2021A     Project Number Project Name     Project Number Project Name     Status Monitoring Status     2021A08( Fental Project Example     Unfunded/not started Not Funded |  |  |  |  |

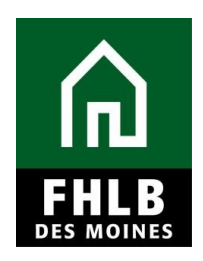

This will navigate you to the applicable project management page for disbursement.

Click on **Disbursement** in the toolbar at the top of the page and choose **Request Disbursement** or **Disbursement Home**.

**Request Disbursement** will be used to initiate a disbursement for your project. You may initiate a disbursement and complete it, or save it to complete at a later date.

From the **Disbursement Home** screen, the sponsor can choose a previously initiated disbursement request identified as **Pending**, to finish completing for submission to FHLB Des Moines.

|                   | DES MOINES              |                |           | Logout                                                                        |                                | Current as             | of December 19, 2017 at 10:25 AM C                           |
|-------------------|-------------------------|----------------|-----------|-------------------------------------------------------------------------------|--------------------------------|------------------------|--------------------------------------------------------------|
|                   | and maintain            |                |           |                                                                               |                                | My Proje               | ects   Home   Messages (0)   Guides/Ir                       |
|                   |                         |                |           |                                                                               | Project Name                   | 12                     | Project Number                                               |
| Droject           | Disburgement            | Monitoring     | Extension |                                                                               |                                |                        | Project Humber.                                              |
| Project           | Disbursement            | wontoring      | Extension |                                                                               |                                |                        |                                                              |
|                   | Disbursement Home       |                |           |                                                                               |                                |                        |                                                              |
| urrent            | Request Disourseme      | nt and a state |           |                                                                               |                                |                        |                                                              |
| Drojant Dro       | <i>6</i> 10             |                |           |                                                                               |                                |                        |                                                              |
| PTOJECT PTO       | nne-                    |                |           |                                                                               |                                |                        | Marca base and a second second                               |
| Project Na        | ma                      |                |           | Application Number                                                            |                                |                        | regarding the AHP program.                                   |
| n logeet ma       |                         |                |           | Project Type Renta                                                            | I.                             |                        | please contact us at 800-544-                                |
| Project<br>Number |                         |                |           | Sponsor                                                                       |                                |                        | 3452 ext-1173.                                               |
| Project Sta       | atus Unfunded/not si    | arted          |           | Member                                                                        |                                | Des Moines, IA         | Hours of Operation                                           |
| Monitoring        | Not Euroded             |                |           |                                                                               |                                |                        | AHP Online system hours are<br>from 6:30 a m, to midnight CT |
| Status            | 1405 1 011000           |                |           |                                                                               |                                |                        | non coolem, to mangit of.                                    |
|                   |                         |                |           |                                                                               |                                | More Details           | Community Investment hours of                                |
| Conditions        | Outstanding             |                |           |                                                                               |                                |                        | 4:30 p.m. CT, Monday through                                 |
| Vo conditio       | ins exist.              |                |           |                                                                               |                                |                        | Friday.                                                      |
|                   |                         |                |           |                                                                               |                                | More Details           |                                                              |
| Documenta         | tion Required           |                |           |                                                                               |                                |                        |                                                              |
|                   | Document                | Turne          |           | Additional Informatio                                                         |                                | Status                 |                                                              |
| AUD Cubaia        | to Agreement            | , ype          |           | Automatimation                                                                |                                | Needed                 |                                                              |
| AHP SUUSIC        | uy Agreement            |                |           |                                                                               |                                | Needed                 |                                                              |
|                   |                         |                | 4         | A legally enforceable deed restriction<br>freen years must be executed. A sar | with a term of<br>tole Federal |                        |                                                              |
| Retention A       | Arreement - Recorded    |                | 1         | Iome Loan Bank approved form can                                              | be found on our                | Needed                 |                                                              |
| nevenierine       | greenen - Necoloco      |                |           | vebsite www.fhibdm.com. The use of<br>lead restriction must be reviewed and   | an alternate                   | 1400000                |                                                              |
|                   |                         |                | ì         | HLBDM prior to the disbursement of                                            | AHP funds.                     |                        |                                                              |
|                   |                         |                | 1         | The Cost Breakout Certification form                                          | an be found on                 |                        |                                                              |
| Out Duration      | and Condition from 1977 |                | t         | he Federal Home Loan Bank of Des                                              | Moines website                 | Mandad                 |                                                              |
| Cost Break        | out Certification - AHP |                |           | www.thibdm.com on the AHP Online<br>Administration landing page. This for     | n should be                    | Needed                 |                                                              |
|                   |                         |                | 1         | igned by both the Project Sponsor a                                           | nd Contractor.                 |                        |                                                              |
|                   |                         |                | 66 G      | 1/2 » Last                                                                    |                                |                        |                                                              |
|                   |                         |                |           |                                                                               |                                | More Details           |                                                              |
| Modificatio       | ns                      |                |           |                                                                               |                                |                        |                                                              |
| No modifics       | ations exist.           |                |           |                                                                               |                                |                        |                                                              |
|                   |                         |                |           |                                                                               |                                | More Details           |                                                              |
|                   |                         |                |           |                                                                               |                                |                        |                                                              |
|                   |                         |                |           |                                                                               |                                | AT Fadaral I lana I an | - Deals of Dea Malaza All sights seense                      |

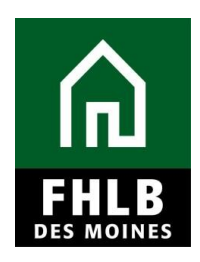

#### **INITIATING A DISBURSEMENT REQUEST**

If you are requesting a disbursement you will be routed to the **Initiate Disbursement Request** page.

| $\sim$                                          | Logout                                                     |         | Current as of No | vember 8, 2021 at 3:22 PM CST   |
|-------------------------------------------------|------------------------------------------------------------|---------|------------------|---------------------------------|
|                                                 |                                                            |         | My Projects   Ho | me   Messages (0)   Guides/Info |
|                                                 |                                                            |         | Pr               | oject Name:                     |
| Droject T Disbursement T Monito                 | ring ▼ Extension ▼                                         |         |                  | Project Number:                 |
| Project Diaburaement monito                     |                                                            |         |                  |                                 |
| Initiate Disbursement Req                       | uest                                                       |         |                  |                                 |
| _ Subsidy Request*                              | I                                                          |         |                  |                                 |
| Amount*                                         |                                                            |         |                  |                                 |
|                                                 |                                                            |         |                  |                                 |
| Uses of Funds (select at least one) $^{*}$      |                                                            |         |                  |                                 |
| New Construction                                |                                                            |         |                  |                                 |
|                                                 |                                                            |         |                  |                                 |
| Requested funds will be disbursed to:           |                                                            |         |                  |                                 |
|                                                 | * ~ ~ ~                                                    |         |                  |                                 |
| Is this the final disbursement request for this | project? Ves Vo                                            |         |                  |                                 |
| Please indicate your anticipated closing date   | for the AHP subsidy being requested                        | <b></b> |                  |                                 |
|                                                 |                                                            |         |                  |                                 |
| Has there been an escrow account establishe     | d for this project? $^*$ $\bigcirc$ Yes $\bigcirc$ No      |         |                  |                                 |
| Are you expecting the AHP funds to be disbur    | rsed at time of closing? $^*$ $\bigcirc$ Yes $\bigcirc$ No |         |                  |                                 |
| Will any of the sources of funds (proposed or   | committed) be used for the following?                      |         |                  |                                 |
| Win any of the sources of funds (proposed of    | committed/ be used for the following:                      |         | 2                |                                 |
| Prepayment Fees ♦ ○ Yes ○ No                    |                                                            |         |                  |                                 |
|                                                 |                                                            |         |                  |                                 |
| Cancellation Fees V Ves C No                    |                                                            |         |                  |                                 |
| Processing Fees • O Yes O No                    |                                                            |         |                  |                                 |
|                                                 |                                                            |         |                  |                                 |
| Capitalized Reserves ◆ ○ Yes ○ No               |                                                            |         |                  |                                 |
| •                                               | Net O Ne                                                   |         |                  |                                 |
| Periodic Deposits to Reserve Accounts *         | Yes O No                                                   |         |                  |                                 |
| Operating Expenses • O Yes O No                 |                                                            |         |                  |                                 |
|                                                 |                                                            |         |                  |                                 |
| Supportive Services Expenses ◆ ○ Yes ○          | No                                                         |         |                  |                                 |
| * Required to save the page                     |                                                            |         |                  | Submit Cancel                   |
| Required before Sponsor Approval                |                                                            |         |                  |                                 |

To initiate a disbursement, complete the **Initiate Disbursement Request** screen. To initiate the request provide the following information:

- Subsidy Request Amount: Amount of AHP requested
- **Use of Funds:** Check box or boxes that describe how funds will be used, which should be consistent with the approved application.

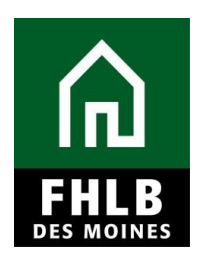

- Final Disbursement: Choose YES if:
  - The sum of all disbursement requests (including this one) is equal to the total amount awarded; or
  - This is the last disbursement request and the sum of all disbursement requests (including this one) will be less than the awarded amount.
- **Anticipated Closing Date:** Using the calendar, select your anticipated closing date for the AHP subsidy being requested.
- Escrow account: Choose YES if an escrow account has been established for this project.
- Are you expecting this AHP funds to be disbursed at time of closing? Choose YES – if AHP funds are required at the time of closing.
- Use of Sources of Funds Answer Yes or No if the sources of funds are to be used for any of the following: Prepayment Fees, Cancellation Fees, Processing Fees, Capitalized Reserves, Periodic Deposits to Reserve Accounts, Operating Expenses, or Supportive Service Expenses. Please note that all of these are <u>prohibited</u> uses of the AHP Subsidy (refer to AHP Implementation Plan).

When complete click the *Submit* button. A *Request #* is assigned.

| ณ์ ณิกาล FHLB         | DES MOINES               |                   | Logout                      | Current as of December 19, 2017 at 11:22 AM CST<br>My Projects   Home   Messages (0)   Guides/Info |
|-----------------------|--------------------------|-------------------|-----------------------------|----------------------------------------------------------------------------------------------------|
|                       |                          |                   |                             | Project Name: :<br>Project Number: :                                                               |
| Project               | Disbursement             | Monitoring        | Extension                   |                                                                                                    |
| Initiate              | Disbursem                | ent Reau          | est                         |                                                                                                    |
| Ginformati<br>● The 0 | on<br>disbursement reque | est # 10173 has b | een successfully initiated. |                                                                                                    |
|                       |                          | <b>—</b>          |                             |                                                                                                    |

You will be redirected to the *Disbursement Request Home* screen. This completes the *Amount Requested and Use of Funds* section.

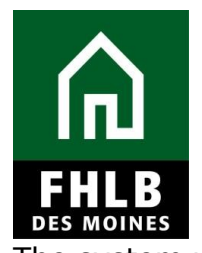

The system will use a green check mark to demonstrate completion of this step.

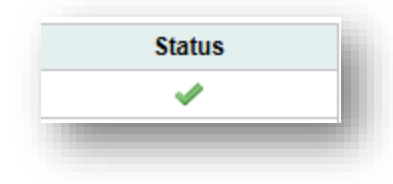

The following steps (*Sections*) will need to be completed by the sponsor to finalize the disbursement request. Click on each of the Section headers to open screens for those sections.

| $\sim$                | Logout                  | Current as               | of December 20, 2017 at 12:33 PM CST                  |
|-----------------------|-------------------------|--------------------------|-------------------------------------------------------|
|                       | IES                     | My Proje                 | cts   Home   Messages (0)   Guides/Info               |
|                       |                         | Project Name:            |                                                       |
|                       |                         |                          | Project Number:<br>Disbursement Request Number: 10174 |
| Disbursement Req      | uest                    |                          |                                                       |
| Disburseme            | ent Request Home        |                          |                                                       |
| Request #             | 10174                   |                          |                                                       |
| Amount                | \$ 500,000.00           |                          |                                                       |
| Funding Status        | Pending                 |                          |                                                       |
| Funding Member        | IA Collins,             |                          |                                                       |
|                       | Section                 | Status                   |                                                       |
| Amount Requested a    | nd Uses of Funds        | ×                        |                                                       |
| Site Selection        |                         | ×                        |                                                       |
| Project Status Inform | ation                   | ×                        |                                                       |
| Project Timeline      |                         | ×                        |                                                       |
| Conditions            |                         | ×                        |                                                       |
| Scoring Information   |                         | ×                        |                                                       |
| Financial Information | : Financial Review      | ×                        |                                                       |
| Financial Information | Import Spreadsheet      | ×                        |                                                       |
| Financial Information | : Feasibility Analysis  | ×                        |                                                       |
| Financial Information | : Commitment Letters    | ×                        |                                                       |
| Project and Disburse  | ment Documentation      | ×                        |                                                       |
| Approve               |                         |                          |                                                       |
| X Not Visited         |                         |                          |                                                       |
| In Progress           |                         |                          |                                                       |
| Complete              |                         |                          |                                                       |
| Modified by Comr      | nunity Investment staff |                          |                                                       |
|                       |                         | © 2017 Federal Home Loar | Bank of Des Moines. All rights reserved.              |
|                       |                         |                          |                                                       |
|                       |                         |                          |                                                       |

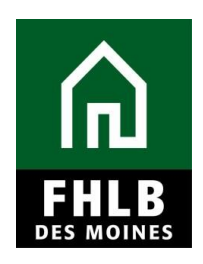

#### **Site Selection**

The sponsor will select the site that is requesting a disbursement from the site information list. A Central Site may not be chosen as a site selection location.

If there has been a change to the project site or location, the sponsor should select **Yes** and click **Edit** or **Remove**.

|          | HI R DES MOINES                      |                  |                    | Logout           |                  |             |         |              | Current as        | of December 19,       | 2017 at 11:51 Al               | N CST   |
|----------|--------------------------------------|------------------|--------------------|------------------|------------------|-------------|---------|--------------|-------------------|-----------------------|--------------------------------|---------|
|          | ILD DES MOINES                       |                  |                    |                  |                  |             | Draias  | t Names      | My Projec         | ts   Home   Mes       | sages (0)   Guide              | /s/Info |
|          |                                      |                  |                    |                  |                  |             | Projec  | L Name:      |                   | Proje<br>Disbursement | ect Number:<br>Request Number: | : 10173 |
| Disbur   | sement Request                       |                  |                    |                  |                  |             |         |              |                   |                       |                                |         |
| Disbu    | ursement                             | Site Sel         | ection             |                  |                  |             |         |              |                   |                       |                                |         |
| Has the  | ere been a change<br>dd Disbursement | e to the project | t site or location | ?* ● Yes ○ N     | D                |             |         |              |                   |                       |                                |         |
|          |                                      |                  |                    | Site(s)          |                  |             |         |              |                   |                       |                                |         |
| Select   | Site Information                     | Central Site     | Address Line 1     | Address Line 2   | City             | County      | State   | Zip Code     |                   |                       |                                |         |
|          | Edit   Remove                        |                  |                    |                  |                  |             |         |              |                   |                       |                                |         |
|          | Edit   Remove                        |                  |                    |                  |                  |             |         |              | 1                 |                       |                                |         |
| Is the c | owner of the prope                   | erty in default  | for any non-pay    | ment of mortgage | e, real estate t | axes or ins | surance | ?* O Yes     | O No              |                       |                                |         |
| Required | d to save the page                   |                  |                    |                  |                  |             | f       | To submit yo | our changes pleas | se click Save bef     | ore exiting this p             | page.   |
| Require  | ed before Sponsor /                  | Approval         |                    |                  |                  |             |         |              |                   | Save                  | Undo                           | D       |
| Previo   | us                                   |                  |                    |                  |                  |             |         |              |                   |                       | 1                              | Vext    |
| _        |                                      |                  |                    |                  |                  |             |         | © 2017 F     | ederal Home Loan  | Bank of Des Moi       | nes. All rights res            | erved   |

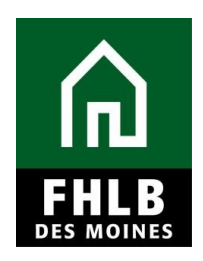

Selecting *Edit* will navigate the sponsor to **Site Information**. Enter site information and click *Update Site*.

| FHLB DES MOINES                                                                                                    | Logout                                                                                                    | Current as of December 19, 2017 at 11:53 AM CS<br>My Projects   Home   Messages (0)   Guides/Inf                                                                                                    | fo.                                                                                                    |                                                                                                    |
|----------------------------------------------------------------------------------------------------|----------------------------------------------------------------------------------------------------|----------------------------------------------------------------------------------------------------|----------------------------------------------------------------------------------------------------|----------------------------------------------------------------------------------------------------|
|                                                                                                    | Project Name:                                                                                                    |                                                                                                    |                                                                                                    |                                                                                                    |
|                                                                                                    |                                                                                                    | Project Number:                                                                                                    |                                                                                                    |                                                                                                    |
| pplication Details 👔                                                                                                    |                                                                                                    |                                                                                                    |                                                                                                    |                                                                                                    |
| te Information                                                                                                    |                                                                                                    |                                                                                                    |                                                                                                    |                                                                                                    |
| inter your project's city or county EXACTLY as you<br>toines. Hennepin County, Lincoln and Warren cou                                                                                                    | u would like it to appear on official documentation (e.g. Des<br>nties). For projects serving more than one state, leave blan                                                                                                    | k. Saint Paul                                                                                                    |                                                                                                    |                                                                                                    |
| elect the project's state. For projects serving more                                                                                                    | e than one state, choose "Multi State".*                                                                                                    | MN                                                                                                    |                                                                                                    |                                                                                                    |
| s the project single site?" O Yes 🖲 No                                                                                                    |                                                                                                    |                                                                                                    |                                                                                                    |                                                                                                    |
| low many sites are part of the project?*                                                                                                    |                                                                                                    |                                                                                                    |                                                                                                    |                                                                                                    |
| the addresses for all the sites known?*  Yes                                                                                                    | s 🔘 No                                                                                                    |                                                                                                    |                                                                                                    |                                                                                                    |
| Add Site                                                                                                    | Cita/a)                                                                                                    |                                                                                                    |                                                                                                    |                                                                                                    |
| Action Central Site Address Line                                                                                                    | 1 Address Line 2 City County State Zip Code                                                                                                    | 3                                                                                                    |                                                                                                    |                                                                                                    |
|                                                                                                    |                                                                                                    |                                                                                                    |                                                                                                    |                                                                                                    |
| Edit I Damaua                                                                                                    |                                                                                                    |                                                                                                    |                                                                                                    |                                                                                                    |
| :dit   Remove                                                                                                    |                                                                                                    |                                                                                                    |                                                                                                    |                                                                                                    |
| Site                                                                                                    |                                                                                                    |                                                                                                    |                                                                                                    |                                                                                                    |
|                                                                                                    |                                                                                                    | Update Site Cancel                                                                                                    |                                                                                                    |                                                                                                    |
|                                                                                                    |                                                                                                    | •                                                                                                    |                                                                                                    |                                                                                                    |
|                                                                                                    |                                                                                                    |                                                                                                    |                                                                                                    |                                                                                                    |
| Address Line1*                                                                                                    | ZIP* Zip+4 2105                                                                                                    | Lookup ?                                                                                                    | Input all requir                                                                                                    | ed                                                                                                 |
| Address Line1* Address Line2                                                                                                    | ZIP* ZIp+4 2105<br>City . Congre                                                                                                    | Lookup ?                                                                                                    | Input all require<br>information for                                                                                                    | ed<br>site to be                                                                                   |
| Address Line2                                                                                                    | ZIP* ZIP*4 2105<br>City Congre<br>County District<br>County Censu                                                                                                    | Lookup 7<br>essional<br>t s fract                                                                                                    | Input all requir<br>information for<br>funded. Hit "U                                                                                                  | ed<br>site to be<br>pdate Site″                                                                    |
| Address Line2                                                                                                    | ZIP* Zip+4 + 2105<br>City Conty<br>County Distric<br>State MN Censu<br>CBSA                                                                                                    | Lookup 👔<br>essional<br>t<br>s Tract                                                                                                    | Input all requir<br>information for<br>funded. Hit "U<br>button to save                                                                                | ed<br>site to be<br>pdate Site"<br>data and                                                        |
| Address Line2                                                                                                    | ZIP* Zip+4 + [2105<br>City County<br>County Distric<br>State MN Censu<br>Targeted Area HUD Qualified Census Tr                                                                                                    | Lookup 👔<br>essional<br>t<br>s Tract                                                                                                    | Input all requir<br>information for<br>funded. Hit "Up<br>button to save<br>then click "Save                                                           | ed<br>site to be<br>pdate Site"<br>data and<br>e" at bottom                                        |
| Address Line1* Address Line2 Number of Units* 8                                                                                                    | ZIP* Zip+4 + [2105<br>City County Distric<br>State MN Censu<br>Targeted Area <sup>*</sup> HUD Qualified Census Tr                                                                                                    | Lookup 👔<br>essional<br>t<br>s Tract<br>act (QCT)                                                                                                    | Input all requir<br>information for<br>funded. Hit "Up<br>button to save<br>then click "Save<br>of page and the                                        | ed<br>site to be<br>pdate Site"<br>data and<br>e" at bottom<br>en select                           |
| Address Line1* Address Line2 Number of Units* 8 Appraisal Date                                                                                                    | ZIP* Zip+4 + [2105<br>City Congr<br>County Distric<br>State MN Census<br>CBSA<br>Targeted Area* HUD Qualified Census Tr<br>01/01/2016 Is the property located on Native Trust II                                                                                                    | Lookup D<br>essional<br>t STact<br>act(QCT)<br>                                                                                                    | Input all requir<br>information for<br>funded. Hit "Up<br>button to save<br>then click "Save<br>of page and the<br>"Back to Disbur                     | ed<br>site to be<br>pdate Site"<br>data and<br>e" at bottom<br>en select<br>rsement Site           |
| Address Line* Address Line2 Number of Units* 8 Appraisal Date Acquisition Price*                                                                                                    | ZIP* Zip+4 + [2105<br>City Congr<br>County Distric<br>State MN Census<br>State MN Census<br>CBSA<br>Targeted Area' [HUD Qualified Census Tr<br>01/01/2016] is the property located on Native Trust I<br>is will the property be located in a land I                                                                                                    | Lookup 2<br>essional<br>s Tract<br>act (QCT)<br>Land?' O Yes  No<br>trust?' O Yes  No                                                                                                    | Input all requir<br>information for<br>funded. Hit "Up<br>button to save<br>then click "Save<br>of page and the<br>"Back to Disbur<br>Selection" to re | ed<br>site to be<br>pdate Site"<br>data and<br>e" at bottom<br>en select<br>rsement Site<br>eturn. |
| Address Line2  Number of Units <sup>®</sup> Appraisal Date  Acquisition Price <sup>®</sup> Appraised Value  Unit is elid extended edifecented <sup>®</sup> Number of Units <sup>®</sup>                                                                                                    | ZIP* Zip+4 + [2105<br>City Congr<br>County Distric<br>State MN Census<br>CBSA<br>Targeted Area' HUD Qualified Census Tr<br>01/01/2016 is the property located on Native Trust I<br>is the property located on Native Trust I<br>is the property be located in a land i<br>property is a Foreclosure, REO, or Shor                                                                                                    | Lookup 2<br>essional<br>s Tract<br>act (QCT) V<br>Land?' O Yes ® No<br>trust?' O Yes ® No<br>t Sale' Not Applicable V                                                                                                    | Input all requir<br>information for<br>funded. Hit "U<br>button to save<br>then click "Savv<br>of page and the<br>"Back to Disbur<br>Selection" to re  | ed<br>site to be<br>pdate Site"<br>data and<br>e" at bottom<br>en select<br>rsement Site<br>eturn. |
| Address Line2 Address Line2 Number of Units <sup>®</sup> Appraisal Date Acquisition Price <sup>®</sup> Appraised Value Is the site donated or discounted? <sup>®</sup> Not Applicat to the Site Quarts <sup>®</sup> Not Applicat                                                                                                    | ZIP* Zip+4 + [2105<br>City Congr<br>County Distric<br>State MN Census<br>CBSA<br>Targeted Area' HUD Qualified Census Tr<br>01/01/2016 is the property located on Native Trust I<br>is the property located on Native Trust I<br>is the property be located in a land the<br>Property is a Foreclosure, REO, or Shor<br>Detelling type' Multifamily Low Rise (1-4)                                                                                                    | Lookup 2<br>essional<br>s Tract<br>act (QCT) V<br>Land?' O Yes ® No<br>trust?' O Yes ® No<br>t sale' NOt Applicable V<br>fioors) V                                                                                                    | Input all requir<br>information for<br>funded. Hit "U<br>button to save<br>then click "Savv<br>of page and the<br>"Back to Disbur<br>Selection" to re  | ed<br>site to be<br>pdate Site"<br>data and<br>e" at bottom<br>en select<br>rsement Site<br>eturn. |
| Address Line1* Address Line2 Number of Units* 8 Appraisal Date Acquisition Price* Is the site donated or discounted?* Not Applica Is the Site Rural?* Yes  No                                                                                                    | ZIP* Zip+4 + [2105<br>City Congr<br>County Distric<br>State MN Census<br>Targeted Area' HUD Qualified Census Tr<br>01/01/2016 is the property located on Native Trust I<br>377000 is the property be located in a land the<br>Property is a Foreclosure, REO, or Shor<br>Dwelling type' Multifamily Low Rise (1-4)                                                                                                    | Lookup 2<br>essional<br>s Tract<br>act (QCT)<br>Land? Qrs No<br>trust? Qrs No<br>t Sale' Not Applicable<br>fioors)                                                                                                    | Input all requir<br>information for<br>funded. Hit "U<br>button to save<br>then click "Save<br>of page and the<br>"Back to Disbur<br>Selection" to re  | ed<br>site to be<br>pdate Site"<br>data and<br>e" at bottom<br>en select<br>rsement Site<br>eturn. |
| Address Line1* Address Line2 Number of Units*  Appraisal Date Acquisition Price* Appraised Value Is the site donated or discounted7* Not Apprica Is the Site Rural7* Yes  No Does the member applicant have any current or                                                                                                    | ZIP* Zip+4 + [2105<br>City Conry Distric<br>County Distric<br>State MN Census<br>Targeted Area'  HUD Qualified Census Tr<br>01/01/2016 Is the property located on Native Trust I<br>377000 Is the property be located in a land the<br>Is will the property be located in a land the<br>Property is a Foreclosure, REO, or Shor<br>Dwelling type' [Multifamily Low Rise (1-4)<br>past financial or ownership interest in the property? O                                                                                                    | Lookup         2           essional         *           s Tract         *           act (QCT)         ▼           .and?         Yes ● No           trust?         Yes ● No           t Sale*         Not Applicable ▼           filtors)         ▼                                                                                                    | Input all requir<br>information for<br>funded. Hit "Up<br>button to save<br>then click "Save<br>of page and the<br>"Back to Disbuu<br>Selection" to re | ed<br>site to be<br>pdate Site"<br>data and<br>e" at bottom<br>en select<br>rsement Site<br>eturn. |
| Address Line1* Address Line2 Number of Units*  Appraisel Date Acquisition Price* Appraised Value Is the site donated or discounted7* Not Applica Is the Site Rural?* Yes  No Does the member applicant have any current or Is there any relationship or conflict of interest b                                                                                                    | ZIP* Zip+4 + [2105<br>City County Distric<br>County Distric<br>State MN Census<br>State MN CBSA<br>Targeted Area* HUD Qualified Census Tr<br>01/01/2016 Is the property located on Native Trust I<br>Is will the property be located in a land the<br>137700 Property is a Foreclosure, REO, or Shor<br>Dwelling type* [Multifamily Low Rise (1-4)<br>past financial or ownership interest in the property? O the<br>property and the sponsor or any the                                                                                                    | Lookup 2<br>ssional<br>s Tract<br>act (QCT) ▼<br>Land? O Yes ● No<br>trust? O Yes ● No<br>t Sale* Not Applicable ▼<br>ficors) ▼<br>Yes ● No<br>nember of the development team? O Yes ● No                                                                                                    | Input all requir<br>information for<br>funded. Hit "U<br>button to save<br>then click "Save<br>of page and the<br>"Back to Disbur<br>Selection" to re  | ed<br>site to be<br>pdate Site"<br>data and<br>e" at bottom<br>en select<br>rsement Site<br>eturn. |
| Address Line? Address Line? Number of Units® Appraisal Date Acquisition Price® Appraised Value Is the site donated or discounted? Not Applica Is the Site Rural? O Yes  No Does the member applicant have any current or Is there any relationship or conflict of interest b                                                                                                    | ZIP* Zip+4 + [2105<br>City County Distric<br>County Distric<br>State MN Census<br>State MN CBSA<br>Targeted Area <sup>1</sup>  HUD Qualified Census Tr<br>01/01/2016<br>15 the property located on Native Trust II<br>15 will the property be located in a land to<br>1377000<br>Property is a Foreclosure, REO, or Shor<br>Dwelling type <sup>1</sup>  Multifamily Low Rise (1-4)<br>past financial or ownership interest in the property? O the<br>property and the sponsor or any r                                                                                                    | Lookup 2<br>ssional<br>s Tract<br>act (QCT) V<br>Land?' O Yes © No<br>trust?' O Yes © No<br>t Sale' Not Applicable V<br>froors) V<br>fres © No<br>member of the development team?' O Yes © No                                                                                                    | Input all requir<br>information for<br>funded. Hit "Up<br>button to save<br>then click "Save<br>of page and the<br>"Back to Disbur<br>Selection" to re | ed<br>site to be<br>pdate Site"<br>data and<br>e" at bottom<br>en select<br>rsement Site<br>eturn. |
| Address Line1* Address Line2 Number of Units* Appraisal Date Acquisition Price* Appraised Value Is the site donated or discounted?* Not Apprica Is the Site Rural?* You so No Does the member applicant have any current or Is there any relationship or conflict of interest b Attach an "as is" appraisal or documentation su                                                                                                    | ZIP* Zip+4 € 2105<br>City Congr<br>County Distric<br>State MN Census<br>CBSA<br>Targeted Area* HUD Qualified Census Tr<br>County CBSA<br>Targeted Area* HUD Qualified Census Tr<br>CBSA<br>Targeted Area* HUD Qualified Census Tr<br>CBSA<br>Is the property located on Native Trust II<br>is will the property be located in a land II<br>Property is a Foreclosure, REO, or Shor<br>Divelimg type* Multifamily Low Rise (1-4<br>past financial or ownership interest in the property? Or<br>between the sellers of the property and the sponsor or any r<br>Uploaded File Info                                                                                                    | Lookup<br>ssional<br>s Tract<br>act (QCT) ✓<br>Land?' O Yes ● No<br>trust?' O Yes ● No<br>t Sale' Not Applicable ♥<br>fioors) ♥<br>(es ● No<br>nember of the development team?' O Yes ● No                                                                                                    | Input all requir<br>information for<br>funded. Hit "Up<br>button to save<br>then click "Save<br>of page and the<br>"Back to Disbur<br>Selection" to re | ed<br>site to be<br>pdate Site"<br>data and<br>e" at bottom<br>en select<br>rsement Site<br>eturn. |
| Address Line1* Address Line2 Number of Units*  Appraisal Date  Acquisition Price*  Appraised Value Is the site donated or discounted?*  Not Applica Is the Site Rural?*  Yes  No Does the member applicant have any current or Is there any relationship or conflict of interest the Attach an "as is" appraisal or documentation su                                                                                                    | ZIP* 2ip+4 € 2105<br>City Congr<br>County Distric<br>State MN Census<br>CBSA<br>Targeted Area* HUD Qualified Census Tr<br>County CBSA<br>Targeted Area* HUD Qualified Census Tr<br>CBSA<br>Targeted Area* HUD Qualified Census Tr<br>CBSA<br>Is the property located on Native Trust II<br>is will the property be located in a land I<br>Property is a Foreclosure, REO, or Shor<br>Divelim g type* Multifamily Low Rise (1-4<br>past financial or ownership interest in the property? Or<br>Develuen the sellers of the property and the sponsor or any r<br>spoorting the value of the property<br>Uploaded File Info<br>p.pdf                                                                                                    | Lookup<br>ssional<br>s Tract<br>act (QCT) ✓<br>Land?' ○ Yes ● No<br>trust?' ○ Yes ● No<br>t Sale' Not Applicable ♥<br>fioors) ♥<br>/es ● No<br>nember of the development team?' ○ Yes ● No<br>• Remove                                                                                                    | Input all requir<br>information for<br>funded. Hit "Up<br>button to save<br>then click "Save<br>of page and the<br>"Back to Disbur<br>Selection" to re | ed<br>site to be<br>pdate Site"<br>data and<br>e" at bottom<br>en select<br>rsement Site<br>eturn. |
| Address Line1* Address Line2 Number of Units*  Appraisal Date Acquisition Price* Appraised Value Is the site donated or discounted?* Not Applica Is the Site Rural?* Yes  No Does the member applicant have any current or Is there any relationship or conflict of interest b Attach an "as is" appraisal or documentation su                                                                                                    | ZIP* 2ip+4 € 2105<br>City Congr<br>County Distric<br>State MN Census<br>State MN Census<br>County Census<br>County Census                                                                                                    | Eookup 2<br>ssional<br>s Tract<br>act (QCT) ♥<br>Land? ♥ Yes ● No<br>trust? ♥ Yes ● No<br>t Sale' Not Applicable♥<br>floors) ♥<br>res ● No<br>nember of the development team?' ♥ Yes ● No<br>- Remove                                                                                                    | Input all requir<br>information for<br>funded. Hit "Up<br>button to save<br>then click "Savv<br>of page and the<br>"Back to Disbur<br>Selection" to re | ed<br>site to be<br>pdate Site"<br>data and<br>e" at bottom<br>en select<br>rsement Site<br>eturn. |
| Address Line1* Address Line2 Number of Units* 8 Appraisal Date Acquisition Price* Appraised Value Is the site donated or discounted?* Not Applica Is the Site Rural?* Ves  No Does the member applicant have any current or Is there any relationship or conflict of interest b Attach an "as is" appraisal or documentation su Back to Disbursement Site Selection                                                                                          | ZIP* Zip+4 + [2105<br>City Congr<br>County Distric<br>State MN Census<br>State MN Census<br>County Distric<br>State MN Census<br>County Census<br>County Cens                                                                                                    | Eookup 2<br>ssional<br>s Tract<br>act (QCT) ♥<br>Land? ○ Yes ● No<br>trust? ○ Yes ● No<br>t Sale' Not Applicable♥<br>floors) ♥<br>res ● No<br>nember of the development team?* ○ Yes ● No<br>- Remove                                                                                                    | Input all requir<br>information for<br>funded. Hit "U<br>button to save<br>then click "Savv<br>of page and the<br>"Back to Disbur<br>Selection" to re  | ed<br>site to be<br>pdate Site"<br>data and<br>e" at bottom<br>en select<br>rsement Site<br>eturn. |
| Address Line1* Address Line2 Number of Units* 8 Appraisal Date Acquisition Price* Appraised Value Is the site donated or discounted?* Not Applica Is the Site Rural?* Yes  No Does the member applicant have any current or Is there any relationship or conflict of interest b Attach an "as is" appraisal or documentation su Back to Disbursement Site Selection squired to save the page lequides before Source Approval                                 | ZIP* Zip+4 + [2105<br>City Congr<br>Distric<br>State MN Census<br>CESA<br>Targeted Area <sup>®</sup> HUD Qualified Census Tr<br>Census<br>CESA<br>Targeted Area <sup>®</sup> HUD Qualified Census Tr<br>is the property located on Native Trust II<br>Is the property located on Native Trust II<br>Is the property located on Native Trust II<br>Is the property located on Native Trust II<br>Is the property located on Native Trust II<br>Is will the property be located in a land d<br>Property is a Foreclosure, REO, or shor<br>Dwelling type <sup>®</sup> Multifamily Low Rise (1-4)<br>past financial or ownership interest in the property <sup>2</sup> ○ 1<br>Property and the sponsor or any re-<br>porting the value of the property<br>Uploaded File Info<br>p.pdf                                                                                                    | Lookup     Satistical     State     Satistical     Stract     Satistical     Satistical     Satistatistical     Satistical     Satistical     Satistat | Input all requir<br>information for<br>funded. Hit "U<br>button to save<br>then click "Save<br>of page and the<br>"Back to Disbur<br>Selection" to re  | ed<br>site to be<br>pdate Site"<br>data and<br>e" at bottom<br>en select<br>rsement Site<br>eturn. |
| Address Line? Address Line? Number of Units® Appraisal Date Acquisition Price® Appraisal Date Acquisition Price® Appraised Value Is the site donated or discounted?® Not Applica Is the Site Rural?® Yes ® No Does the member applicant have any current or Is there any relationship or conflict of interest b Attach an "as is® appraisal or documentation su Back to Disbursement Site Selection quired to save the page isquired before Sponsor Approval | ZIP* Zip+4 + [2105<br>City Congr<br>Distric<br>State MN Census<br>Cersus<br>Cersus<br>Census<br>Cersus<br>Cers | Lookup     Satisfield     Stract     Satisfield     Satisfield     Satisfie | Input all requir<br>information for<br>funded. Hit "Up<br>button to save<br>then click "Save<br>of page and the<br>"Back to Disbur<br>Selection" to re | ed<br>site to be<br>pdate Site"<br>data and<br>e" at bottom<br>en select<br>rsement Site<br>eturn. |

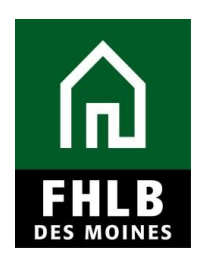

#### Click *Save* to submit changes.

| $\sim$               |                     |                  | Logout              |             |              |          |              | Current as of December 19, 2017 at 12:39 PM C              |
|----------------------|---------------------|------------------|---------------------|-------------|--------------|----------|--------------|------------------------------------------------------------|
| THLB DES MOIN        | ES                  |                  |                     |             |              |          |              | My Projects   Home   Messages (0)   Guides/I               |
|                      |                     |                  |                     |             |              | Pro      | oject Name:  |                                                            |
|                      |                     |                  |                     |             |              |          |              | Project Number:                                            |
| nnligation           | Dotaile 1           |                  |                     |             |              |          |              |                                                            |
| pplication           | Details             |                  |                     |             |              |          |              |                                                            |
| Site Information     |                     |                  |                     |             |              |          |              |                                                            |
| Enter your project   | s city or county F  | XACTLY as you    | would like it to an | pear on off | icial docum  | entatio  | n (e.a. Des  |                                                            |
| Moines, Hennepin     | County, Lincoln     | and Warren coun  | ties). For projects | serving m   | ore than one | e state, | leave blank. | Saint Paul                                                 |
| Select the project's | state. For project  | cts serving more | than one state, cl  | noose "Mult | i State".*   |          |              | MN 🔽                                                       |
| s the project single | e site?* O Yes      | No No            |                     |             |              |          |              |                                                            |
| How many sites ar    | part of the proje   | not2t            |                     |             |              |          |              |                                                            |
| now many sites are   | e part of the proje | ectr j 2         |                     |             |              |          |              |                                                            |
| Are the addresses    | for all the sites k | nown?* 🔘 Yes     | O No                |             |              |          |              |                                                            |
| Add Site             |                     |                  |                     |             |              |          |              |                                                            |
|                      |                     |                  | Site(s)             |             |              |          |              |                                                            |
| Action               | Central Site        | Address Line 1   | Address Line 2      | City        | County       | State    | Zip Code     |                                                            |
| Edit                 |                     |                  |                     |             |              | MN       |              |                                                            |
|                      |                     |                  |                     |             |              |          |              | -                                                          |
|                      |                     |                  |                     |             |              | MN       |              |                                                            |
| Back to Disburseme   | ent Site Selection  |                  |                     |             |              |          |              |                                                            |
|                      |                     |                  |                     |             |              |          |              |                                                            |
| lequired to save the | page                |                  |                     |             |              |          | To submi     | it your changes please click Save before exiting this page |
| Required before Spo  | onsor Approval      |                  |                     |             |              |          |              | Save Undo                                                  |
|                      |                     |                  |                     |             |              |          |              |                                                            |
|                      |                     |                  |                     |             |              |          |              |                                                            |
|                      |                     |                  |                     |             |              |          | @ 201        | 7 Federal Lens Lens Dark of Das Maises All rights recent   |
|                      |                     |                  |                     |             |              |          | @ 201        | 7 Federal Home Loan Bank of Des Molnes. All rights reserv  |

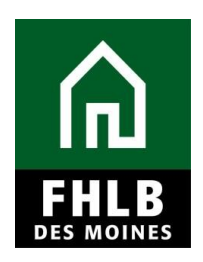

After Save the sponsor will be returned to the Disbursement Site Selection.

- The sponsor will select the appropriate site from the Site list to associate the site to the disbursement request.
- The sponsor must also answer whether the owner of the property is in default for any non-payment of mortgage, real estate taxes or insurance.

Select *Save* to complete the Site Section.

| THE FULL PLACE MOINE                                                                                               |                                         |                      | Logout           |                       |            |                     | C                                            | Current as of Dec  | ember 19, 2017 at   | 12:43 PM CST           |                                                      |
|----------------------------------------------------------------------------------------------------|-----------------------------------------|----------------------|------------------|-----------------------|------------|---------------------|----------------------------------------------|--------------------|---------------------|------------------------|------------------------------------------------------|
|                                                                                                    |                                         |                      |                  |                       |            |                     |                                              | My Projects   Ho   | ome   Messages (0)  | )   Guides/Info        |                                                      |
|                                                                                                    |                                         |                      |                  |                       |            | Projec              | ct Name:                                     |                    | Project Numb        | ar.                    |                                                      |
|                                                                                                    |                                         |                      |                  |                       |            |                     |                                              | Dis                | bursement Request   | Number: 10173          |                                                      |
| Disbursement Requ                                                                                                  | est                                     |                      |                  |                       |            |                     |                                              |                    |                     |                        |                                                      |
| Disburseme                                                                                                    | nt Site Se                              | ection               |                  |                       |            |                     |                                              |                    |                     |                        |                                                      |
| Has there been a ch                                                                                                | ange to the proje                       | ct site or location? | * • Yes O No     | 0                     |            |                     |                                              |                    |                     |                        |                                                      |
| Aud Disbuiser                                                                                                    | ent sites                               | Si                   | ite(s)           |                       |            |                     |                                              |                    |                     |                        | Sponsor will check off<br>"address" that was edited, |
| Select Site Informa                                                                                                | tion Central Site                       | Address Line 1       | Address Line 2   | City                  | County     | State               | Zip Code                                     |                    |                     |                        | answer the "default"                                 |
| ourour one morning                                                                                                 |                                         |                      |                  |                       |            |                     |                                              |                    |                     |                        | I ULIESUULI AUU LUEU III                             |
| Edit   Remov                                                                                                    |                                         |                      |                  |                       |            | MN                  | 55104-2105                                   |                    |                     |                        | "Save" at the bottom of                              |
| Edit   Remov                                                                                                    |                                         |                      |                  | -                     |            | MN<br>MN            | 55104-2105<br>55104-4547                     |                    |                     |                        | "Save" at the bottom of<br>page to continue.         |
| Edit   Remov     Edit   Remov     Edit   Remov                                                                     | roperty in defau                        | for any non-paym     | nent of mortgage | -<br>e, real estate t | axes or in | MN<br>MN<br>surance | 55104-2105<br>55104-4547<br>9?* () Yes ()*No | 2                  |                     |                        | "Save" at the bottom of<br>page to continue.         |
| Edit   Remov     Edit   Remov     Edit   Remov     Is the owner of the                                             | roperty in defau                        | for any non-paym     | nent of mortgage | e, real estate t      | axes or in | MN<br>MN<br>surance | 55104-2105<br>55104-4547<br>9?* O Yes O No   |                    |                     | The this page          | "Save" at the bottom of<br>page to continue.         |
| Edit   Remov     Edit   Remov     Edit   Remov     Edit   Remov     Required to save the p     Required before Spo | roperty in defau<br>age<br>sor Approval | t for any non-paym   | nent of mortgage | e, real estate t      | axes or in | MN<br>MN<br>surance | 55104-2105<br>55104-4547<br>??* • Yes • No   | anges please clici | x Save before exiti | ing this page.<br>Undo | "Save" at the bottom of<br>page to continue.         |

An information message will appear notifying you that your changes have been saved to the system. Select **Next>.** 

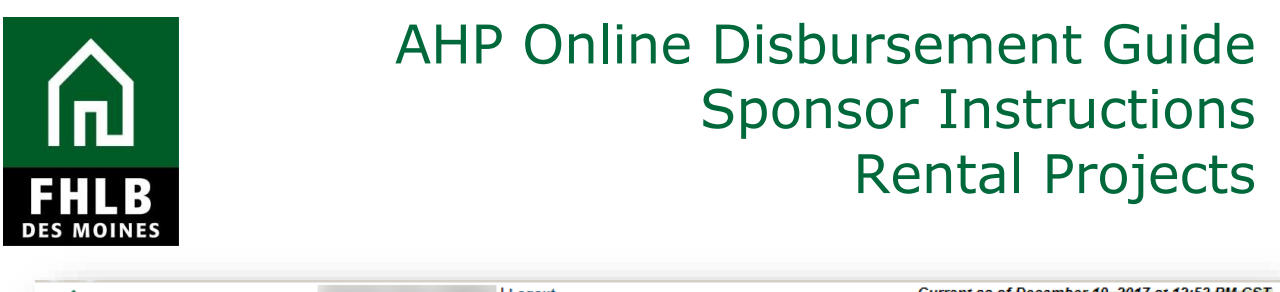

|                                                                      | Logout               |               | Current as of December 19, 2017 at 12:53 PM CST |
|----------------------------------------------------------------------|----------------------|---------------|-------------------------------------------------|
| 们 IL FHLB DES MOINES                                                 |                      |               | My Projects   Home   Messages (0)   Guides/Info |
|                                                                      |                      | Project Name: |                                                 |
|                                                                      |                      |               | Project Number:                                 |
|                                                                      |                      |               | Disbursement Request Number: 10173              |
| Disbursement Request                                                 |                      |               |                                                 |
| Disbursement Site S                                                  | election             |               |                                                 |
| <ul> <li>Information</li> <li>Your changes have been save</li> </ul> | ved to the system. 🖋 |               |                                                 |
|                                                                      |                      |               |                                                 |

#### **Project Status Information**

Answer questions and **Save** the Section.

- The sponsor will answer whether the project 50% or more complete. •
- The sponsor must affirm that the project is in compliance with applicable Fair Housing and Accessibility laws.

| $\sim$                                                                                                    | Logout                                                                                                    | Current as of November 8, 2021 at 3:29 PM CST                                                                                                    |
|----------------------------------------------------------------------------------------------------|----------------------------------------------------------------------------------------------------|----------------------------------------------------------------------------------------------------|
|                                                                                                    |                                                                                                    | My Projects   Home   Messages (0)   Guides/Info                                                                                                    |
|                                                                                                    |                                                                                                    | Project Name:<br>Project Number:<br>Disbursement Request Number:                                                                                                    |
| Disbursement Request 🔻                                                                                                    |                                                                                                    |                                                                                                    |
| Project Status Information                                                                                                    |                                                                                                    |                                                                                                    |
| Is the project 50% or more complete? <sup>*</sup> O<br>Does the project still comply with applicable<br>Housing Act, the Rehabilitation Act of 1973, t | 'es No federal and state laws on fair housing and h<br>federal and state laws on fair housing and h<br>the Americans with Disabilities Act of 1990, a | ousing accessibility, including, but not limited to, the Fair<br>and the Architectural Barriers Act of 1969? <sup>*</sup><br>Yes No<br>Sponsor will<br>answer<br>questions and<br>then hit "Save"<br>at the bottom<br>of the page to<br>continue. |
| * Required to save the page                                                                                                    |                                                                                                    | To submit your changes please click Save before exiting this page.                                                                                                    |
| Required before Sponsor Approval                                                                                                    |                                                                                                    | Save Undo                                                                                                    |
| <previous< td=""><td></td><td>Next&gt;</td></previous<>                                                                                                |                                                                                                    | Next>                                                                                                    |

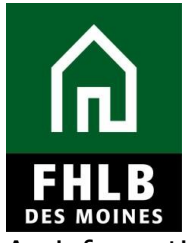

An information

message will appear notifying you that your changes have been saved to the system. Select **Next>.** 

| Back D PHI B DES MOINES                                   | Logout     | Cui           | rent as of December 19, 2017 at 1:33 PM CST  |
|-----------------------------------------------------------|------------|---------------|----------------------------------------------|
|                                                           |            | My            | Projects   Home   Messages (0)   Guides/Into |
|                                                           |            | Project Name: |                                              |
|                                                           |            |               | Project Number:                              |
|                                                           |            |               | Disbursement Request Number: 10173           |
| Disbursement Request                                      |            |               |                                              |
|                                                           |            |               |                                              |
| Project Status Information                                |            |               |                                              |
|                                                           |            |               |                                              |
|                                                           | waters . A |               |                                              |
| <ul> <li>Your changes have been saved to the s</li> </ul> | system. w  |               |                                              |

#### **Project Timeline**

The sponsor will supply the project's most current actual or estimated timeline for the following:

- AHP Initial Draw
- 100% of Financing Committed Date
- Project Closing Date
- Construction/Rehabilitation Start Date
- Complete Construction/Rehabilitation of all Units Date
- Date of Certificate of Occupancy/Certificate of Substantial Rehabilitation
- Stabilized Occupancy Date
- Information regarding material delays to the project and the reasons for the delay.

After completing the inputs select **Save**.

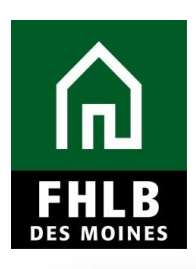

|                                                                                               |               | WV Projects i norre i wess        | sades (0) i Guides/Into |                                                   |
|-----------------------------------------------------------------------------------------------|---------------|-----------------------------------|-------------------------|---------------------------------------------------|
|                                                                                               | Project Name: |                                   |                         |                                                   |
|                                                                                               |               | Proje                             | ect Number: 10173       |                                                   |
| Disbursement Request                                                                          |               | Diaburacinent                     | Request Humber, 10175   |                                                   |
| roject Timeline                                                                               |               |                                   |                         |                                                   |
| otify FHLBDM immediately upon Project Completion                                              |               |                                   |                         |                                                   |
| ease supply the current project timeline dates listed below:                                  |               |                                   |                         |                                                   |
| ward Date                                                                                     | 12/14/2016    |                                   |                         |                                                   |
| ward Expiration Date                                                                          | 12/14/2019    | -                                 |                         |                                                   |
| HP Initial Draw Date                                                                          | 03/01/2018    | Expected                          | ?                       |                                                   |
| 00% of Financing Committed Date*                                                              | 10/26/2018    | * O Actual      Expected          | 2                       |                                                   |
| roject Closing Date*                                                                          | 02/06/2018 🚍  | * O Actual      Expected          | ?                       | Sponsor will answer                               |
| onstruction/Rehabilitation Start Date*                                                        | 02/06/2018 🚍  | * O Actual      Expected          |                         | questions and then hit<br>"Save" at the bottom of |
| omplete Construction/Rehabilitation of all Units Date*                                        | 07/17/2018    | * O Actual      Expected          | 2                       | page to continue.                                 |
| ate of Certificate of Occupancy/Certificate of Substantial Rehabilitation*                    | 07/31/2018    | * O Actual      Expected          |                         |                                                   |
| tabilized Occupancy Date                                                                      | 07/31/2018    | * O Actual      Expected          |                         |                                                   |
| ave there been any material delays to the project?* $ \bullet  {\rm Yes}  \bigcirc  {\rm No}$ |               |                                   |                         |                                                   |
| Please provide a detailed explanation of reason for delays                                    |               |                                   |                         |                                                   |
| <text></text>                                                                                 |               | 0                                 |                         |                                                   |
| You have 3994 characters remaining for your description.                                      |               |                                   |                         |                                                   |
|                                                                                               |               |                                   | /                       |                                                   |
| equired to save the page<br>Required before Sponeor Approval                                  | To submit yo  | our changes please click Save bef | ore exiting this page.  |                                                   |
| rednied beidle Obdit201 Abht0481                                                              |               | Save                              | Undo                    |                                                   |
| revious                                                                                       |               | development and Development       | Next>                   |                                                   |

An information message will appear notifying you that your changes have been saved to the system. Select **Next>.** 

| $\sim$               | Logout                |               | Current as of December 19, 2017 at 2:02 PM CST  |
|----------------------|-----------------------|---------------|-------------------------------------------------|
| FILB DES MOINES      |                       |               | My Projects   Home   Messages (0)   Guides/Info |
|                      |                       | Project Name: |                                                 |
|                      |                       |               | Project Number:                                 |
|                      |                       |               | Disbursement Request Number: 10173              |
| Disbursement Request |                       |               |                                                 |
| Project Timeline     |                       |               |                                                 |
|                      | ed to the sustain . A |               |                                                 |

Note: Additional information can be found by clicking on the

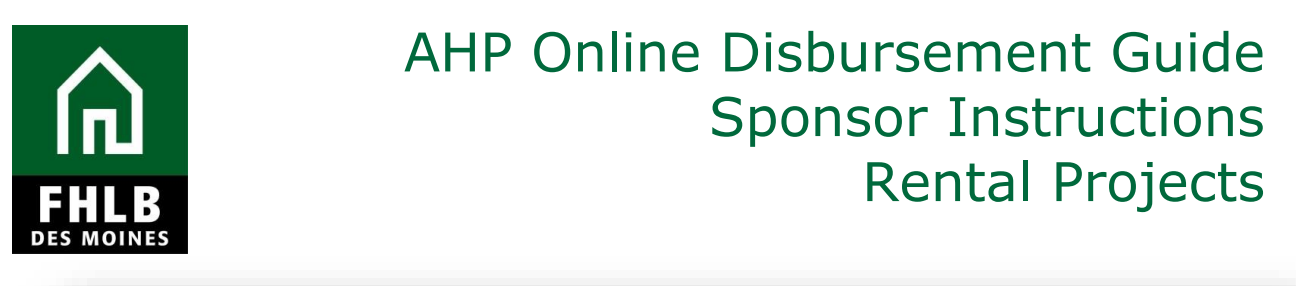

| $\sim$                                                          | Logout        | Current as of December 19, 2017 at 2:02 PM CST  |                                         |
|-----------------------------------------------------------------|---------------|-------------------------------------------------|-----------------------------------------|
|                                                                 |               | My Projects   Home   Messages (0)   Guides/Info |                                         |
|                                                                 | Project Name: |                                                 |                                         |
|                                                                 |               | Project Number:                                 |                                         |
|                                                                 |               | Disbursement Request Number: 10173              | 3                                       |
| Disbursement Request                                            |               |                                                 |                                         |
| Denie of Time line                                              |               |                                                 |                                         |
| Project limeline                                                |               |                                                 | _                                       |
| Information                                                     |               |                                                 |                                         |
| <ul> <li>Your changes have been saved to the system.</li> </ul> |               |                                                 |                                         |
| Notes Cill DDM immediately and Device Completion                |               |                                                 |                                         |
| Notity FHLBDM immediately upon Project Completion               |               |                                                 |                                         |
| Please supply the current project timeline dates listed below   | w:            |                                                 |                                         |
| Award Date                                                      | 12/14/2016    |                                                 |                                         |
| Award Expiration Date                                           | 12/14/2019    |                                                 |                                         |
| AHP Initial Draw Date                                           | 03/01/2018    | Expected                                        |                                         |
|                                                                 |               | The                                             | e date when AHP funds will be requested |
| 100% of Financing Committed Date                                | 10/26/2018    | * O Actual   Expected                           |                                         |
| n i in i nit                                                    | 00/00/0040    |                                                 |                                         |
| Project Closing Date                                            | 02/06/2018    | * O Actual  Expected                            |                                         |
|                                                                 |               |                                                 |                                         |

It is very important that the sponsor notify FHLB Des Moines immediately upon project completion. Refer to the <u>Implementation Plan</u> available on the website (<u>http://www.fhlbdm.com/affordable-housing-products/competitive-affordable-housing-program/</u>) for a definition of project completion.

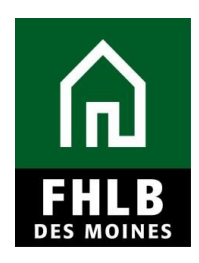

#### Conditions

The sponsor must affirm that they have reviewed all project conditions. Once **Yes** has been selected, **Edit** fields will be available under the **Action** column.

|                                                                                         |                                                                                                 | Logout                                          |                         | Current as of Decei | mber 20, 2017 at 12:42 PM CS1    | ſ                          |
|-----------------------------------------------------------------------------------------|-------------------------------------------------------------------------------------------------|-------------------------------------------------|-------------------------|---------------------|----------------------------------|----------------------------|
|                                                                                         | ILB DES MUINES                                                                                  |                                                 |                         | My Projects   Hon   | ne   Messages (0)   Guides/Info  |                            |
|                                                                                         |                                                                                                 |                                                 | Pro                     | ject Name:          | Dealerst Numbers                 |                            |
|                                                                                         |                                                                                                 |                                                 |                         | Disb                | ursement Request Number: 10174   | 4                          |
| Disburs                                                                                 | ement Request                                                                                   |                                                 |                         |                     |                                  | Sponsor must affirm that   |
|                                                                                         |                                                                                                 |                                                 |                         |                     |                                  | conditions have been       |
| Condi                                                                                   | itions                                                                                          |                                                 |                         |                     |                                  | reviewed before the "Edit" |
| The follow                                                                              | wing conditions exist for this project. If docume                                               | ntation is available now for any of the unsati  | sfied conditions clic   | "Edit" and attach   | the document                     | box will become available. |
| The Tono                                                                                |                                                                                                 | interior is available now for any of the unset. | silee contantions, enci | Curt and attach     | the document.                    |                            |
| l affirm t                                                                              | hat I have reviewed the conditions listed below                                                 | ?*                                              |                         |                     |                                  |                            |
| Action                                                                                  | Condition                                                                                       | Additional Information                          | Status                  | Attached            | Reviewed by CID?                 |                            |
|                                                                                         | USDA Approval                                                                                   |                                                 |                         |                     |                                  |                            |
| Edit                                                                                    | Approval of the proposed scope of work, bids,<br>and proposed contract documents as required by |                                                 | Needed                  |                     | Yes                              |                            |
| Luit                                                                                    | USDA Rural Development prior to disbursement                                                    |                                                 | 100000                  |                     |                                  |                            |
|                                                                                         | of funds to Banner Bank.                                                                        |                                                 |                         |                     |                                  |                            |
| Edit                                                                                    | USDA Rural Development Staff will perform                                                       |                                                 | Needed                  |                     | Yes                              |                            |
|                                                                                         | authorizing the release of any funds for payment.                                               |                                                 |                         |                     |                                  |                            |
|                                                                                         | USDA Pre-Construction Conference                                                                |                                                 |                         |                     |                                  |                            |
|                                                                                         | Recipient attending a Pre-Construction<br>Conference conducted by Rural Development             |                                                 |                         |                     |                                  |                            |
| Edit                                                                                    | along with the contractor at which time all<br>contract document will be executed               |                                                 | Needed                  |                     | Yes                              |                            |
|                                                                                         | Construction will not commence nor will funds be                                                |                                                 |                         |                     |                                  |                            |
|                                                                                         | Conference.                                                                                     |                                                 |                         |                     |                                  |                            |
| Required                                                                                | to save the page                                                                                |                                                 |                         |                     |                                  | -                          |
| Required                                                                                | hefore Sponsor Approval                                                                         |                                                 | To submit your cha      | inges please click  | Save before exiting this page.   |                            |
| required                                                                                | a before oponaor rapprovidi                                                                     |                                                 |                         |                     | Save Undo                        |                            |
| <previou< td=""><td>s</td><td></td><td></td><td></td><td>Next</td><td>•</td></previou<> | s                                                                                               |                                                 |                         |                     | Next                             | •                          |
|                                                                                         |                                                                                                 |                                                 | © 2017 Federal          | Home Loan Bank of   | Des Moines. All rights reserved. |                            |

Selecting *Edit* allows you to respond to each condition individually.

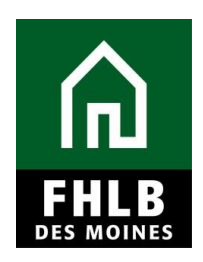

A **Condition Details** box opens on the bottom of the conditions list. Use the scroll bar to see the entire **Condition Details** box. This is where the sponsor will be able to attach documents and make comments relevant to each individual condition.

| ណ៍ ដាំង 🕫  | ILB DES MOINES                                                                                                    |                                                                                                    | 1                                                                       | 00                          | ly Projects   Hor    | ne   Messages (0)   Guides/Info |                                                           |
|------------|----------------------------------------------------------------------------------------------------|----------------------------------------------------------------------------------------------------|-------------------------------------------------------------------------|-----------------------------|----------------------|---------------------------------|-----------------------------------------------------------|
|            |                                                                                                    |                                                                                                    |                                                                         | Projec                      | t Name:              |                                 |                                                           |
|            |                                                                                                    |                                                                                                    |                                                                         |                             | Pi-t                 | Project Number:                 |                                                           |
| Diebure    | amont Doguost                                                                                                    |                                                                                                    |                                                                         |                             | Disb                 | ursement Request Number: 10174  |                                                           |
| Disburs    | ement Request                                                                                                    |                                                                                                    |                                                                         |                             |                      |                                 |                                                           |
| Cond       | tions                                                                                                    |                                                                                                    |                                                                         |                             |                      |                                 | Selecting Edit allows you to                              |
| l affirm t | ving conditions e<br>hat I have review                                                                                                    | ed the conditions listed below?*                                                                                                    | on is available now for any of the unsi<br>● Yes ○ No                   | austied conditions, click " | edit" and attach     | the document.                   | individually.                                             |
| Action     |                                                                                                    | Condition                                                                                                    | Additional Information                                                  | Status                      | Attached<br>Document | Reviewed by CID?                |                                                           |
| •          | USDA Approval<br>Approval of the p<br>and proposed cor<br>USDA Rural Devi<br>of funds to Banne                                                             | roposed scope of work, bids,<br>ntract documents as required by -<br>elopment prior to disbursement<br>er Bank.                                                                            |                                                                         | Needed                      |                      | Yes                             |                                                           |
| Edit       | USDA Inspection<br>USDA Rural Devices<br>construction inspective<br>authorizing the res                                                                    | ns<br>elopment Staff will perform<br>ections prior to Bank<br>elease of any funds for payment.                                                                                             |                                                                         | Needed                      |                      | Yes                             |                                                           |
| Edit       | USDA Pre-Cons<br>Recipient attendit<br>Conference cond<br>along with the coi<br>contract documer<br>Construction will<br>disbursed prior to<br>Conference. | truction Conference<br>ng a Pre-Construction<br>ucted by Rural Development<br>ntractor at which time all<br>nt will be executed.<br>not commence nor will funds be<br>the Pre-Construction |                                                                         | Needed                      |                      | Yes                             | Once <b>"Update Condition"</b><br>button is selected, the |
| Conditio   | n Details                                                                                                    |                                                                                                    |                                                                         |                             |                      |                                 | "Save" button at the botton                               |
|            |                                                                                                    |                                                                                                    | Undat                                                                   | Close                       |                      |                                 | will be become available.                                 |
| Status     |                                                                                                    | Needed                                                                                                    | oput                                                                    |                             | -                    |                                 |                                                           |
| Reviewe    | d by CID?                                                                                                    | Yes                                                                                                    |                                                                         |                             |                      |                                 |                                                           |
| Initiated  |                                                                                                    | Application Approval                                                                                                    |                                                                         |                             |                      |                                 |                                                           |
| Conditio   | 'n                                                                                                    | USDA Approval                                                                                                    |                                                                         |                             |                      |                                 | Sponsor will click the                                    |
| FHLB E     | cplanation                                                                                                    | Approval of the proposed scope of we<br>Rural Development prior to disburser                                                                                                    | ork, bids, and proposed contract docume<br>nent of funds to Banner Bank | ents as required by USDA    |                      |                                 | "Browse" button to upload                                 |
| Addition   | al Information                                                                                                    | -                                                                                                    | and a reliable barner barn.                                             |                             |                      |                                 | attachments relevant each                                 |
| Attach [   | ocument                                                                                                    | C:\Users\tgruner\Desktop Browse                                                                                                    | 1                                                                       |                             |                      |                                 | individual condition.                                     |
|            |                                                                                                    | <type attachment="" description<="" in="" td="" your=""><td>n&gt; &lt;</td><td>~</td><td></td><td></td><td></td></type>                                                                    | n> <                                                                    | ~                           |                      |                                 |                                                           |
| Attachm    | ent Description                                                                                                    |                                                                                                    |                                                                         | <u>~</u>                    |                      |                                 | Sponsor has 1000<br>characters to describe the            |
|            |                                                                                                    | You have 963 characters remainin                                                                                                    | g for your description.                                                 |                             |                      |                                 | attachment and respond to<br>the individual condition.    |
| Required   | to save the page                                                                                                    |                                                                                                    |                                                                         | To submit your chang        | es please click      | Save before exiting this page   |                                                           |
| Require    | i before Sponsor A                                                                                                    | Approval                                                                                                    |                                                                         |                             |                      | Save Undo                       |                                                           |
| Previou    | s                                                                                                    |                                                                                                    |                                                                         |                             |                      | Next>                           |                                                           |
|            |                                                                                                    |                                                                                                    |                                                                         | © 2017 Federal Ho           | me Loan Bank o       | Des Moines. All rights reserved |                                                           |

Note: All "*Prior to disbursement*" conditions must be updated before the disbursement will be approved by FHLB Des Moines.

AHP Online will not allow an attachment description without an attachment. If an attachment is uploaded in error, the sponsor should select *Edit* to open the *Condition Details* box and click *Remove* and *Update Condition*.

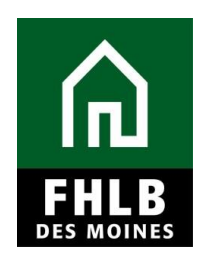

Once attachments have been uploaded to relevant conditions, select **Save**. An information message will appear notifying you that your changes have been saved to the system. Select **Next>**.

| $\sim$                                                                                | Logout   |               | Current as of December 19, 2017 at 2:06 PM CST  |
|---------------------------------------------------------------------------------------|----------|---------------|-------------------------------------------------|
|                                                                                       |          |               | My Projects   Home   Messages (0)   Guides/Info |
|                                                                                       |          | Project Name: |                                                 |
|                                                                                       |          |               | Project Number:                                 |
|                                                                                       |          |               | Disbursement Request Number: 10173              |
| Disbursement Request                                                                  |          |               |                                                 |
| Conditions                                                                            |          |               |                                                 |
| <ul> <li>Information</li> <li>Your changes have been saved to the spectrum</li> </ul> | ∕stem. ✔ |               |                                                 |
|                                                                                       |          |               |                                                 |

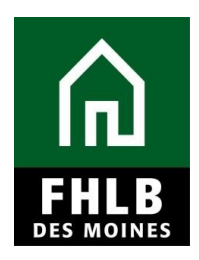

#### **Scoring Information**

The sponsor must review and affirm the scoring commitments made in the AHP application with each disbursement, as they apply to the assisted unit. The Scoring Information page summarizes the scoring commitment by total of units, commitments that have been fulfilled through previously approved disbursement requests, and commitments that are pending through pending disbursement requests.

The Commitment Status column identifies whether a document evidencing the commitment is **Needed** or **Required**, or whether the requirement has been **Satisfied**. After review of documents from previous disbursements the Bank may adjust the status of a commitment to **Satisfied**.

**Needed** - The category has not been fulfilled or it is not required until a subsequent disbursement request is made or until time of project completion reporting. Supporting documentation may be uploaded but may not be required for the disbursement.

**Required** – Documentation must be provided that this commitment is fulfilled before the disbursement request can be submitted.

**Satisfied** – Documentation provided from an earlier disbursement have been accepted as evidence the scoring commitment has been met.

Sponsors will indicate which scoring commitments are fulfilled in the disbursement request through checkoff and by attaching supporting documentation.

After completing inputs **Save** the Section.

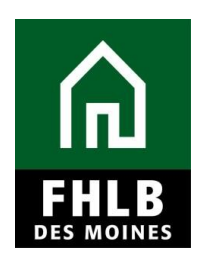

For AHP projects dated 2020 and earlier, the following Scoring Information Screen will apply. For AHP projects dated 2021 and later, please refer to the Scoring Information screen on page 22.

| The FHI R DES MOINES                                                                                                    | Logout          |                |                    |                   | Current as of December 19, 2017 at 2:15 PM CST    |                                                                                  |
|----------------------------------------------------------------------------------------------------|-----------------|----------------|--------------------|-------------------|---------------------------------------------------|----------------------------------------------------------------------------------|
| TETE THE DESTRUCT                                                                                                    |                 |                | Project            | Name              | My Projects   Home   Messages (0)   Guides/Info   |                                                                                  |
|                                                                                                    |                 |                | Projec             | t Name:           | Project Number:                                   |                                                                                  |
|                                                                                                    |                 |                |                    |                   | Disbursement Request Number: 10173                |                                                                                  |
| Disbursement Request                                                                                                    |                 |                |                    |                   |                                                   |                                                                                  |
| coring Information                                                                                                    |                 |                |                    |                   |                                                   |                                                                                  |
| lease select any commitments you have fulfilled and attac                                                                                                    | h supporting d  | ocumentation   | if available. (Sel | ection is NOT req | uired to save this page).                         |                                                                                  |
| Please respond to the following statement:                                                                                                    |                 |                |                    |                   |                                                   |                                                                                  |
| affirm that I have reviewed the Scoring Commitments list                                                                                                    | ed below and th | at they are co | rrect."  Vee       | O No              |                                                   |                                                                                  |
| Easing Category                                                                                                    | Commitment      | Project        | Filled by          | Previous          | Attach Supporting                                 |                                                                                  |
| scoring Category                                                                                                    | Status          | Commitment     | This Request?      | Documentation     | Documentation                                     |                                                                                  |
| Priority 2 - Project Sponsorship                                                                                                    | Needed          | Yes            |                    |                   |                                                   |                                                                                  |
| Priority 3 - Targeting                                                                                                    |                 |                |                    |                   |                                                   |                                                                                  |
| <= 50% AMI                                                                                                    | Needed          | 16             |                    |                   |                                                   | In order to add an                                                               |
| Priority 4 - Housing for Homeless                                                                                                    | Needed          | 15             |                    |                   |                                                   | dichurcoment request                                                             |
| Priority 5 - Promotion of Empowerment                                                                                                    |                 |                |                    |                   |                                                   | appropriate will shock the                                                       |
| Case management including economic empowerment or<br>self-sufficiency component, Welfare-to-work initiatives;<br>Family self-sufficiency programs or Life Skill classes. | Needed          | 16             |                    |                   | Browse ?                                          | "Filled by this Request?" box<br>to unlock the "Browse"<br>button.               |
| Financial planning, credit counseling or budgeling,<br>independent of homebuyer education or pre-purchase<br>counseling.                                                 | Needed          | 16             |                    |                   | Epree 2                                           | Sponsor will click the<br>"Browse" button to upload<br>attachments relevant each |
| Priority 6 - First District Priority                                                                                                    |                 |                |                    |                   |                                                   | individual condition.                                                            |
| Special Needs                                                                                                    | Needed          | 4              |                    |                   |                                                   |                                                                                  |
| Priority 7 - Second District Priority                                                                                                    |                 |                |                    |                   |                                                   | Sponsor will hit "Save" at                                                       |
| In-District                                                                                                    | Needed          | 16             |                    |                   |                                                   | the bottom of page to continue.                                                  |
| Preservation of Federally Assisted Housing                                                                                                    | Needed          | 16             | ~                  |                   | I'\FHLBUDA\Community Browse 2                     |                                                                                  |
| Priority 8 - AHP Subsidy per Unit                                                                                                    | Needed          | \$13,125.00    |                    |                   |                                                   |                                                                                  |
| Required to save the page                                                                                                    |                 |                | 5                  |                   | and a local field from both a within the          |                                                                                  |
| Required before Sponsor Approval                                                                                                    |                 |                | e                  | o submit your ch  | anges please Click Save before exiting this page. |                                                                                  |
| Previous                                                                                                    |                 |                |                    |                   | Nexts                                             |                                                                                  |
|                                                                                                    |                 |                |                    | @ 2017 Federal    | Home Loan Bank of Des Moines. All rights reserved |                                                                                  |

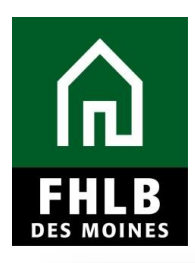

| Scoring Category                                                                                                    | Commitment<br>Status                                              | Project<br>Commitment | Filled by<br>This Request? | Previous<br>Documentation | Attach Supporting<br>Documentation |  |  |  |  |
|----------------------------------------------------------------------------------------------------|-------------------------------------------------------------------|-----------------------|----------------------------|---------------------------|------------------------------------|--|--|--|--|
| Preservation of Federally Assisted Housing                                                                                                    | Needed                                                            | 16                    |                            | (                         | I:\FHLBUDA\Community Browse ?      |  |  |  |  |
| Priority 8 - AHP Subsidy per Unit                                                                                                    | Needed                                                            | \$13,125.00           |                            |                           |                                    |  |  |  |  |
| Required to save the page     To submit your changes please click Save before exiting this page.       Required before Sponsor Approval     Save     Cancel |                                                                   |                       |                            |                           |                                    |  |  |  |  |
| Previous                                                                                                    |                                                                   |                       |                            |                           | Next>                              |  |  |  |  |
|                                                                                                    | © 2017 Federal Home Loan Bank of Des Moines. All rights reserved. |                       |                            |                           |                                    |  |  |  |  |

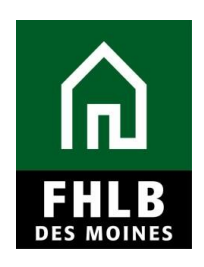

# For AHP projects dated 2021 and later, please refer to the Scoring Information screen on the following page.

| ณ์ ญาณ อาร พอพระร                                                                             | Logost               |                       |                            |                                      | Current as of November 8, 2021 at 3:47 PM CST<br>Ny Projects I Home I Messages (0) I Guides Info              |                                          |
|-----------------------------------------------------------------------------------------------|----------------------|-----------------------|----------------------------|--------------------------------------|----------------------------------------------------------------------------------------------------|------------------------------------------|
|                                                                                               |                      |                       |                            |                                      | Project Name: Incasages (or ) dubles into<br>Project Name:<br>Project Number:<br>Disbursement Request Number: |                                          |
| Disbursement Request *                                                                        |                      |                       |                            |                                      |                                                                                                    |                                          |
| Scoring Information                                                                           |                      |                       |                            |                                      |                                                                                                    |                                          |
| Please select any commitments you have fulfilled and am                                       | ach supporting       | documentatio          | n If available. (Se        | election is NOT re                   | quired to save this page).                                                                                    |                                          |
| Please respond to the following statement:                                                    |                      |                       |                            |                                      |                                                                                                    |                                          |
| I affirm that I have reviewed the Scoring Commitments like                                    | sted below and       | that they are o       | correct." 🖲 Yes            | s 🔿 No                               |                                                                                                    |                                          |
| Scoring Category                                                                              | Commitment<br>Status | Project<br>Commitment | Filled by<br>This Request? | Previous<br>Documentation            | Attach Supporting<br>Documentation                                                                            |                                          |
| Criteria 1 - Donated/Conveyed Properties                                                      | Needed               | Yes                   |                            |                                      | Browse                                                                                                    |                                          |
| Criteria 2 - Project Sponsorship                                                              | Needed               | Yes                   |                            |                                      |                                                                                                    |                                          |
| Criteria 3 - Income Targeting                                                                 |                      |                       |                            |                                      |                                                                                                    | In order to add an                       |
| <= 50% AMI                                                                                    | Needed               | 32                    |                            |                                      |                                                                                                    | attachment during                        |
| > 50% and <=80% AMI                                                                           | Needed               | 19                    |                            |                                      |                                                                                                    | this disbursement<br>request, sponsor    |
| > 50% AMI                                                                                     | Needed               | 1                     |                            |                                      |                                                                                                    | will check the                           |
| Criteria 4 - Economic Opportunity/Empowerment                                                 |                      |                       |                            |                                      |                                                                                                    | "Filled by this                          |
| Employment                                                                                    | Needed               | 52                    |                            | A Sample<br>Upload<br>File - PDF.pdf | Browse                                                                                                    | Request?" box to<br>unlock the           |
| Education, such as financial literacy, GED                                                    | Needed               | 52                    | -                          | A Sample<br>Uplead<br>File - PDF,pdf | Browse                                                                                                    | 'Browse" button.                         |
| Training, such as job training                                                                | Needed               | 62                    |                            | A Sample<br>Upload<br>File - PDF.pdf | Browst                                                                                                    | Sponsor will click the                   |
| Homebuyer, homeownership or tenent counseling                                                 | Needed               | 52                    |                            | A Sample<br>Uplead<br>File - PDF.pdf | Browsa 🚽 🔒                                                                                                    | "Browse" button to<br>upload attachments |
| Child care                                                                                    | Needed               | 52                    |                            | A Sample<br>Upload<br>File - PDF.pdf | Browse                                                                                                    | individual criterion.                    |
| Adult daycare services                                                                        | Needed               | 52                    |                            | A Sample<br>Uplead<br>File - PDF,pdf | Browse                                                                                                    |                                          |
| Afterschool care                                                                              | Needed               | 52                    |                            | A Sample<br>Upload<br>File - PDF.pdf | Browse                                                                                                    |                                          |
| Turioring                                                                                     | Needed               | 52                    |                            | A Sample<br>Uplead<br>File - PDF,pdf | Browsin                                                                                                    |                                          |
| Health services, including mental health and behavioral<br>health services                    | Needed               | 52                    |                            | A Sample<br>Uplead<br>File - PDF,pdf | Browse                                                                                                    |                                          |
| Resident involvement in decision making affecting the<br>creation or operation of the project | Needed               | 52                    |                            | A Sample<br>Uplead<br>File - PDF.pdf | Browse.                                                                                                    |                                          |
| Workforce preparation and integration                                                         | Needed               | 52                    |                            | A Sample<br>Uplead<br>File - PDF.pdf | Browse.                                                                                                    |                                          |

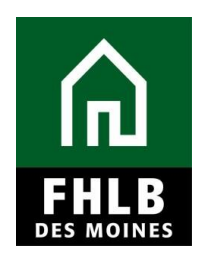

| Heading for Homesteen Households       Needed       51       Comparison         Special Needs       Needed       28       Image: Comparison of Special Needed       30       Image: Comparison of Special Needed       30       Image: Comparison of Special Needed       32       Image: Comparison of Special Needed       32       Image: Comparison of Special Needed       32       Image: Comparison of Special Needed       32       Image: Comparison of Special Needed       32       Image: Comparison of Special Needed       32       Image: Comparison of Special Needed       32       Image: Comparison of Special Needed       32       Image: Comparison of Special Needed       32       Image: Comparison of Special Needed       33       Image: Comparison of Special Needed       33       Image: Comparison o                                                                                                    | Criteria 5 - Underserved Communities                                        |        |             |                                                       |                                                    |                               |
|----------------------------------------------------------------------------------------------------|-----------------------------------------------------------------------------|--------|-------------|-------------------------------------------------------|----------------------------------------------------|-------------------------------|
| Special Needs Needed 26     Other Targeted Populations Needed 30     Other Targeted Populations Needed 30     Other Targeted Populations Needed 30     Other Targeted Populations Needed 30     Other Targeted Populations Needed 30     Other Targeted Populations Needed 30     Other Targeted Populations Needed 70%     Other Targeted Populations Needed 70%     Other Targeted Populations Needed     Other Targeted Populations Needed     Other Targeted Populations Needed     Other Targeted Populations Needed     Other Targeted Populations Needed     Other Targeted Populations Needed   Other Targeted Populations Needed   Sponsor will Citik State Population of Networks of Needed   Other Targeted District Priority Needed   In Outling Needed   Native Housing Needed   Needed 52   In Outling Needed   Sponsor will Citik the "Save" button of Networks of Needed   Needed 52   In Outling Needed   State Housing Needed   Needed 52   In Outling Needed   State Housing Needed   Needed 52   In Outling Needed                                                                                                    | Housing for Homeless Households                                             | Needed | 51          |                                                       |                                                    |                               |
| Other Targeted Pepulations       Needed       30       Image: Control of the Control of the Control of Control of the Control of the Control of Control of Control of Control                    | Special Needs                                                               | Needed | 26          |                                                       |                                                    |                               |
| Criteria 6 - Community Stability       Image: Community Stability       Image: Community Stability                                                                                                    | Other Targeted Populations                                                  | Needed | 30          |                                                       |                                                    |                               |
| Preservation of Fightly Assisted Housing       Needed       Yes       All Com-<br>entered Assisted       Preservation of Fightly Assisted Housing       Preservation of Fightly Assisted Housing         Adaptive Resume       Needed       52       All Com-<br>entered New Construction of Network Reservation of Network Reservation Network Reservation Reservation                                                                                      | Criteria 6 - Community Stability                                            |        |             |                                                       |                                                    |                               |
| Adaptive Resce Needed 52     Vacant or Abandoned Property Needed     Adaptive Resce     Adaptive Resce     Needed     Yes     Needed   Stationantionantionantionantionantionantionantionantionantionantionantionantionantionantionantionantionantionantionantionantionan                                                                                                    | Preservation of Fe Cally Assisted Housing                                   | Needed | Yes         | AllP-Com-<br>Presserv<br>attosProIA satetti<br>ag.pdf | Browse                                             |                               |
| Vacant or Abandoned Property Needed 52 Image: Control of Network With Schwart Beneficial Schwart Beneficial | Adaptive Reuse                                                              | Needed | 52          | AHP-Com-<br>Adaptiv<br>e-Resse.pdf                    | Browsa                                             |                               |
| Acquisition and Rehabilitation of Network       Needed       52       Attraction       Income       Income                                                                                                    | Vacant or Abandoned Property                                                | Needed | 52          | AHP-Com-<br>Vacant-<br>Building.pdf                   | Browse                                             |                               |
| Creteris 7 - Bank District Priority       In Clistifict       Needed       52       In Clistifict       Sponsor will         In Clistifict       Needed       52       In Clistifict       In Clistifict       In Clistifict       Sponsor will         Native Housing       Needed       Yes       In Clistifict       In Clistifict       In Clistifict       In Clistifict       Sponsor will         Rental New Construction with 24 units or less       Needed       52       In Clistifict       In Clistifict       In Clistifict       In Clistifict       In Clistifict       Sponsor will       Click the "Save" button at bottom of page to continue.       Souther exiting this page.       Save Theorem       Save Theorem <th>Acquisition and Rehabilitation of Naturally Occurring<br/>Affordable Housing</th> <th>Needed</th> <th>52</th> <th>AHP-Com-<br/>Income-<br/>Restricted.pdf</th> <th>Browsa</th> <th></th>                                                                                                    | Acquisition and Rehabilitation of Naturally Occurring<br>Affordable Housing | Needed | 52          | AHP-Com-<br>Income-<br>Restricted.pdf                 | Browsa                                             |                               |
| In District Needed 52   Native Housing Needed 52   Rental New Construction with 24 units or less Needed   AHP Dubsity Par Unit Needed   Required to save the page   Required to save the page Required bolone Sponsor Approval                                                                                                    | Criteria 7 - Bank District Priority                                         |        |             |                                                       |                                                    |                               |
| Native Housing       Needed       Yes       NAHASOA       Immediate       Immediate                                                                                                    | In-District                                                                 | Needed | 52          |                                                       |                                                    | Sponsor will                  |
| Rental New Construction with 24 units or less       Needed       52       Image: Construction with 24 units or less       bottom of page to continue.         AHP bubsidy Per Unit       Needed       \$14,705.86       Image: Continue       bottom of page to continue.         Required to save the page       Required before Sponsor Approval       Save Cancel       Save Cancel                                                                                                    | Native Housing                                                              | Needed | Yes         | NAHASDA<br>funding<br>convertinent.pdf                | Brperist                                           | click the "Save"<br>button at |
| AHP Bubsidy Per Unit. Needed \$14,705.88 to Continue.                                                                                                    | Rental New Construction with 24 units or less                               | Needed | 52          |                                                       |                                                    | bottom of page                |
| Required to save the page     Required to save the page     Required before Sponsor Approval     Save Cancel                                                                                                    | AHP Subsidy Per Unit                                                        | Needed | \$14,705.88 |                                                       |                                                    | to continue.                  |
| Required balance Sponsor Approval     Save     Cancel                                                                                                    | Required to save the page                                                   |        |             | <br>To submit your o                                  | hanges please click Save by ove exiting this page. |                               |
|                                                                                                    | <ul> <li>Required before Sponsor Approval</li> </ul>                        |        |             |                                                       | Save Cancel                                        |                               |

Once attachments have been uploaded to relevant conditions, select **Save**. An information message will appear notifying you that your changes have been saved to the system. Select **Next>**.

|                                                                                  | Logout                                                                        | Current as of December 19, 2017 at 5:04 PM CST  |
|----------------------------------------------------------------------------------|-------------------------------------------------------------------------------|-------------------------------------------------|
| In TI'n FHLB DES MOINES                                                          |                                                                               | My Projects   Home   Messages (0)   Guides/Info |
|                                                                                  | Project Name:                                                                 |                                                 |
|                                                                                  |                                                                               | Project Number:                                 |
|                                                                                  |                                                                               | Disbursement Request Number: 10173              |
| Disbursement Request                                                             |                                                                               |                                                 |
| Scoring Information                                                              |                                                                               |                                                 |
| Information                                                                      |                                                                               |                                                 |
| Your changes have been saved to                                                  | o the system. 🛷                                                               |                                                 |
|                                                                                  |                                                                               |                                                 |
|                                                                                  | e fulfilled and attach supporting documentation if available. (Selection is i | NOT required to save this page).                |
| Please select any commitments you hav                                            |                                                                               |                                                 |
| Please select any commitments you hav<br>Please respond to the following stateme | ant:                                                                          |                                                 |

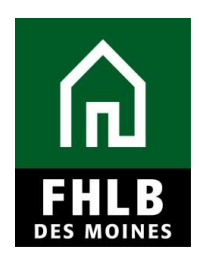

#### **Financial Information: Financial Review**

There are four sections divided into tabs under the Financial Information section. These include Financial Review, Import Spreadsheet, Feasibility Analysis, and Commitment Letters.

The **Financial Information: Financial Review** tab lists the most recent financial information approved for your project. Under this section, you can access your most recent *Rental Feasibility Workbook*.

| THE FHI & DES MOIN           | IFS                   |                                             | Logout                       |                |                 | Curren          | nt as of Dec    | ember 19, 2017 a        | t 5:05 PM CST   |       |                             |
|------------------------------|-----------------------|---------------------------------------------|------------------------------|----------------|-----------------|-----------------|-----------------|-------------------------|-----------------|-------|-----------------------------|
| UIU FALS DES MUIN            | 160                   |                                             |                              |                |                 | My Pr           | ojects   Ho     | me   Messages (0        | )   Guides/Info |       |                             |
|                              |                       |                                             |                              | Project        | Name:           |                 |                 | Project Numb            | per:            |       |                             |
|                              |                       |                                             |                              |                |                 |                 | Dist            | oursement Request       | Number: 10173   |       |                             |
| )isbursement Req             | uest                  |                                             |                              |                |                 |                 |                 |                         |                 |       |                             |
| inancial In                  | formation             |                                             |                              |                |                 |                 |                 |                         |                 |       |                             |
|                              |                       | Tassibility Analys                          |                              | -              |                 |                 |                 |                         |                 |       |                             |
| nancial Review               | import spreadsne      | et    Feasibility Analys                    | as    Communent Letters      |                | 1011            |                 |                 |                         |                 | 1     |                             |
| elow is the most r           | ecent financial infor | nation approved for yo<br>Spreadsheet" tab. | ur project. Please prepare a | in updated Rer | tal Feasibility | Workbook        | with curre      | ent project financi     | al              |       | Click the "Uploaded File    |
| normalion and pr             | second to the import  | Uploaded File Info                          |                              |                |                 |                 |                 |                         |                 |       | Info" tab to review the las |
| approved Rental F            | easibility Workbook   |                                             |                              | Rental         | Feasibility W   | orkbook.xls     | x               |                         |                 |       | Workbook                    |
| Development So               | urces of Funds        |                                             |                              |                |                 |                 |                 |                         |                 |       | WORRDOOK.                   |
|                              |                       |                                             |                              |                |                 |                 |                 |                         |                 |       |                             |
| Source of                    | Funds Hous            | ng Non-Housing                              | Description                  | Committed      | Rate (%)        | Term<br>(years) | Amort<br>Period | Annual<br>Debt Svc (\$) | Must<br>Pay?    |       |                             |
| MHEA Deferred                | Loop 66.3             | 27.00 101.716.00                            | State Housing Leans          | No             | 0.000%          | 20.0            | (years)         | (Housing)               | No              |       |                             |
| Ycel Energy Rel              | Luan 50,3             | 00.00                                       | Grante                       | No             | 0.000%          | 0.0             | 0.0             | 0.00                    | No              |       |                             |
| Foundation/Don               | ations                | 20 000 00                                   | Grants                       | Yes            | 0.000%          | 0.0             | 0.0             | 0.00                    | No              |       |                             |
| AHP Direct Subs              | sidy 210.0            | 00.00                                       | AHP Subsidy                  | No             | 0.000%          | 0.0             | 0.0             | 0.00                    | No              |       |                             |
| Subtotal Housi               | e 266 93              | 00                                          |                              |                | Tereserv        | Nese .          |                 |                         |                 |       |                             |
| Subtotal - Non-H             | ousing \$ 121,710     | .00                                         |                              |                |                 |                 |                 |                         |                 |       |                             |
| Total Funding Se             | ources \$ 388,553     | .00                                         |                              |                |                 |                 |                 |                         |                 | 1     | Coloct "Open" or "Cove" to  |
| - Units Breakout-            |                       |                                             |                              |                |                 |                 |                 |                         |                 |       | open the last approved      |
|                              |                       |                                             |                              |                |                 |                 |                 |                         |                 |       | Rental Feasibility Workboo  |
|                              | No of I               | nite                                        |                              |                | No of Un        | its             | Efficiency      | No of I                 | Units           |       |                             |
| Rehabilitation               |                       | Less than or e                              | qual to 50% AMI              |                |                 | 16              | e notericy      |                         |                 |       |                             |
| reindennation                | Do you want to ope    | n or save Revised                           |                              |                | - Rental I      | easibility      | Workbook        | xlsx from 10.43.        | 198.35?         | ×     |                             |
| New Constru                  |                       |                                             |                              |                |                 |                 |                 | ×                       |                 |       |                             |
| New Constru<br>Acquisition u |                       |                                             |                              |                |                 |                 |                 | 0000                    | Caula -         | Canad |                             |

You are not required to enter information in this section.

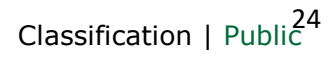

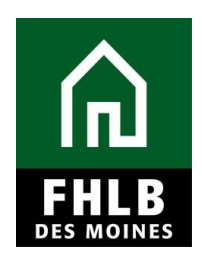

AHP Online will ask you to click **Save** to submit changes, although nothing can be entered in this section. An information message will appear notifying you that your changes have been saved to the system. Select **Next>**.

|                                                                                                    | Logout                                                                   | Current a                             | as of December 20, 2017 at 9:36 AM CST   |
|----------------------------------------------------------------------------------------------------|--------------------------------------------------------------------------|---------------------------------------|------------------------------------------|
| TIT FHLB DES MOINES                                                                                      |                                                                          | My Proje                              | ects   Home   Messages (0)   Guides/Info |
|                                                                                                    |                                                                          | Project Name:                         |                                          |
|                                                                                                    |                                                                          |                                       | Project Number:                          |
|                                                                                                    |                                                                          |                                       | Disbursement Request Number: 10173       |
| Disbursement Request                                                                                     |                                                                          |                                       |                                          |
| Financial Information Financial Review Import Spreadsheet CInformation • Your changes have been saved to | Feasibility Analysis   Commitment Letters                                |                                       |                                          |
| Below is the most recent financial inform<br>information and proceed to the "Import S                    | ation approved for your project. Please prepare an u<br>preadsheet" tab. | updated Rental Feasibility Workbook w | ith current project financial            |
| Approved Rental Feasibility Workbook                                                                     | Uploaded File Info                                                       | - Rental Feasibility Workbook xisx    |                                          |

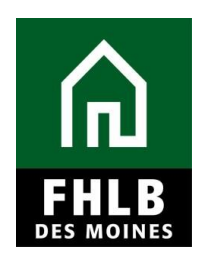

#### **Financial Information: Import Spreadsheet**

Sponsor will complete and upload a *Rental Feasibility Workbook*, which includes:

- Project Worksheet
- Cost Breakout
- Sources
- Summary of Uses
- Operating Assumptions
- Operating Pro Forma Housing
- Operating Pro Forma Supplementary (Supported Services/Commercial/Consolidated)
- Group Home
- Feasibility Guidelines

Information from the *Rental Feasibility Workbook* will populate once uploaded.

Use the *Rental Feasibility Workbook* that conforms to the year you made AHP application. A copy of the *Rental Feasibility Workbook* can be found on our website on the <u>AHP Online Administration</u> page.

In addition, Sponsor will complete a copy of the *Construction Cost Calculator*, based upon the information in the *Rental Feasibility Workbook*. A copy of the Construction Cost Calculator can be found on our website on the <u>AHP Online Administration</u> page.

After uploading the Workbook and the Construction Cost Calculator **Save** the Section.

| FHLB<br>DES MOINES                                      | AHP Onlin                                        | e Disbursement Guide<br>Sponsor Instructions<br>Rental Projects    |
|---------------------------------------------------------|--------------------------------------------------|--------------------------------------------------------------------|
|                                                         | Logout                                           | Current as of November 8, 2021 at 3:54 PM CST                      |
|                                                         |                                                  | My Projects   Home   Messages (0)   Guides/Info                    |
|                                                         |                                                  | Project Name:<br>Project Number:<br>Disbursement Request Number:   |
| Disbursement Request 🔹                                  |                                                  |                                                                    |
| Financial Information                                   | et Feasibility Analysis Commitment Lett          | ers                                                                |
| Complete an updated Rental Feasibility                  | Workbook with current project financial informa  | tion and import the workbook on this tab.                          |
| Have you completed an updated Renta                     | I Feasibility Workbook with current information? | ● Yes ∪ No                                                         |
| Import the updated Rental Feasibility W                 | orkbook* Browse                                  | 2                                                                  |
| Attach Construction Cost Calculator                     | Browse                                           |                                                                    |
|                                                         |                                                  |                                                                    |
|                                                         |                                                  |                                                                    |
|                                                         |                                                  |                                                                    |
|                                                         |                                                  |                                                                    |
|                                                         |                                                  |                                                                    |
|                                                         |                                                  |                                                                    |
| * Required to save the page                             |                                                  | To submit your changes please click Save before exiting this page. |
| <ul> <li>Required before Sponsor Approval</li> </ul>    |                                                  | Save Undo                                                          |
| <previous< td=""><td></td><td>Next&gt;</td></previous<> |                                                  | Next>                                                              |

**Helpful Hint**: In order to ensure that 1) the Rental Feasibility Workbook uploads, the Sources of Funds must equal the Uses of Funds; and 2) the Absorption Period field on the Rental Project Worksheet tab must be completed.

Once the updated *Rental Feasibility Workbook* is imported, you will be asked to review the current project's financial information and affirm that it accurately represents the project. Using the scroll bar on the right, scroll through the following sections: Development Sources of Funds, Units Breakout, Housing Development Uses of Funds Summary, Housing Pro Forma, and Key Feasibility Values.

After the above information has been reviewed, answer the question and select **Save**.

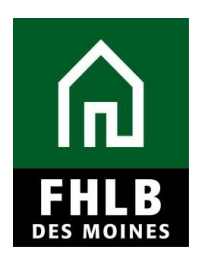

| Source of Funds                                                                                                    | Housing                                      | Non-Housing                                       | Description                                                                          | Committed | Rate (%)                                                                                                    | Term<br>(years)    | Amort<br>Period<br>(years) | Annual<br>Debt Svc (\$)<br>(Housing) | Mu:<br>Pay |
|----------------------------------------------------------------------------------------------------|----------------------------------------------|---------------------------------------------------|--------------------------------------------------------------------------------------|-----------|----------------------------------------------------------------------------------------------------|--------------------|----------------------------|--------------------------------------|------------|
|                                                                                                    |                                              |                                                   | Federal Low-Income Housing Tax Credit<br>Equity                                      | Yes       | 0.000%                                                                                                    | 0.0                | 0.0                        | 0.00                                 | No         |
|                                                                                                    |                                              |                                                   | Other Loans                                                                          | Yes       | 1.000%                                                                                                    | 30.0               | 30.0                       | 0.00                                 | No         |
|                                                                                                    |                                              |                                                   | Grants                                                                               | Yes       | 0.000%                                                                                                    | 0.0                | 0.0                        | 0.00                                 | No         |
|                                                                                                    | -                                            |                                                   | Other Federal Housing Program                                                        | Yes       | 0.000%                                                                                                    | 0.0                | 0.0                        | 0.00                                 | No         |
| -                                                                                                    |                                              |                                                   | Grants                                                                               | Yes       | 0.000%                                                                                                    | 0.0                | 0.0                        | 0.00                                 | No         |
| HP Direct Subsidy                                                                                                    | 750,000.00                                   |                                                   | AHP Subsidy                                                                          | No        | 0.000%                                                                                                    | 0.0                | 0.0                        | 0.00                                 | No         |
| iits Breakout                                                                                                    |                                              |                                                   |                                                                                      | No. of Us |                                                                                                    |                    |                            | No of Un                             | its        |
|                                                                                                    | No of Units                                  | Loss than or a                                    | qual to E0% AMI                                                                      | No of Un  | and the second second s | Efficier           | ncy Units                  |                                      | 51         |
| Rehabilitation Units                                                                                                    | 0                                            | Croater than 5                                    | qual to 50% AMI                                                                      |           | 10                                                                                                    | 1-bedr             | oom Units                  | 5                                    | 1          |
| New Construction Units                                                                                                    | 51                                           | Greater than 6                                    | 0% and less than or equal to 90% AMI                                                 |           | 0                                                                                                    | 2-bedr             | oom Units                  | B                                    | 0          |
| cquisition units                                                                                                    | 0                                            | Greater than 8                                    | 0% AMI                                                                               |           | 1                                                                                                    | 3-bedr             | oom Units                  | 5                                    | 0          |
| Fotal Units                                                                                                    | 51                                           | Total Units                                       |                                                                                      |           | 52                                                                                                    | 4-bedro<br>Total I | oom Units<br>Jnits         | 5                                    | 0<br>52    |
| uilding has Elevator (Y/N                                                                                                    | I) Yes                                       |                                                   |                                                                                      |           |                                                                                                    |                    |                            |                                      |            |
| ousing Development Us                                                                                                    | es of Funds Summ                             | агу                                               |                                                                                      |           |                                                                                                    |                    |                            |                                      |            |
| otal Acquisition Costs                                                                                                    |                                              |                                                   | \$ 0.00                                                                              |           |                                                                                                    |                    |                            |                                      |            |
| otal Construction / Reha                                                                                                    | bilitation Costs                             | \$ 10,42                                          | 24,793.97                                                                            |           |                                                                                                    |                    |                            |                                      |            |
| Hard Construction                                                                                                    | on Costs                                     |                                                   | \$ 8,716,572.38                                                                      |           |                                                                                                    |                    |                            |                                      |            |
| Hard Rehabilitat                                                                                                    | on Costs                                     |                                                   | \$ 0.00                                                                              |           |                                                                                                    |                    |                            |                                      |            |
|                                                                                                    |                                              |                                                   | \$ 1,708,221.59                                                                      |           |                                                                                                    |                    |                            |                                      |            |
| Other Costs                                                                                                    |                                              |                                                   | \$ 0.00                                                                              |           |                                                                                                    |                    |                            |                                      |            |
| Other Costs<br>otal Fees                                                                                                    | 0                                            |                                                   | 0.00                                                                                 |           |                                                                                                    |                    |                            |                                      |            |
| Other Costs<br>iotal Fees<br>iotal Taxes and Insurance                                                                                                    | e Costs                                      | \$3                                               | 32,231.19                                                                            |           |                                                                                                    |                    |                            |                                      |            |
| Other Costs<br>otal Fees<br>otal Taxes and Insurance<br>otal Construction Finance                                                                                                    | e Costs<br>ing                               | \$ 3<br>\$ 13                                     | 32,231.19<br>38,376.67                                                               |           |                                                                                                    |                    |                            |                                      |            |
| Other Costs<br>iotal Fees<br>iotal Taxes and Insurance<br>iotal Construction Financin<br>iotal Permanent Financin                                                                                              | e Costs<br>ing<br>g                          | \$3<br>\$13<br>\$14                               | \$ 0.00<br>32,231.19<br>38,376.67<br>\$ 0.00<br>5 602 62                             |           |                                                                                                    |                    |                            |                                      |            |
| Other Costs<br>otal Fees<br>otal Taxes and Insurance<br>otal Construction Finance<br>otal Permanent Financin<br>otal Project Reserves<br>otal Soft Costs                                                       | e Costs<br>ing<br>g                          | \$ 3<br>\$ 13<br>\$ 1,1'<br>\$ 9,9                | 32,231,19<br>38,376,67<br>\$ 0,00<br>15,693,62<br>31,745,39                          |           |                                                                                                    |                    |                            |                                      |            |
| Other Costs<br>otal Fees<br>otal Taxes and Insuranci<br>otal Construction Financi<br>otal Permanent Financin<br>otal Project Reserves<br>otal Soft Costs<br>otal Developer & Consul                            | e Costs<br>ing<br>g<br>tant Fees             | \$ 3<br>\$ 13<br>\$ 1,1*<br>\$ 85<br>\$ 85        | 32,231,19<br>38,376,67<br>\$ 0.00<br>15,693,62<br>91,745,39<br>77,508,68             |           |                                                                                                    |                    |                            |                                      |            |
| Other Costs<br>otal Fæes<br>otal Taxes and Insuranci<br>otal Construction Financi<br>otal Permanent Financin<br>otal Project Reserves<br>otal Soft Costs<br>otal Developer & Consul<br>otal Einancine Fæes and | e Costs<br>ing<br>g<br>tant Fees<br>Exnenses | \$ 3<br>\$ 1;<br>\$ 89<br>\$ 88<br>\$ 88<br>\$ 87 | 32,231.19<br>38,376.67<br>\$ 0.00<br>15,693.62<br>31,745.39<br>79,508.68<br>9,609.49 |           |                                                                                                    |                    |                            |                                      |            |

#### Last update 11/17/2021

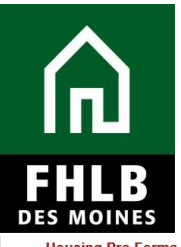

| More Info<br>More Info | \$ 516,528.00<br>\$ 520,411.04<br>\$ 11,463.04<br>\$ 0.00<br>\$ 11,463.04<br>0.00<br>\$ 11,463.04<br>0.00<br>\$ 11,463.04<br>0.00<br>\$ 11,463.04<br>0.00<br>2.06 %<br>97.80 % |                                 |                                                                                                    |                                                                                                    |                                                                                                    |
|------------------------|----------------------------------------------------------------------------------------------------|---------------------------------|----------------------------------------------------------------------------------------------------|----------------------------------------------------------------------------------------------------|----------------------------------------------------------------------------------------------------|
| More Info<br>More Info | \$ 520,411.04<br>\$ 11,463.04<br>\$ 0.00<br>\$ 11,463.04<br>0.00<br>\$ 0.00<br>\$ 11,463.04<br>0.00<br>2.06 %<br>97.80 %                                                       |                                 |                                                                                                    |                                                                                                    |                                                                                                    |
| More Info<br>More Info | \$ 11,463.04<br>\$ 0.00<br>\$ 11,463.04<br>0.00<br>\$ 0.00<br>\$ 11,463.04<br>0.00<br>2.06 %<br>97.80 %                                                                        |                                 |                                                                                                    |                                                                                                    |                                                                                                    |
| More Info<br>More Info | \$ 0.00<br>\$ 11,463.04<br>0.00<br>\$ 0.00<br>\$ 11,463.04<br>0.00<br>2.06 %<br>97.80 %                                                                                        |                                 |                                                                                                    |                                                                                                    |                                                                                                    |
| More Info<br>More Info | \$ 11,463.04<br>0.00<br>\$ 0.00<br>\$ 11,463.04<br>0.00<br>2.06 %<br>97.80 %                                                                                                   |                                 |                                                                                                    |                                                                                                    |                                                                                                    |
| More info<br>More info | 0.00<br>\$ 0.00<br>\$ 11,463.04<br>0.00<br>2.06 %<br>97.80 %                                                                                                    |                                 |                                                                                                    |                                                                                                    |                                                                                                    |
| More Info<br>More Info | \$ 0.00<br>\$ 11,463.04<br>0.00<br>2.06 %<br>97.80 %                                                                                                    |                                 |                                                                                                    |                                                                                                    |                                                                                                    |
| More Info<br>More Info | \$ 11,463.04<br>0.00<br>2.06 %<br>97.80 %                                                                                                    |                                 |                                                                                                    |                                                                                                    |                                                                                                    |
| More Info<br>More Info | 0.00<br>2.06 %<br>97.80 %                                                                                                    |                                 |                                                                                                    |                                                                                                    |                                                                                                    |
| More Info              | 2.06 %<br>97.80 %                                                                                                    |                                 |                                                                                                    |                                                                                                    |                                                                                                    |
| More mil               | 97.80 %                                                                                                    |                                 |                                                                                                    |                                                                                                    |                                                                                                    |
|                        | 51.00 %                                                                                                    |                                 |                                                                                                    |                                                                                                    |                                                                                                    |
|                        |                                                                                                    |                                 |                                                                                                    |                                                                                                    |                                                                                                    |
|                        |                                                                                                    |                                 |                                                                                                    |                                                                                                    |                                                                                                    |
|                        | Standard                                                                                                    | Actual                          |                                                                                                    |                                                                                                    |                                                                                                    |
|                        |                                                                                                    | \$ 259,460.75                   |                                                                                                    |                                                                                                    | lice the                                                                                                    |
|                        |                                                                                                    | \$ 379.44                       |                                                                                                    |                                                                                                    | Use the                                                                                                    |
|                        |                                                                                                    | \$ 10,177,830.05                |                                                                                                    |                                                                                                    | scroll bar t                                                                                                    |
|                        | More Info                                                                                                    | \$ 195,727.50                   |                                                                                                    |                                                                                                    | roviow all                                                                                                    |
|                        |                                                                                                    | \$ 0.00                         |                                                                                                    |                                                                                                    |                                                                                                    |
|                        |                                                                                                    | 697.22                          |                                                                                                    |                                                                                                    | the project                                                                                                    |
|                        |                                                                                                    | 0.00                            |                                                                                                    |                                                                                                    | financial                                                                                                    |
|                        |                                                                                                    | 697.22                          |                                                                                                    |                                                                                                    |                                                                                                    |
|                        |                                                                                                    | 0.00                            |                                                                                                    |                                                                                                    | informatio                                                                                                    |
|                        |                                                                                                    | \$ 0.00                         |                                                                                                    |                                                                                                    |                                                                                                    |
|                        |                                                                                                    | © 245 14                        |                                                                                                    |                                                                                                    |                                                                                                    |
|                        |                                                                                                    | \$ 245.14                       |                                                                                                    |                                                                                                    |                                                                                                    |
|                        |                                                                                                    | \$ 0.00<br>C 201 72             |                                                                                                    |                                                                                                    |                                                                                                    |
|                        |                                                                                                    | \$ 281.73                       |                                                                                                    |                                                                                                    |                                                                                                    |
|                        |                                                                                                    | 3.91 %                          |                                                                                                    |                                                                                                    |                                                                                                    |
|                        |                                                                                                    | 0.00 %                          |                                                                                                    |                                                                                                    |                                                                                                    |
|                        | More Info                                                                                                    | 4.73 %                          |                                                                                                    |                                                                                                    |                                                                                                    |
|                        | More Info                                                                                                    | 4.73 %                          |                                                                                                    |                                                                                                    |                                                                                                    |
|                        | More Info                                                                                                    | 7.65 %                          |                                                                                                    |                                                                                                    |                                                                                                    |
|                        | More Info                                                                                                    | 22.61                           |                                                                                                    |                                                                                                    |                                                                                                    |
|                        | More Info                                                                                                    | 23.08                           |                                                                                                    |                                                                                                    | Sponsor v                                                                                                    |
|                        | More Info                                                                                                    | 52.82 %                         |                                                                                                    |                                                                                                    | select "Ye                                                                                                    |
|                        | More Info                                                                                                    | \$ 0.00                         |                                                                                                    |                                                                                                    |                                                                                                    |
|                        | More Info                                                                                                    | 5.51 %                          |                                                                                                    |                                                                                                    | to affirm                                                                                                    |
|                        | More Info                                                                                                    | 1 31 %                          |                                                                                                    |                                                                                                    | project's                                                                                                    |
|                        | More Info                                                                                                    | 3.92 %                          |                                                                                                    |                                                                                                    |                                                                                                    |
|                        | More Info                                                                                                    | 10.74.%                         |                                                                                                    |                                                                                                    | financial                                                                                                    |
|                        | More Info                                                                                                    | 2 72 %                          |                                                                                                    |                                                                                                    | informatio                                                                                                    |
|                        | More Info                                                                                                    | 2.72 %                          |                                                                                                    |                                                                                                    |                                                                                                    |
|                        | More Into                                                                                                    | 2.72 %                          |                                                                                                    |                                                                                                    | is accurate                                                                                                    |
|                        | More Info                                                                                                    | 0.26 %                          |                                                                                                    |                                                                                                    | then hit                                                                                                    |
|                        | More Info                                                                                                    | 5.71 %                          |                                                                                                    |                                                                                                    | <i>"""</i>                                                                                                    |
|                        | More Info                                                                                                    | 2.00 %                          |                                                                                                    |                                                                                                    | "Save" at                                                                                                    |
|                        | More Info                                                                                                    | 3.00 %                          |                                                                                                    |                                                                                                    | the botto                                                                                                    |
|                        | More Info                                                                                                    | true                            |                                                                                                    |                                                                                                    | -f + h                                                                                                    |
|                        | More Info                                                                                                    | 7.00 %                          |                                                                                                    |                                                                                                    | of the page                                                                                                    |
|                        |                                                                                                    | 4.62 %                          |                                                                                                    |                                                                                                    | to continu                                                                                                    |
|                        |                                                                                                    | \$ 38.49                        |                                                                                                    |                                                                                                    |                                                                                                    |
|                        | More Info                                                                                                    | \$ 9,387.46                     |                                                                                                    |                                                                                                    |                                                                                                    |
|                        | More Info                                                                                                    | \$ 400.00                       | /                                                                                                    |                                                                                                    |                                                                                                    |
|                        | More Info                                                                                                    | \$ 0.00                         | •                                                                                                    |                                                                                                    |                                                                                                    |
|                        |                                                                                                    | \$ 0.00                         |                                                                                                    |                                                                                                    |                                                                                                    |
|                        |                                                                                                    | \$ 0.00                         |                                                                                                    |                                                                                                    |                                                                                                    |
|                        |                                                                                                    | \$ 17 527 79                    |                                                                                                    |                                                                                                    |                                                                                                    |
|                        |                                                                                                    | ¢ 17,527.75                     | /                                                                                                    |                                                                                                    |                                                                                                    |
|                        | More Infe                                                                                                    | @ 17,527.53<br>@ 0.07           | /                                                                                                    |                                                                                                    |                                                                                                    |
|                        | More Into                                                                                                    | \$ 0.87                         |                                                                                                    |                                                                                                    |                                                                                                    |
| ects the current pr    | oject financial information.                                                                                                    | * O Yes O No                    |                                                                                                    |                                                                                                    |                                                                                                    |
|                        | To sub                                                                                                    | mit vour changes please click § | Save before exiting th                                                                                                    | is page.                                                                                                    |                                                                                                    |
|                        | 10 300                                                                                                    | , see onangee please offer t    | Save U                                                                                                    | ndo                                                                                                    |                                                                                                    |
|                        |                                                                                                    | Standard                        | Standard         Actual           \$ 379.44         \$ 10,177,830.05           More Info         \$ 195,727.50           0         \$ 0.00           0         \$ 0.00           0         \$ 0.00           0         \$ 0.00           0         \$ 0.00           0         \$ 0.00           0         \$ 0.00           0         \$ 0.00           \$ 245.14         \$ 0.00           \$ 245.13         \$ 3.91 %           0         \$ 0.00 %           \$ 2245.14         \$ 0.00 %           \$ 245.13         \$ 3.91 %           0         \$ 0.00 %           More Info         \$ 2.81.73           3.91 %         \$ 0.00 %           More Info         \$ 2.82 %           More Info         \$ 2.82 %           More Info         \$ 2.82 %           More Info         \$ 0.80           More Info         \$ 0.22 %           More Info         \$ 0.22 %           More Info         \$ 0.22 %           More Info         \$ 0.27 %           More Info         \$ 0.27 %           More Info         \$ 0.00 %           More Info         \$ 0.00 | Standard       Actual         \$ 259,400,75         \$ 10,177,330,05         More Info       \$ 10,177,330,05         0       697,22         0       0,00         0       0,00         \$ 245,14         \$ 200,000       \$ 2,000         0       0,000         \$ 245,14         0       \$ 2,000         0       \$ 2,000         0       \$ 2,000         0       \$ 2,000         0       \$ 2,000         0       \$ 2,000         0       \$ 0,000         \$ 0,000       \$ 0,000         0       \$ 0,000         More Info       \$ 2,261         More Info       \$ 2,261         More Info       \$ 2,261         More Info       \$ 2,261         More Info       \$ 2,261         More Info       \$ 2,261         More Info       \$ 2,261         More Info       \$ 2,261         More Info       \$ 2,261         More Info       \$ 2,261         More Info       \$ 0,200         More Info       \$ 0,272 %         More Info       \$ 0,000 <tr< td=""><td>Standard         Actual           \$ \$ 209,400,75           \$ \$ 10,177,830,05           More Info         \$ 10,177,830,05           000         607,22           000         607,22           000         \$ 245,14           \$ 226,100,75         \$ 245,14           \$ 245,14         \$ 200,000           000         \$ 245,14           \$ 226,100,75         \$ 245,14           \$ 000         \$ 245,14           \$ 000         \$ 226,173           More Info         4,73 %           More Info         7,65 %           More Info         52,82 %           More Info         52,82 %           More Info         52,82 %           More Info         52,82 %           More Info         52,82 %           More Info         52,82 %           More Info         52,80 %           More Info         52,80 %           More Info         52,80 %           More Info         52,80 %           More Info         53,84 %           More Info         50,80 %           More Info         50,80 %           More Info         50,80 %           More Info</td></tr<> | Standard         Actual           \$ \$ 209,400,75           \$ \$ 10,177,830,05           More Info         \$ 10,177,830,05           000         607,22           000         607,22           000         \$ 245,14           \$ 226,100,75         \$ 245,14           \$ 245,14         \$ 200,000           000         \$ 245,14           \$ 226,100,75         \$ 245,14           \$ 000         \$ 245,14           \$ 000         \$ 226,173           More Info         4,73 %           More Info         7,65 %           More Info         52,82 %           More Info         52,82 %           More Info         52,82 %           More Info         52,82 %           More Info         52,82 %           More Info         52,82 %           More Info         52,80 %           More Info         52,80 %           More Info         52,80 %           More Info         52,80 %           More Info         53,84 %           More Info         50,80 %           More Info         50,80 %           More Info         50,80 %           More Info |

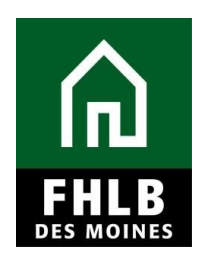

An information message will appear notifying you that your changes have been saved to the system. Select **Next>** 

| $\sim$                                                                   | Logout                                               |                             |                     | Current as of     | November 8, 2021 at 3:58 PM CST   |
|--------------------------------------------------------------------------|------------------------------------------------------|-----------------------------|---------------------|-------------------|-----------------------------------|
|                                                                          |                                                      |                             |                     | My Projects   H   | lome   Messages (0)   Guides/Info |
|                                                                          |                                                      |                             |                     |                   | Project Name:                     |
|                                                                          |                                                      |                             |                     |                   | Project Number:                   |
|                                                                          |                                                      |                             |                     | Di                | isbursement Request Number:       |
| Disbursement Request *                                                   |                                                      |                             |                     |                   |                                   |
| Financial Information                                                    |                                                      |                             |                     |                   |                                   |
| Financial Review Import Spreadsheet                                      | Feasibility Analysis                                 | Commitment Letters          |                     |                   |                                   |
| <ul> <li>Information</li> <li>Your changes have been saved to</li> </ul> | the system.                                          |                             |                     |                   |                                   |
| Complete an updated Rental Feasibility W                                 | orkbook with current proje                           | ect financial information a | and import the work | book on this tab. |                                   |
| Have you completed an updated Rental F                                   | easibility Workbook with o                           | current information?*       | Yes 🔿 No            |                   |                                   |
|                                                                          | Uploaded File Ir                                     | ıfo                         |                     |                   |                                   |
| Import the updated Rental Feasibility Wor                                | kbook <sup>*</sup> CID_Rental_Fea<br>DISB.xlsx       | asibility_Workbook-         | Remove              |                   |                                   |
|                                                                          |                                                      |                             |                     |                   |                                   |
|                                                                          | Uploaded File Into                                   |                             |                     |                   |                                   |
| Attach Construction Cost Calculator                                      | Construction-Cost-Calcul<br>Passing - Rental Example | ator-v1- Remove<br>.xlsx    |                     |                   |                                   |

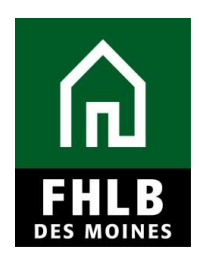

#### Financial Information: Feasibility Analysis

This page will display project costs that require explanation, including costs that are not within the financial feasibility guidelines of the *AHP Implementation Plan*. To provide explanation click on the *Explain* tab. Be sure to save each explanation by clicking the *Update Feasibility Issue* button after typing in your explanation.

| FHLB DES MOINES                                                                 |                   | Log               | but                            | My Proje                           | ects   Home   Message         | s (0)   Guides/Info                 | 0 |                              |
|---------------------------------------------------------------------------------|-------------------|-------------------|--------------------------------|------------------------------------|-------------------------------|-------------------------------------|---|------------------------------|
|                                                                                 |                   |                   |                                | Project Name:                      |                               |                                     |   |                              |
|                                                                                 |                   |                   |                                |                                    | Project N<br>Disbursement Req | umber:<br>uest Number: 10173        | 3 |                              |
| Disbursement Request                                                            |                   |                   |                                |                                    |                               |                                     |   |                              |
| inancial Informati                                                              | on                |                   |                                |                                    |                               |                                     |   |                              |
| Financial Review Import Spr                                                     | eadsheet Feas     | ihilitv ∆nalvsis  | Commitment Letters             |                                    |                               |                                     |   |                              |
| The following issues were found                                                 | L You must provid | le an explanation | for each of them or correct th | e value(s) and re-import the updat | ed workbook to resolv         | e the issue.                        | 7 |                              |
| Action Feasib                                                                   | ility Value       | Details           | Standard                       | Current Approved                   | New                           | Explained                           |   |                              |
| Explain Adjusted Devel                                                          | opment Cost Per   | More Info         | N/A                            | \$ 13,568.12                       | \$ 13,568.12                  | Yes                                 |   | Explanations required for al |
| Explain  Architect Fees                                                         |                   | More Info         | 0.00 % - 4.00 %                | 6.77 %                             | 6.77 %                        | Yes                                 |   | items identified as          |
|                                                                                 |                   |                   |                                |                                    |                               |                                     |   | "Explain".                   |
| Required to save the page                                                       |                   |                   |                                | To submit your changes ple         | ase click Save before         | exiting this page.                  |   | "Explain".                   |
| Required to save the page<br>Required before Sponsor Approva                    | al                |                   |                                | To submit your changes ple         | ase click Save before<br>Save | exiting this page.                  |   | "Explain".                   |
| Required to save the page<br>Required before Sponsor Approva<br><b>Previous</b> | al                |                   |                                | To submit your changes ple         | ase click Save before<br>Save | exiting this page.<br>Undo<br>Next2 |   | "Explain".                   |

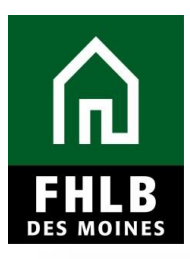

| TITI INTERLEUES MO.                                                                                                    | auro                                                                                                    | Log                                                                                                    | out                                                                                                    | Current as                                                                                                    | of December 20, 201                                                                                                    | 7 at 10:34 AM CST                                                                                                    |                                                                                                    |
|----------------------------------------------------------------------------------------------------|----------------------------------------------------------------------------------------------------|----------------------------------------------------------------------------------------------------|----------------------------------------------------------------------------------------------------|----------------------------------------------------------------------------------------------------|----------------------------------------------------------------------------------------------------|----------------------------------------------------------------------------------------------------|----------------------------------------------------------------------------------------------------|
| The second second                                                                                                    | INES                                                                                                    |                                                                                                    |                                                                                                    | My Proje                                                                                                    | ects   Home   Message                                                                                                    | s (0)   Guides/Info                                                                                                    |                                                                                                    |
|                                                                                                    |                                                                                                    |                                                                                                    |                                                                                                    | Project Name:                                                                                                    |                                                                                                    |                                                                                                    |                                                                                                    |
|                                                                                                    |                                                                                                    |                                                                                                    |                                                                                                    |                                                                                                    | Project N<br>Disbursement Reg                                                                                                    | umber:<br>uest Number: 10173                                                                                                    |                                                                                                    |
| Disbursement Re                                                                                                    | nuest                                                                                                    |                                                                                                    |                                                                                                    |                                                                                                    | Distancial req                                                                                                    | destrumberrerre                                                                                                    |                                                                                                    |
| sisburgement ne                                                                                                    | quest                                                                                                    |                                                                                                    |                                                                                                    |                                                                                                    |                                                                                                    |                                                                                                    |                                                                                                    |
| inancial Ir                                                                                                    | nformation                                                                                                    |                                                                                                    |                                                                                                    |                                                                                                    |                                                                                                    |                                                                                                    |                                                                                                    |
| in an aial Davian                                                                                                    | Imment Consedebast                                                                                                    | P 10 1010                                                                                                    | Commitment Lotters                                                                                                    |                                                                                                    |                                                                                                    |                                                                                                    |                                                                                                    |
| Indificial Review                                                                                                    | I import spreadsneet                                                                                                    | Feasibility Allalysis                                                                                                    | Communent Letters                                                                                                    |                                                                                                    |                                                                                                    |                                                                                                    |                                                                                                    |
| ne following issu                                                                                                    | les were found. You mus                                                                                                    | t provide an explanation                                                                                                    | for each of them or correct t                                                                                                    | he value(s) and re-import the update                                                                                                    | ed workbook to resolv                                                                                                    | e the issue.                                                                                                    |                                                                                                    |
| Action                                                                                                    | Feasibility Value                                                                                                    | Details                                                                                                    | Standard                                                                                                    | Current Approved                                                                                                    | New                                                                                                    | Explained                                                                                                    |                                                                                                    |
| ·                                                                                                    | Adjusted Development Cos<br>Unit                                                                                                    | st Per More Info                                                                                                    | N/A                                                                                                    | \$ 13,568.12                                                                                                    | \$ 13,568.12                                                                                                    | Yes                                                                                                    |                                                                                                    |
| Explain                                                                                                    | Architect Fees                                                                                                    | More Info                                                                                                    | 0.00 % - 4.00 %                                                                                                    | 6.77 %                                                                                                    | 6.77 %                                                                                                    | Yes                                                                                                    |                                                                                                    |
| easibility Issue                                                                                                    |                                                                                                    |                                                                                                    |                                                                                                    |                                                                                                    |                                                                                                    |                                                                                                    |                                                                                                    |
| Standard<br>Current Approve                                                                                                    | N/A \$ 13,568                                                                                                    |                                                                                                    | for mornation on now standar                                                                                                    | us are calculated.                                                                                                    |                                                                                                    |                                                                                                    |                                                                                                    |
| New<br>Current Explana<br>Explain<br>Type your expla                                                                                                    | \$ 13,56<br>tion: The con<br>spring. ↓<br>commis<br>substan<br>bid toge<br>greater<br>each wo<br>anation here> ◀                                                 | 3.12<br>struction work specified for<br>fuller explanation of the p<br>sioned from Flannery Con-<br>tial rehabilitation and multi<br>ther with the companion M<br>lexibility and efficiency in<br>exhibiting and efficiency in<br>rk item; a summary by built<br>item; a summary by built                                                                                                    | r the Sankofa Apartments is ba<br>rocess is included in the ONA<br>struction, with a 10% inflation fa<br>family experience: subcontract<br>lodel Cites Families First build<br>heir execution of the work. Sep<br>lding or trade can be provided        | sed on the Capital Needs Assessment<br>Introduction. The construction costs ar-<br>tor and an adequate rehabilitation co<br>or bids will be solicited to find the lows<br>may, to increase the size of the job for<br>arate cost records will be maintained.<br>upon request.       | completed in 2014 and<br>e based on the 2014 co<br>ntingency fund. Flanne<br>st reasonable price. Tr<br>each subcontractor an<br>The CNA's include add     | d updated this<br>ist estimate<br>ry has<br>le project will be<br>d provide for<br>litional detail for                                      | Provide narrative for each<br>item. Hit "Update Feasibility<br>Issue" to save comments<br>entered. |
| New<br>Current Explana<br>Explain •<br><type expla<="" td="" your=""><td>\$ 13,66<br/>tion: The con<br/>spring., commis<br/>substan<br/>bid toge<br/>greater<br/>each wo</td><td>3.12<br/>struction work specified to<br/>fuller explanation of the y<br/>source from Filannery Con<br/>tial rehabilitation and multi<br/>her with the companion M<br/>flexibility and efficiency in in<br/>rick item, a summary by built<br/>pour description.</td><td>r the Sankofa Apartments is ba<br/>rocess is included in the CNA<br/>struction, with a 10% inflation to<br/>family experience, subcontract<br/>foode (Cites F families First build<br/>heir execution of the work. Sep<br/>Idding or trade can be provided i</td><td>sed on the Capital Needs Assessment<br/>Intoduction. The construction costs are<br/>not and an update translation of<br/>or bids will be solicited to find the lows<br/>may, to increase the size of the job for<br/>arate cost records will be maintained.<br/>upon request.</td><td>t completed in 2014 and<br/>e based on the 2014 cc<br/>ntingency fund. Flanne<br/>st reasonable price. Tr<br/>each subcontractor an<br/>The CNA's include add</td><td>d updated this<br/>st estimate<br/>ry has<br/>le project will be<br/>d provide for<br/>itional detail for</td><td>Provide narrative for each<br/>item. Hit "Update Feasibility<br/>Issue" to save comments<br/>entered.</td></type> | \$ 13,66<br>tion: The con<br>spring., commis<br>substan<br>bid toge<br>greater<br>each wo                                                                        | 3.12<br>struction work specified to<br>fuller explanation of the y<br>source from Filannery Con<br>tial rehabilitation and multi<br>her with the companion M<br>flexibility and efficiency in in<br>rick item, a summary by built<br>pour description.                                                                                                    | r the Sankofa Apartments is ba<br>rocess is included in the CNA<br>struction, with a 10% inflation to<br>family experience, subcontract<br>foode (Cites F families First build<br>heir execution of the work. Sep<br>Idding or trade can be provided i  | sed on the Capital Needs Assessment<br>Intoduction. The construction costs are<br>not and an update translation of<br>or bids will be solicited to find the lows<br>may, to increase the size of the job for<br>arate cost records will be maintained.<br>upon request.             | t completed in 2014 and<br>e based on the 2014 cc<br>ntingency fund. Flanne<br>st reasonable price. Tr<br>each subcontractor an<br>The CNA's include add   | d updated this<br>st estimate<br>ry has<br>le project will be<br>d provide for<br>itional detail for                                        | Provide narrative for each<br>item. Hit "Update Feasibility<br>Issue" to save comments<br>entered. |
| New<br>Current Explana<br>Explain<br>Type your expla<br>You have 3972 ci                                                                                                    | s 13,66<br>tion: The con<br>spring, //<br>substan<br>bid toge<br>greater<br>each wo<br>anation here>                                                             | 312<br>struction work specified to<br>fuller explanation of the y<br>struction explanation of the y<br>sioned from Flannery Const<br>tial rehabilitation and multi-<br>ther with the companion M<br>flexibility and efficiency in in<br>fixing the summary by built<br>would be a summary by built<br>rour description.                                                                                                    | r the Saniofa Apartments is ba<br>vrocess is included in the CNA<br>structor, with a 10% inflation of<br>family experience, subcontract<br>foodel Citles F families First build<br>heir execution of the work. Sag<br>Iding or trade can be provided i  | sed on the Capital Naeds Assessment<br>Introduction. The construction costs ar<br>lettor and an adequate rehabilitation costs<br>or tods will be solicited to find the lowe<br>rings, to increase the size of the job for<br>anter cost records will be maintained<br>upon request. | completed in 2014 and<br>e based on the 2014 oc<br>Infingency fluid. Flanne<br>ist reasonable price. The<br>each subcontractor an<br>The CNA's include add | d updated this<br>st estimate<br>ry has<br>le project will be<br>d provide for<br>ritional detail for                                       | Provide narrative for each<br>item. Hit "Update Feasibility<br>Issue" to save comments<br>entered. |
| New<br>Current Explana<br>Explain<br>Type your expla<br>You have 3972 ci<br>equired to save th                                                                                                    | s 13,66<br>tion: The con<br>spring,<br>substan<br>bid toge<br>greater<br>each wc<br>haracters remaining for y<br>te page                                         | 312<br>struction work specified to<br>fuller explanation of the y<br>fuller explanation of the y<br>isoned from Flannery Con-<br>tial rehabilitation and multi-<br>tier with the companion M<br>flexibility and efficiency in in<br>fixibility and efficiency in in<br>the isone y<br>flexibility and efficiency in in<br>the isone y<br>flexibility and efficiency in<br>the isone y<br>flexibility of the isone y<br>flexibility of the isone y<br>flexibi | r the Saniofa Apartments is ba<br>process is included in the CNA<br>situation, with a 10% inflation fa<br>family experience; subcontact<br>odel Chies Families First build<br>heir execution of the work. Sep<br>Iding or trade can be provided         | sed on the Capital Needs Assessment<br>introduction. The construction costs ar<br>clor and an adequate rehabilitation to<br>o thick will be acticled to find the lower<br>may, to increase the size of the job for<br>arate cost records will be maintained<br>upon request.        | t completed in 2014 and<br>e based on the 2014 co-<br>ntingency fund. Flanme<br>st reasonable price. Th<br>each subcontractor an<br>The CNA's include add  | d updated the<br>st estimate<br>(y has<br>a project will be<br>a provide for<br>theonal defail for<br>exiting this page]                    | Provide narrative for each<br>item. Hit "Update Feasibility<br>Issue" to save comments<br>entered. |
| New<br>Current Explana<br>Explain •<br>(Type your expla<br>You have 3972 cl<br>equired to save th<br>Required before Sp                                                                                                    | s 13,66<br>tion: The con<br>spring, J.<br>substan-<br>bid toge<br>greater<br>each wc<br>anation here><br>haracters remaining for y<br>te page<br>ponsor Approval | 3.12<br>struction work specified fo<br>fuller explanation of the p<br>sioned from Flannery Con<br>tial rehabilitation and multi<br>her with the companion M<br>lexibility and efficiency in I<br>rick item; a summary by built<br>rour description.                                                                                                    | r the Sankofa Apartments is ba<br>rocess is included in the CNA<br>structon, with a 10% inflation of<br>family experience; subcontract<br>foodel Cites is framilies First build<br>heir execution of the work. Sep<br>fiding or trade can be provided i | sed on the Capital Needs Assessment<br>ntroduction. The construction costs ar<br>ctor and an adequate rehabilitation co<br>or bics will be solicited to find the lowe<br>rigs, to increase the size of the job for<br>arate cost records will be maintained<br>upon request.        | completed in 2014 and<br>e based on the 2014 co<br>intingency fund. Flanne<br>ist reasonable price. The<br>each subcontractor an<br>The CNA's include add  | d updated the<br>sst estimate<br>ry has<br>e project will be<br>d provide for<br>titornal detail for<br>exiting this page.<br>Undo          | Provide narrative for each<br>item. Hit "Update Feasibility<br>Issue" to save comments<br>entered. |
| New<br>Current Explana<br>Explain •<br><type expla<br="" your="">You have 3972 cl<br/>equired to save the<br/>Required before Sy<br/>revious</type>                                                                                                    | s 13,66<br>tion: She con<br>spring, J.<br>substan<br>bid toge<br>greater<br>each wo<br>anation here><br>haracters remaining for y<br>te page<br>ponsor Approval  | 3.12<br>struction work specified for<br>fuller explanation of the pissioned from Flannery Con<br>tail rehabilitation and multi<br>ther with the companion M<br>flexibility and efficiency in In<br>fixed billity and efficiency in In<br>rek item, a summary by built<br>mour description.                                                                                                    | r the Sankofa Apartments is ba<br>rocess is included in the CNA<br>struction, with a 10% inflation to<br>family experience; subcontract<br>todole (Dites Framilies First build<br>heir execution of the work. Sep<br>Idding or trade can be provided i  | sed on the Capital Needs Assessment<br>introduction. The construction costs ar<br>toro and an adequate rehabilitation co<br>or bids will be solicited to find the lows<br>may, to increase the size of the job for<br>arate cost records will be maintained.<br>upon request.       | tcompleted in 2014 and<br>e based on the 2014 oc<br>infingency fund. Flanne<br>ist reasonable price. Th<br>each subcontractor an<br>The CNA's include add  | d updated the<br>st estimate<br>ny has<br>te project will be<br>d provide for<br>litional detail for<br>exiting this page.<br>Undo<br>NextP | Provide narrative for each<br>item. Hit "Update Feasibility<br>Issue" to save comments<br>entered. |

*Save* the Section before exiting. An information message will appear notifying you that your changes have been saved to the system. Select **Next>**.

| $\sim$                                                   | Logout                                       | Current as of December 20, 2017 at 10:51 AM CS  |
|----------------------------------------------------------|----------------------------------------------|-------------------------------------------------|
|                                                          |                                              | My Projects   Home   Messages (0)   Guides/Infe |
|                                                          | Project Name:                                |                                                 |
|                                                          |                                              | Project Number:                                 |
|                                                          |                                              | Disbursement Request Number: 1017               |
|                                                          |                                              |                                                 |
| Disbursement Request                                     |                                              |                                                 |
| Disbursement Request                                     |                                              |                                                 |
| Financial Information                                    |                                              |                                                 |
| Financial Review Import Spreads                          | neet Feasibility Analysis Commitment Letters |                                                 |
| Financial Information                                    | neet Feasibility Analysis Commitment Letters |                                                 |
| Financial Information<br>Financial Review Import Spreads | neet Feasibility Analysis Commitment Letters |                                                 |

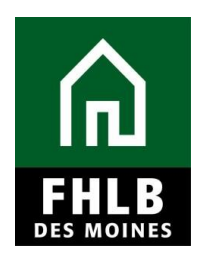

#### **Commitment Letters**

This page will display all approved funding sources from the *Rental Feasibility Workbook.* Commitment Letters or executed funding agreements must be attached for each approved funding source. Click **Attach** to open up the attachment option. Select **Browse** and save each attachment by clicking the **Update Commitment Letter** button.

|                                                                                                    | 5                                                                                                    | Leaderst.                                                                                                    |                                                                                                    | My Projects   H                                                                                                    | ome ( Messages (0)   Guides/Info                                                                                                    |                                                                                                    |
|----------------------------------------------------------------------------------------------------|----------------------------------------------------------------------------------------------------|----------------------------------------------------------------------------------------------------|----------------------------------------------------------------------------------------------------|----------------------------------------------------------------------------------------------------|----------------------------------------------------------------------------------------------------|----------------------------------------------------------------------------------------------------|
|                                                                                                    |                                                                                                    |                                                                                                    | Project Name:                                                                                                    |                                                                                                    |                                                                                                    |                                                                                                    |
|                                                                                                    |                                                                                                    |                                                                                                    |                                                                                                    |                                                                                                    | Project Number:                                                                                                    |                                                                                                    |
| Disbursement Regu                                                                                                    | est                                                                                                    |                                                                                                    |                                                                                                    | De                                                                                                    | Dursement Request Number: 101/3                                                                                                    |                                                                                                    |
|                                                                                                    |                                                                                                    |                                                                                                    |                                                                                                    |                                                                                                    |                                                                                                    |                                                                                                    |
| -inancial Inf                                                                                                    | ormation                                                                                                    | Anatomic II management and a                                                                                                    |                                                                                                    |                                                                                                    |                                                                                                    |                                                                                                    |
| Financial Review                                                                                                    | import Spreadsheet    Feasibility                                                                                                    | Analysis Commitment Letters                                                                                                    |                                                                                                    | 12201020-02200                                                                                                    | a de la regiona de la composition de la composition de la composition de la composition de la composition de la                                                                                      |                                                                                                    |
| The following appro-                                                                                                    | ved funding sources were found. You                                                                                                    | u must provide a commitment letter 5                                                                                                    | or each of them or re-upio                                                                                                    | sd the spreadsheet                                                                                                    | t if this was done in error.                                                                                                    |                                                                                                    |
| Action                                                                                                    | Source of Funds                                                                                                    | Description                                                                                                    | Amount                                                                                                    | Committee                                                                                                    | Letter Provided                                                                                                    | Commitment letters or                                                                                                    |
| Allach .                                                                                                    | Vial Energy Babata                                                                                                    | Grante                                                                                                    | \$ 100,003.00                                                                                                    | Yes                                                                                                    | No                                                                                                    | executed funding                                                                                                    |
| Allerh                                                                                                    | Environment Constant                                                                                                    | Grants                                                                                                    | \$ 10,000,00                                                                                                    | Ver                                                                                                    | Voe                                                                                                    | agreements are required for                                                                                                    |
| Acato                                                                                                    | roundationstructure                                                                                                    | Critica .                                                                                                    | 0 20,000 00                                                                                                    | 165                                                                                                    | 199                                                                                                    | all approved funding<br>sources. Click "Attach".                                                                                                   |
| Required to save the p<br>Required before Spo                                                                                                    | xage<br>nsor Approval                                                                                                    |                                                                                                    | To submit your o                                                                                                    | hanges please clic                                                                                                    | k Save before exiting this page.<br>Save Undo                                                                                                    |                                                                                                    |
| Previous                                                                                                    |                                                                                                    |                                                                                                    |                                                                                                    |                                                                                                    | Next>                                                                                                    |                                                                                                    |
|                                                                                                    | and the second second se                                                                                                    | Lopoul                                                                                                    |                                                                                                    | Current as of Deces                                                                                                    | mber 20, 2017 at 11:08 AM CST                                                                                                    |                                                                                                    |
| The second second secon |                                                                                                    |                                                                                                    |                                                                                                    | the second state of the second state of the se |                                                                                                    |                                                                                                    |
| AT LEAST AND A DESTROYED                                                                                                    |                                                                                                    |                                                                                                    | Bring of Brings                                                                                                    | My Projects   Hor                                                                                                    | ne   Messages (0)   Guides Info                                                                                                    |                                                                                                    |
| A TURITHUS DIS MONIO                                                                                                    |                                                                                                    |                                                                                                    | Project Name:                                                                                                    | My Projects   Hor                                                                                                    | Project Number:                                                                                                    |                                                                                                    |
| Distancement Research                                                                                                    |                                                                                                    |                                                                                                    | Project Name:                                                                                                    | My Projects   Hor                                                                                                    | Project Number:<br>ansement Request Number; 10173                                                                                                    |                                                                                                    |
| Disbursement Requ                                                                                                    | est                                                                                                    |                                                                                                    | Project Name:                                                                                                    | My Projects [ Hor<br>Disb                                                                                                    | Project Number:<br>Project Number:<br>unsernent Request Number; 10173                                                                                                    |                                                                                                    |
| Disbursement Reque                                                                                                    | st<br>prmation                                                                                                    |                                                                                                    | Project Name:                                                                                                    | Wy Projects   Hor                                                                                                    | re   Messages (0)   Guides Info<br>Project Namber:<br>unement Request Namber) 10173                                                                                                    |                                                                                                    |
| Disbursement Reque                                                                                                    | est<br>Ormation<br>Import Spreadsheet    Feasibility A                                                                                                    | nalysis Commitment Letters                                                                                                    | Project Name:                                                                                                    | My Projects   Hor<br>Dielo                                                                                                    | re   Messages (0)   Guides Info<br>Project Number:<br>ursement Request Number) 10173                                                                                                    |                                                                                                    |
| Disbursement Reque                                                                                                    | est<br>DFTMation<br>Import Spreadsheet    Feasibility A<br>ed funding sources were found. You<br>Source of Funds                                                                                                    | nalysis Commitment Letters must provide a commitment letter for Description                                                                                                    | Project Name:<br>r each of them or re-upload<br>Aryount                                                                              | My Projects   Hor<br>Disb                                                                                                    | In the stages (0) ( Guides Info<br>Project Number:<br>unsement Request Number; 1017)<br>If bits was done in error.<br>Letter Provided                                                                |                                                                                                    |
| Conduction and the second condition of the second condition of the second cond | est<br>Drmation<br>Import Spreadsheet Feasibility A<br>eed funding sources were found. You<br>Source of Funds<br>MHFA Deferred Lean                                                                                                    | nalysis Commitment Letters<br>must provide a commitment letter for<br>Description<br>State Housing Learns                                                                                                    | Project Name:<br>each of them or re-uploat<br>Amount<br>\$ 155.053.00 1                                                              | Wy Projects   Hor<br>Dieb<br>I the spreadsheet a<br>Committed                                                                                                    | re   Messages (0)   Guides.Info<br>Project Number:<br>unsement Request Number; 10173<br>If bits was done in error.<br>Letter Provided<br>Yes                                                         |                                                                                                    |
| Disbursement Requir<br>Financial Info<br>Financial Review T<br>The following approv<br>Action                                                                                                    | rst<br>Import Spreadsheet Feasibility A<br>ed funding sources were found. You<br>Source of Funds<br>MHFA Delered Loan<br>Xou Tenergy Rebate                                                                                                    | Allysis Commitment Letters<br>must provide a commitment letter for<br>Description<br>State Housing Learn<br>Grants                                                                                           | Project Name:<br>reach of them or re-upload<br>Amount<br>\$ 156,053.00 \<br>\$ 500.00 \                                              | My Projects ( Hor<br>Division<br>I the spreadsheet &<br>Committed<br>fos                                                                                                    | Project Number:<br>Project Number:<br>unsement Request Number: 10173<br>It bits was done in error.<br>Letter Provided<br>Yes<br>No                                                                   |                                                                                                    |
| Disbursement Requi                                                                                                    | Instition<br>Import Spreadsheet    Feasibility A<br>ed funding sources were found. You<br>Source of Funds<br>MinFA Deferred Loan<br>Xicel Energy Rebate<br>Foundation/Donatoris                                                                                                    | natysis Commitment Letters<br>must provide a commitment letter for<br>Description<br>State Housing Leans<br>Grants<br>Grants                                                                                 | Project Name:<br>r each of them or re-upload<br>Amount<br>\$ 155,053.00<br>\$ 500.00<br>\$ 20.000.01                                 | My Projects   Hor<br>Disto<br>Life spreadsheet d<br>Committed<br>(es<br>res<br>res                                                                                                    | Project Number:<br>Project Number:<br>unsement Request Number: 10173<br>I bits was done in error.<br>Latter Provided<br>Yes<br>No<br>Yes                                                             |                                                                                                    |
| Disbursement Reque<br>Financial Infe<br>Financial Review   <br>The following approv<br>Action<br>Attach<br>Commitment Letter                                                                                                    | Instition<br>Import Spreadsheet    Feasibility A<br>ed funding sources were found. You<br>Source of Funds<br>MHFA Deferred Loan<br>Xcei Energy Rebate<br>Foundation/Donations                                                                                                    | natysis Commitment Letters<br>must provide a commitment letter for<br>Description<br>State Housing Leans<br>Grants<br>Grants                                                                                 | Project Name:<br>reach of them or re-upload<br>Amount<br>\$ 158,053,00<br>\$ 500,00<br>\$ 20,000,00                                  | My Projects   Hor<br>Disto<br>Life spreadsheet a<br>Committed<br>(es<br>(es<br>(es                                                                                                    | t bis was done in error.<br>Letter Provided<br>Yes<br>No<br>Yes                                                                                                    | Click the "Browse" button to                                                                                                    |
| Disbursement Reque                                                                                                    | Import Spreadsheet Teesibility A<br>ed funding sources were found. You<br>Source of Funds<br>MHFA Deferred Loan<br>Xcel Energy Rebate<br>Foundation/Qonations                                                                                                    | nalysis Commitment Letters<br>must provide a commitment letter for<br>Description<br>State Housing Leans<br>Grants<br>Grants                                                                                 | Project Name:<br>each of them or re-upload<br>Amount<br>\$159,053.00<br>\$20,000.00<br>\$20,000.00                                   | My Projects   Hor<br>Disb<br>I the spreadsheet i<br>Committed<br>fos<br>fes<br>fes                                                                                                    | Project Namber:<br>Project Namber:<br>unsement Request Namber 10173<br>f Bis was done in error.<br>Latter Provided<br>Yes<br>No<br>Yes                                                               | Click the "Browse" button to attach the commitment                                                                                                 |
| Disbursement Reque<br>Financial Info<br>Financial Review   <br>The following approv<br>Action<br>Attach<br>Commitment Letter<br>Source of Funds                                                                                                    | Inport Spreadsheet Feasibility A<br>ed funding sources were found. You<br>Source of Funds<br>MHFA Deterred Loan<br>Xcel Energy Rebate<br>Foundation/Donations                                                                                                    | natysis Commitment Letters<br>must provide a commitment letter for<br>Description<br>State Housing Leans<br>Grants<br>Grants<br>Update Commitment Letter                                                     | Project Name:<br>r each of them or re-upload<br>Amount<br>\$ 158,053.00 1<br>\$ 20,000.00 1<br>Cancel                                | My Projects ( Hor<br>Dislo<br>the spreadsheet i<br>Committed<br>fos<br>res<br>fes                                                                                                    | Project Number:<br>Project Number:<br>unsement Request Number 10173<br>f this was done in error.<br>Letter Provided<br>Yes<br>No<br>Yes                                                              | Click the "Browse" button to<br>attach the commitment<br>letter for each approved<br>funding recover                                               |
| Disbursement Requir<br>Financial Info<br>Financial Review   <br>The following approv<br>Action<br>Attach<br>•<br>Attach<br>Commitment Letter<br>Source of Funds<br>Description                                                                                                    | rst<br>Import Spreadsheet    Feesibility A<br>ed funding sources were found. You<br>Source of Fands<br>MHFA Deterred Loan<br>Xcel Energy Rebate<br>Foundation/Constons<br>Xcel Energy Rebate<br>Grants                                                                                                    | nalysis Commitment Letters<br>must provide a commitment letter for<br>Description<br>State Housing Leans<br>Grants<br>Update Commitment Letter                                                               | Project Name:<br>r each of them or re-upload<br>Amount<br>\$ 158,053.00<br>\$ 500.00<br>1<br>\$ 20,000.00<br>1<br>Cancet             | My Projects (Hor<br>Diab<br>the spreadsheet /<br>Committed<br>fos<br>res                                                                                                    | Project Namber:<br>Project Namber:<br>unement Request Namber: 10173<br>I this was done in error.<br>Letter Provided<br>Yes<br>No<br>Yes                                                              | Click the "Browse" button to<br>attach the commitment<br>letter for each approved<br>funding source. Hit "Update<br>Commitment Letter" to          |
| Disbursement Requi<br>Financial Info<br>Financial Review T<br>The following approv<br>Action<br>Attach<br>•<br>Attach<br>Commitment Letter<br>Source of Funds<br>Description<br>Amount                                                                                                    | Import Spreadsheet Feesibility A<br>ed funding sources were found. You<br>Source of Funds<br>MHFA Delemed Loan<br>Xcell Energy Rebate<br>Foundation/Donations                                                                                                    | Analysis Commitment Letters<br>must provide a commitment letter for<br>Description<br>Stub Housing Learns<br>Grants<br>Update Commitment Letter                                                              | Project Name:<br>reach of them or re-uploar<br>Amount<br>\$ 156,053.00 1<br>\$ 500.00 1<br>\$ 20,000 10<br>Cancel                    | My Projects ( Hor<br>Disb<br>the spreadsheet &<br>Committed<br>fos<br>fes                                                                                                    | Project Number:<br>Project Number:<br>unsement Request Number: 10173<br>If bits was done in error.<br>Letter Provided<br>Yes<br>No<br>Yes                                                            | Click the "Browse" button to<br>attach the commitment<br>letter for each approved<br>funding source. Hit "Update<br>Commitment Letter" to<br>save. |
| Disbursement Requir<br>Financial Info<br>Financial Review T<br>The following approv<br>Action<br>Attach<br>Commitment Letter<br>Source of Funds<br>Description<br>Ansont<br>Committed                                                                                                    | Interface in the second of the second of the | Analysis Commitment Letters<br>must provide a commitment letter for<br>Description<br>Ston Housing Leans<br>Grants<br>Update Commitment Letter<br>Update Commitment Letter                                   | Project Name:<br>reach of them or re-uppload<br>Amount<br>\$ 158,053.00 1<br>\$ 500.00 1<br>\$ 20,000.00 1<br>Cancel                 | My Projects (Hor<br>Disb<br>the spreadsheet of<br>Committed<br>fos<br>res                                                                                                    | Project Number:<br>anternent Request Number: 10173<br>It bits was done in error.<br>Letter Provided<br>Yes<br>No<br>Yes                                                                              | Click the "Browse" button to<br>attach the commitment<br>letter for each approved<br>funding source. Hit "Update<br>Commitment Letter" to<br>save, |
| Disbursement Requir<br>Financial Info<br>Financial Review T<br>The following approv<br>Action<br>Attach<br>Commitment Letter<br>Source of Funds<br>Description<br>Amount<br>Committeed<br>Attach a commitme                                                                                                    | Import Spreadsheet Pessibility A<br>ed funding sources were found. You<br>Source of Fands<br>MH-FA Deterred Loan<br>Xicel Energy Rebate<br>Foundation/Donations<br>Xicel Energy Rebate<br>Grants<br>5 500 00<br>Yes<br>nt letter for this approved funding so                                                                                                    | Analysis Commitment Letters<br>must provide a commitment letter for<br>Description<br>State Housing Leans<br>Grants<br>Crants<br>Update Commitment Letter<br>Update Commitment Letter                        | Project Name:<br>reach of them or re-upload<br>Amount<br>\$ 158,053.00 1<br>\$ 500.00 1<br>\$ 20,000.00 1<br>Cancer                  | My Projects   Ho<br>Diab<br>the spreadsheet in<br>Committed<br>fos<br>res                                                                                                    | Project Number:<br>anternent Request Number: 10173<br>It blas was done in error.<br>Letter Provided<br>Yes<br>No<br>Yes                                                                              | Click the "Browse" button to<br>attach the commitment<br>letter for each approved<br>funding source. Hit "Update<br>Commitment Letter" to<br>save. |
| Disbursement Require<br>Financial Info<br>Financial Review T<br>The following approv<br>Action<br>Attach<br>Commitment Letter<br>Source of Funds<br>Description<br>Description<br>Attach<br>Committee<br>Attach<br>Required to save the p                                                                                                    | Inst<br>Import Spreadsheet Feesibility A<br>ed funding sources were found. You<br>Source of Funds<br>MHFA Delened Loan<br>Xcel Energy Rebate<br>Foundation/Donations<br>Xcel Energy Rebate<br>Grains<br>\$ 500 00<br>Yes<br>at letter for this approved funding so<br>100                                                                                                    | Analysis Commitment Letters<br>must provide a commitment letter for<br>Description<br>Stub Housing Learns<br>Grants<br>Update Commitment Letter<br>Update Commitment Letter<br>surce, C:Usernitguner/Desster | Project Name:<br>reach of them or re-uploar<br>Amount<br>\$ 156,053.00 1<br>\$ 200,000 00<br>Cancel<br>Consel<br>To submit your ch   | My Projects (Hor<br>Disb<br>the spreadsheet a<br>Committed<br>res<br>res                                                                                                    | Project Number:<br>ansement Request Number: 10173<br>T this was done in error.<br>Letter Provided<br>Yes<br>No<br>Yes<br>Stree before exiting this page.                                             | Click the "Browse" button to<br>attach the commitment<br>letter for each approved<br>funding source. Hit "Update<br>Commitment Letter" to<br>save. |
| Disbursement Require<br>Financial Infe<br>Financial Review   <br>The following approv<br>Action<br>Attach<br>•<br>Commitment Letter<br>Source of Funds<br>Description<br>Amount<br>Commitment Letter<br>Source of Funds<br>Description<br>Attach a commitme<br>Required to save the p<br>Required to save the p                                                                                                    | Internation                                                                                                    | natysis Commitment Letters<br>must provide a commitment letter for<br>Description<br>State Housing Learns<br>Grants<br>Grants<br>Update Commitment Letter<br>Update Commitment Letter                        | Project Name:<br>r each of them or re-upload<br>Amount<br>\$ 155,053.00 1<br>\$ 20,000.00 1<br>Cancet<br>Conset<br>To submit your ch | My Projects   Hor<br>Dialo<br>I the spreadsheet a<br>Committed<br>res<br>res<br>res<br>anges please click                                                                                                    | Project Number:<br>Project Number:<br>unsement Request Number: 10173<br>I bits was done in error.<br>Letter Provided<br>Yes<br>No<br>Yes<br>No<br>Yes<br>Save before exiting this page<br>Servi Undo | Click the "Browse" button to<br>attach the commitment<br>letter for each approved<br>funding source. HIt "Update<br>Commitment Letter" to<br>save. |

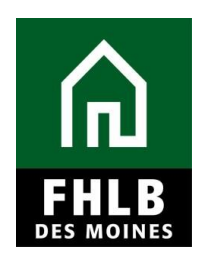

The *Letter Provided* column changes from "No" to "Yes" once a commitment letter or funding agreement is attached.

| FHLB DES MOINES                    |                      |                    | Logout                          |                         | Current as of Dece  | ember 20, 2017 at 11:30 AM CST   |                          |
|------------------------------------|----------------------|--------------------|---------------------------------|-------------------------|---------------------|----------------------------------|--------------------------|
|                                    |                      |                    |                                 |                         | My Projects   Ho    | ome   Messages (0)   Guides/Into |                          |
|                                    |                      |                    |                                 | Project Name:           |                     | Project Number:                  |                          |
|                                    |                      |                    |                                 |                         | Disl                | bursement Request Number: 10173  |                          |
| Disbursement Reques                | st                   |                    |                                 |                         |                     |                                  |                          |
|                                    |                      |                    |                                 |                         |                     |                                  |                          |
| inancial Info                      | rmation              |                    |                                 |                         |                     |                                  |                          |
| Financial Review                   | nport Spreadsheet    | Feasibility Analys | is Commitment Letters           |                         |                     |                                  |                          |
| The fellowing encode               | d for diamana and    |                    |                                 |                         |                     | if this was done in some         |                          |
| The following approve              | a runaing sources we | re tound. You must | provide a commitment letter for | each or them or re-upio | ad the spreadsheet  | If this was done in error.       |                          |
| Action                             | Source o             | of Funds           | Description                     | Amount                  | Committed           | Letter Provided                  |                          |
| Attach                             | MHFA Deferred Loa    | an                 | State Housing Loans             | \$ 158,053.00           | Yes                 | Yes                              | Once a commitment letter |
| Attach                             | Xcel Energy Rebate   | e                  | Grants                          | \$ 500.00               | Yes                 | Yes                              | or funding agreement is  |
| Attach                             | Foundation/Donatio   | ons                | Grants                          | \$ 20,000.00            | Yes                 | Yes                              | Provided" column will    |
| Required to save the pag           | ge                   |                    |                                 | To submit your o        | hanges please click | k Save before exiting this page. |                          |
|                                    | or Approval          |                    |                                 |                         |                     | Save Undo                        |                          |
| Required before Spons              |                      |                    |                                 |                         |                     |                                  |                          |
| Required before Sponse<br>Previous |                      |                    |                                 |                         |                     | Next>                            |                          |

*Save* the Section before exiting. An information message will appear notifying you that your changes have been saved to the system. Select **Next>**.

| $\sim$               |                                                                                                    | Logout                                                                                           |                                                       | Current as of De                       | ecember 20, 2017 at 3:55 PM C                          |  |  |  |
|----------------------|----------------------------------------------------------------------------------------------------|--------------------------------------------------------------------------------------------------|-------------------------------------------------------|----------------------------------------|--------------------------------------------------------|--|--|--|
| TI'N FHLB DES MOINES | 5                                                                                                    |                                                                                                  |                                                       | My Projects   Ho                       | ome   Messages (0)   Guides/In                         |  |  |  |
|                      |                                                                                                    | Project Name:                                                                                    |                                                       |                                        |                                                        |  |  |  |
|                      |                                                                                                    |                                                                                                  |                                                       | Project Number:                        |                                                        |  |  |  |
|                      |                                                                                                    |                                                                                                  |                                                       | Dis                                    | bursement Request Number: 101                          |  |  |  |
| Disbursement Requ    | est                                                                                                    |                                                                                                  |                                                       |                                        |                                                        |  |  |  |
| inancial Review      | Import Spreadsheet Feasibility A                                                                                                    | Analysis Commitment Letters                                                                      |                                                       |                                        |                                                        |  |  |  |
| Financial Review     | Import Spreadsheet Feasibility A                                                                                                    | Analysis Commitment Letters                                                                      | r each of them or re-uploa                            | ad the spreadsheet                     | t if this was done in error.                           |  |  |  |
| Financial Review     | Import Spreadsheet Feasibility A<br>s have been saved to the system.<br>ed funding sources were found. You<br>Source of Funds                          | Analysis Commitment Letters                                                                      | r each of them or re-uploa<br>Amount                  | ad the spreadsheet<br>Committed        | t if this was done in error.<br>Letter Provided        |  |  |  |
| Financial Review     | Import Spreadsheet Feasibility A<br>s have been saved to the system. I<br>red funding sources were found. You<br>Source of Funds<br>MHFA Deferred Loan | Analysis Commitment Letters unust provide a commitment letter fo Description State Housing Loans | r each of them or re-uploa<br>Amount<br>\$ 158,053.00 | ad the spreadsheet<br>Committed<br>Yes | t if this was done in error.<br>Letter Provided<br>Yes |  |  |  |

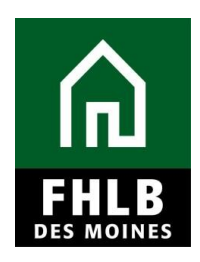

#### PROJECT AND DISBURSEMENT DOCUMENTATION

**Disbursement Request Documents** applies to each disbursement request. Documents in the table are required or optional for each disbursement, however the sample project only contains required documents.

Upload documentation for each required *Document Type*. Click *Edit* to open the **Request Document Details** table. This table provides the following information:

- Document Type
- Requirement Type
- Template
  - **Yes -** Use FHLB Des Moines provided form on the <u>AHP Online</u> <u>Administration</u> website.
  - **No** Sponsor must upload your own documentation.
- Attachment Description provide description or explanation if needed

Hit **Update Request Document** to successfully save the **Request Document Details.** The **Attached Document** column will show the show the attachments.

| THLB DES MOINES                                                                    |                                                                                                    |                                                           | Logout                                                                                                    |                                                                                               | My Projects   Home        | per 20, 2017 at 11:39 AM CST<br>  Messages (0)   Guides/Info                                                                                                    |                              |
|------------------------------------------------------------------------------------|----------------------------------------------------------------------------------------------------|-----------------------------------------------------------|----------------------------------------------------------------------------------------------------|-----------------------------------------------------------------------------------------------|---------------------------|----------------------------------------------------------------------------------------------------|------------------------------|
|                                                                                    |                                                                                                    |                                                           | Proje                                                                                                    | ct Name:                                                                                      |                           | Project Number:                                                                                                    |                              |
| Disburs                                                                            | ement Request                                                                                                    |                                                           |                                                                                                    |                                                                                               | Disbur                    | sement Request Number: 10173                                                                                                    |                              |
| rojeo                                                                              | t and Disburs                                                                                                    | ement Documer                                             | ntation                                                                                                    |                                                                                               |                           |                                                                                                    | attached by clicking the     |
| Disburg                                                                            | amont Desucat Desumar                                                                                                    | ite.                                                      |                                                                                                    |                                                                                               |                           |                                                                                                    | "Edit" button.               |
| Disbur                                                                             | sement Request Documer                                                                                                    | ns                                                        |                                                                                                    |                                                                                               |                           |                                                                                                    |                              |
| Ac                                                                                 | tion Detection Amon                                                                                                    | Document Type                                             | Requirement Type                                                                                                    | Has T                                                                                         | emplate? At               | tached Document                                                                                                    |                              |
| E-Dead                                                                             | Cost Breakout C                                                                                                    | antification AUD                                          | Required                                                                                                    |                                                                                               | Ver                       |                                                                                                    |                              |
| Edit                                                                               | Score of Work                                                                                                    | eroncadori - Anir-                                        | Required                                                                                                    |                                                                                               | Ves                       |                                                                                                    |                              |
| Poguo                                                                              | et Decument Details                                                                                                    |                                                           | Induce                                                                                                    |                                                                                               |                           |                                                                                                    |                              |
| neque                                                                              | st Document Details                                                                                                    |                                                           | Undate Request Dog                                                                                                    | umant ] C                                                                                     | land land                 |                                                                                                    | Click the "Browse" button to |
| Docur                                                                              | nent Type Retentio                                                                                                    | on Agreement - Draft                                      |                                                                                                    |                                                                                               | incer                     |                                                                                                    | attach the required          |
| Requi                                                                              | rement Type Require                                                                                                    | d                                                         |                                                                                                    |                                                                                               |                           |                                                                                                    | document for each required   |
| Has T                                                                              | emplate? Yes                                                                                                    |                                                           | 10                                                                                                    |                                                                                               |                           |                                                                                                    | document type. Hit "Update   |
| Attach                                                                             | Document                                                                                                    | Browse                                                    |                                                                                                    |                                                                                               |                           |                                                                                                    | Request Document" to save    |
| Attacr                                                                             | ment Description                                                                                                    |                                                           |                                                                                                    |                                                                                               | ~                         |                                                                                                    | Request Document to save     |
|                                                                                    |                                                                                                    |                                                           |                                                                                                    |                                                                                               | ~                         |                                                                                                    |                              |
|                                                                                    | You be                                                                                                    | ua 1000 abaraatara ramaini                                | ng for your description                                                                                                    |                                                                                               |                           |                                                                                                    |                              |
|                                                                                    | 100 14                                                                                                    | ine root characters remaini                               | ny ror your description.                                                                                                    |                                                                                               |                           |                                                                                                    |                              |
| Project                                                                            | Documents                                                                                                    |                                                           |                                                                                                    |                                                                                               |                           |                                                                                                    |                              |
|                                                                                    | owing project level docur                                                                                                    | nents exist. If documentatio                              | and the second second second second second second second second second second second second second second second                                                                                                    |                                                                                               | click "Edit" and attach t | No. And Address of the Address of the Address of th |                              |
| The foll                                                                           | ound be of car i ci a con                                                                                                    | include and a good include                                | n is available now for any of the unsatisf                                                                                                    | lea aocuments                                                                                 | CHER FOIL SUM SUSCILL     | he document.                                                                                                    |                              |
| The foll<br>Action                                                                 | Docum                                                                                                    | ent Type                                                  | n is available now for any of the unsatisf<br>Additional Information                                                                                                    | Status                                                                                        | Attached Document         | he document.<br>Reviewed by CID?                                                                                                    |                              |
| The foll<br>Action<br>Edit                                                         | Docum<br>AHP Subsidy Agreement                                                                                                    | ent Type                                                  | n is available now for any of the unsatisf<br>Additional Information                                                                                                    | Status<br>Needed                                                                              | Attached Document         | Reviewed by CID?<br>Yes                                                                                                    |                              |
| The foll<br>Action<br>Edit<br>Edit                                                 | Docum<br>AHP Subsidy Agreement<br>Retention Agreement - Re                                                                                                    | ent Type A<br>A<br>accorded a<br>rr<br>tr                 | In a available move for any of the unsatisf<br>Additional Information<br>legally enforceable deed restriction with<br>term of thene years must be executed,<br>sample Federal Home Loan Bank<br>poproved from, and be found on our<br>ebaite www.fbiodm.com. The use of an<br>ternate deed restriction must be<br>enviewed and approved by FHL BDM prior<br>the discustment of AHP funds.                                                                                                    | Status<br>Needed<br>Needed                                                                    | Attached Document         | Nes                                                                                                    |                              |
| The foll<br>Action<br>Edit<br>Edit                                                 | Docum<br>AHP Subsidy Agreement<br>Retention Agreement - Re<br>Cost Breakout Certificatio                                                                                                    | ecorded A<br>a corded A<br>n - AHP O<br>b C               | In a valiable not for any of the emassion<br>Additional Information<br>Inform of Beneric ratios must be assumed.<br>Inform of Beneric ratios must be assumed.<br>Information and the second second and<br>information and the second second and<br>information and the second second second<br>information and the second second second<br>information and the second second<br>information and the second second<br>information and<br>information and<br>information information information information information<br>information information information<br>information information<br>information information<br>information<br>infor                                                                                                    | Needed                                                                                        | Attached Document         | Reviewed by CID?<br>Yes<br>Yes<br>Yes                                                                                                    |                              |
| The foll<br>Action<br>Edit<br>Edit<br>Edit                                         | Docum<br>AHP Subsidy Agreement<br>Retention Agreement - Rr<br>Cost Breakout Certificatio<br>Operating Statement                                                                                                    | A A A A A A A A A A A A A A A A A A A                     | In a validable nor for any of the extrastation of the calculation of the calculation of t                                                                                                    | Status           Needed           Needed           Needed           Needed                    | Attached Document         | Ves                                                                                                    |                              |
| The foll<br>Action<br>Edit<br>Edit<br>Edit<br>Edit<br>Edit                         | Docum<br>AHP Subsidy Agreement<br>Retention Agreement - Ri<br>Cost Breakout Certificatio<br>Operating Statement<br>Pictures of Completed Prin                                                                          | n - Al-P                                                  | In a unable more for any of the extension<br>Additional Information<br>Highlight entoreable deed relaticition with<br>asymptic Procession and the extension<br>asymptic Procession and the extension<br>formation and the extension of the extension<br>formation and extension must be<br>information and the extension of the extension<br>formation and the extension of the extension<br>formation and the extension of the extension<br>of the output the extension of the extension<br>of the extension of the foreign and the<br>procession of the foreign and the extension<br>of the extension of the foreign and the<br>procession of the foreign and the extension<br>of the extension of the foreign and the<br>the Ocean the project Sporses and<br>a key D Contra Project Administration<br>of the required approximation of the extension<br>of the required approximation of the extension<br>of the required approximation of the extension of the<br>first and the required approximation of the required approximation<br>for the required approximation of the extension of the required approximation of the required approximation<br>for the required approximation of the required approximation of the r                                                                                                    | Status<br>Needed<br>Needed<br>Needed<br>Needed<br>Needed                                      | Attached Document         | Newtweed by CD7<br>Yes<br>Yes<br>Yes<br>Yes<br>Yes                                                                                                    |                              |
| The foll<br>Action<br>Edit<br>Edit<br>Edit<br>Edit<br>Edit                         | Docum<br>AHP Subsidy Agreement<br>Retention Agreement - Re<br>Cost Breakout Certificatio<br>Operating Statement<br>Pictures of Completed Pri                                                                           | n - АнФ орст                                              | In a available note for any of the emission<br>Additional Information<br>Henri of Bener years much be excluded.<br>Henri of Bener years much be excluded.<br>Explored the second second second second<br>escales wave Miblion cont. The use an<br>available wave Miblion cont. The use an<br>available wave Miblion cont. The use and<br>henrice the second second second second<br>the discussion of the AMP funds.<br>To be software to the AMP funds<br>of the AMP collect Administration<br>and the AMP collect Administration<br>and the AMP collect Administration<br>and the AMP collect Administration<br>and the AMP collect Administration<br>and the AMP collect Administration<br>and the AMP collect Administration<br>and the AMP collect Administration<br>and the AMP collect Administration<br>and the AMP collect Administration<br>and the AMP collect Administration<br>and the AMP collect Administration<br>and the AMP collect Administration<br>and the AMP collect Administration<br>and the administration<br>administration<br>administra                                                                                                    | Status<br>Needed<br>Needed<br>Needed<br>Needed<br>Needed                                      | Attached Document         | Ves<br>Yes<br>Yes                                                                                                    |                              |
| The foll<br>Action<br>Edit<br>Edit<br>Edit<br>Edit<br>Edit                         | Docum AHP Subsidy Agreement Referition Agreement - Ri Cost Breakout Certificatio Operating Statement Pictures of Completed Pin to save the page                                                                        | n - AHP                                                   | In a unable more for any of the canada<br>Additional Information<br>Information and the additional and a second<br>sample Federal Home Lan Bake<br>growth and the second second second<br>terrate device in the second second second<br>terrate device the second second second<br>terrate device the second second second second<br>terrate device the second second second second<br>terrate device the second second second second<br>terrate device the second second second second<br>terrate device the second second second second second<br>terrate device the second second second second second<br>terrate device the second second second second second second<br>terrate device the second second sec                                                                                                    | Needed Needed Needed Needed Needed Needed                                                     | Attached Document         | Ves Ves Ves Ves Ves Ves Ves Ves Ves Ves                                                                                                    |                              |
| The foll<br>Action<br>Edit<br>Edit<br>Edit<br>Edit<br>Edit<br>Edit                 | Docum AHP Subsidy Agreement Retention Agreement - Ri Cost Breakout Certificatio Operating Statement Pictures of Complete Pin to save the page before Sponsor                                                           | n - AHP                                                   | In a analosh noo for any of the ensated<br>Additional Information<br>Highligh enforceable deed restriction with<br>sample Federal Home Lan Base<br>to the sample Federal Home Lan Base<br>to the sample Federal Home Lan Base<br>the sample Federal Home Lan Base<br>the sample Federal Home Lan Base<br>the sample Federal Home Lan Base<br>the sample federal Home Lan Base<br>the sample federal Home Lan Base<br>the sample federal Home Lan Base<br>the sample federal Home Lan Base<br>the sample federal Home Lan Base<br>the Sample federal Home Lan Base<br>the Sample Sample federal Home<br>yoo his Physic Baserse and<br>her Sample Sample federal Home<br>her Sample Sample Federal Home<br>her sample federal Home<br>her project Baserse<br>and<br>her project completion.                                                                                                    | Needed Needed Needed Needed Needed Needed                                                     | r changea please click 35 | Ves Ves Ves Ves Ves Ves Ves Ves Ves Ves                                                                                                    |                              |
| The foll<br>Action<br>Edit<br>Edit<br>Edit<br>Edit<br>Edit<br>Edit<br>Edit         | Docum AHP Subsidy Agreement Retention Agreement - Re Cost Breakout Certificatio Operating Statement Pictures of Completed Pin to save the page Detime Sportson Approval S                                              | ent Type ent Type a a b b b b b b b b b b b b b b b b b b | In a analosi noo for any of the emission<br>Additional thromation<br>Winn of Menan years much be existed an<br>thread of Menan Menan and Menan Additional<br>and the second second and<br>additional thread and the second and<br>additional thread and the second and<br>the additional second and<br>the additional second and<br>additional thread thread thread<br>the additional thread thread<br>the additional thread thread<br>the additional thread thread<br>the additional thread thread<br>the additional thread thread<br>the additional thread thread<br>the additional thread thread<br>thread thread thread<br>the additional thread<br>the additional thread<br>thread thread thread<br>thread thread thread<br>thread thread thread<br>thread thread thread<br>thread thread thread<br>thread thread<br>thread thread thread<br>thread thread<br>thread thread<br>thread<br>thread thread<br>thread<br>thread<br>thread<br>thread<br>threa | Needed Needed Needed Needed Needed To submit you                                              | r changes please click \$ | Ves Ves Ves Ves Ves Ves Ves Ves Ves Ves                                                                                                    |                              |
| The foll<br>Action<br>Edit<br>Edit<br>Edit<br>Edit<br>Edit<br>Edit<br>Edit<br>Edit | Docum AHP Subsidy Agreement AHP Subsidy Agreement Retention Agreement - Ri Cost Breakout Certificatio Operating Blatement Pictures of Completed Pm Pictures of Completed Pm Do Save The page Defore Sponsor Approval S | n - AHP                                                   | In a analosi noo for any of the entancies<br>Additional Information<br>Highligh entoreable deed restriction with<br>sample Federal Home Lan Base<br>Methods and the sample for the sample<br>format and enter the sample for the sample<br>format and enter the sample for the sample<br>here and the sample for the sample<br>here and the sample for the sample<br>here and the sample for the sample<br>here and the sample for the sample<br>here and the sample for the sample<br>here and the sample for the sample<br>here and the sample for the sample<br>here and the sample for the sample<br>here and the sample for the sample<br>here and the sample for the sample<br>provide the sample for the sample<br>provide for the sample for the sample<br>here and the sample for the sample for the<br>sample for the sample for the sample<br>here and the sample for the sample for the<br>sample for the sample for the sample for the<br>sample for the sample for the sample for the<br>sample for the sample for the sample for the<br>sample for the sample for the sample for the<br>sample for the sample for the sample for the<br>sample for the sample for the sample for the<br>sample for the sample for the sample for the sample<br>for the sample for the sample for the sample for the<br>sample for the sample for the sample for the sample for the<br>sample for the sample for the sample for the sample for the<br>sample for the sample for the sample for the sample for the<br>sample for the sample for the sample for the sample for the<br>sample for the sample for the sample for the sample for the<br>sample for the sample for the sample for the sample for the<br>sample for the sample for the sample for the sample for the<br>sample for the sample for the sample for the sample for the<br>sample for the sample for the sample for the sample for the<br>sample for the sample for the sample for the sample for the<br>sample for the sample for the sample for the sample for the<br>sample for the sample for the sample for the sample for the sample for the<br>sample for the sample for the sample for the sample for the sample for the<br>sample for the sample for the sample for the sample for                                                                                                    | Veeded     Needed     Needed     Needed     Needed     Needed     To submit you     © 2017 Fe | Attached Document         | Ves Ves Ves Ves Ves Ves Ves Ves Ves Ves                                                                                                    |                              |

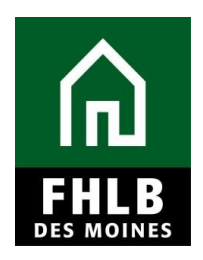

After uploading all documents in the **Disbursement Request Documents** table or before leaving the Section, remember to **Save** the Section.

The disbursement request cannot be approved unless all needed documents in **Disbursement Request Documents** is uploaded.

See the Appendix to this Guide for a list of documents to satisfy **Document Type**.

| $\sim$                                                                |                                                                                                    | Legan                                    |                                                |                                   |  |  |
|-----------------------------------------------------------------------|----------------------------------------------------------------------------------------------------|------------------------------------------|------------------------------------------------|-----------------------------------|--|--|
| FHLB DES N                                                            | NOINES                                                                                                    |                                          | My Projects   Home   Messages (0)   Guides/Inf |                                   |  |  |
|                                                                       |                                                                                                    | Project Name:                            |                                                |                                   |  |  |
|                                                                       |                                                                                                    |                                          |                                                | Project Number:                   |  |  |
|                                                                       |                                                                                                    |                                          |                                                | Disbursement Request Number: 1017 |  |  |
| )isbursement F                                                        | Request                                                                                                    |                                          |                                                |                                   |  |  |
| noject an                                                             | nd Disbursement Docu                                                                                                    | mentation                                |                                                |                                   |  |  |
| Pinformation<br>• Your char<br>Disbursement<br>Action                 | Ind Disbursement Docu                                                                                                    | Requirement Type                         | Has Template?                                  | Attached Document                 |  |  |
| Dinformation<br>• Your char<br>Disbursement<br>Action<br>Edit         | Request Documents Document Type Retention Agreement - Draft                                                                                | Requirement Type<br>Required             | Has Template?<br>Yes                           | Attached Document                 |  |  |
| Dinformation<br>• Your char<br>Disbursement<br>Action<br>Edit<br>Edit | A Disbursement Docu  A Disbursement Docu  A Disbursement Docu  A Disbursement Or A Disbursement - Draft  Cost Breakout Certification - AHP | Requirement Type<br>Required<br>Required | Has Template?<br>Yes<br>Yes                    | Attached Document<br>docx<br>docx |  |  |

**Note:** Although Scope of Work shows a "**Yes**", there is no FHLB Des Moines provided form or template. Sponsors should upload their own scope of work document.

#### Helpful Hints:

- A recorded Retention Agreement will be required prior to releasing funds.
- Cost Breakout Certification form must match total square footage and cost reported on the Cost Breakout tab of the Rental Feasibility Workbook.

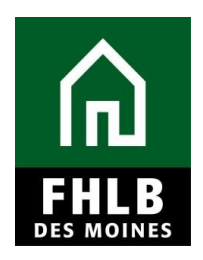

**Project Documents** are typically required at disbursement or at the time of the project completion reporting. Project Documentation may display status of *Needed* during a disbursement request, but the disbursement request can be approved without upload.

To upload project documents, Click *Edit* to open the **Project Document Details** table. This table provides the following information:

- Status
- Reviewed by CID?
- Document Type
- Attachment Description provide description or explanation if needed

Hit **Update Project Document** to successfully save the **Project Document Details.** The **Attached Document** column will show the show the attachments.

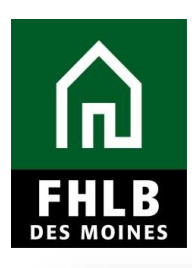

| Subset State       Subset State       Subset State <td< th=""><th></th><th></th><th></th><th></th><th>Projec</th><th>ct Name:</th><th></th><th>Project Number:</th><th></th><th></th></td<>                                                                                                    |                     |                                        |                                                            |                                                                                                    | Projec                                                    | ct Name:       |                            | Project Number:          |       |                              |
|----------------------------------------------------------------------------------------------------|---------------------|----------------------------------------|------------------------------------------------------------|----------------------------------------------------------------------------------------------------|-----------------------------------------------------------|----------------|----------------------------|--------------------------|-------|------------------------------|
| balances were provided by the set of the set of the set                                                                                                  |                     |                                        |                                                            |                                                                                                    |                                                           |                | Disburs                    | ement Request Number:    | 10173 |                              |
| roject and Disbursement Documentation                                                                                                    | Disburse            | ement Request                          |                                                            |                                                                                                    |                                                           |                |                            |                          |       | Documentation required       |
| between the reaction because it is a the reaction of the reaction of the react                                                                                                  | rojeo               | t and Disb                             | ursement Docu                                              | imentation                                                                                                    |                                                           |                |                            |                          |       | under Project Documents      |
| Attached Document         Attached Document         Attached Document         Attached Document         Attached Document         Attached Document         Attached Document         Attached Document         Attached Document         Attached Document         Attached Document       Attached Document       Attached Document       Attached Document         Attached Document       Normality attached Document       Attached Document       Attached Document       Attached Document       Attached Document       Normality attached Document       Normality attached Document       Normality attached Document       Normality attached Document       Normality attached Document       Normality attached Document       Normality attached Document       Normality attached Document Normality attached Document Normality attached Docu                                                                                                    | Disburs             | ement Request Do                       | cuments                                                    |                                                                                                    |                                                           |                |                            |                          | _     | does not need to be          |
| into the determined   Project documents or at project completion. Project document or at project completion. Project document or at project completion. Project document or at project completion. Project documents or at project completion. Project documents or at project completion. Project documents or at project completion. Project documents or at project completion. Project documents or at project completion. Project documents or at project completion. Project documents can be attached by clicking the "Edition of the second or attached by clicking the "Edit" button. Click the "Browsed" button to attache document or attached by clicking the "Edit" button. Click the "Browsed" button to attache document or attached by clicking the "Edit" button. Click the "Browsed" button to attache document or attached by clicking the "Edit" button. Click the "Browsed" button to attache document or attached by clicking the "Edit" button. Click the "Browsed" button to attache document or attached by clicking the "Edit" button. Click the "Browsed" button to attache document or attached by clicking the "Edit" button. Click the "Browsed" button to attache document or attached by clicking the "Edit" button. Click the "Browsed" button to attache document or attached by clicking the "Edit" button. Click the "Browsed" button to attache document or attached by clicking the "Browsed" button to attache document. Hit "Document Texa attached by clicking the "Browsed" button to attache document or attached by clicking the "Browsed" button to attache document or attached by clicking the "Browsed" button to attache document or attached by clicking the "Browsed" button to attache document or attached by clicking the "Browsed" button to attache document or attached by clicking the "Browsed" button to attache document or attached by clicking the "Browsed" button to attache docu                                                                                                    | Ac                  | tion                                   | Document Type                                              | Requirement Type                                                                                              | Has Template?                                             |                | Attached Docum             | nent                     |       | satisfied until the last     |
| and or beneard of whethat of Andrean A-BP weekerd weekerd weekerd weekerd   Project documents type meekerd and the the the the the the the the the the                                                                                                    | Edit                | Retention                              | Agreement - Draft                                          | Required                                                                                                    | Yes                                                       |                | docx                       |                          |       | disbursement or at project   |
| int int   Project comment   Ation in Part Root of your main   A didicional information   Ation in Part Root of your main   Project comment   Project comment   Project comment   Ation in Part Root of your main   Project comment   Project comment   Project comment   Project comment   Project comment   Project comment   Project comment   Project comment   Project comment   Project comment   Project comment   Project comment   Project comment Project comment                                                                                                    | Edit                | Cost Brea                              | kout Certification - AHP                                   | Required                                                                                                    | Yes                                                       |                | docx                       |                          |       | completion.                  |
| Automatic   Automatic                                                                                                    | Edit                | Scope of                               | Work                                                       | Required                                                                                                    | Yes                                                       |                |                            | .doc                     |       |                              |
| Provide Towarding     Towarding        Towarding <td></td> <td></td> <td></td> <td></td> <td></td> <td></td> <td></td> <td></td> <td></td> <td></td>                                                                                                    |                     |                                        |                                                            |                                                                                                    |                                                           |                |                            |                          |       |                              |
| Action       Document Type       Additional information       Status       Matched Document       Reversed up (DD)         Image: Substate Apprentit       The Dark project Apprentit       The Dark project Apprentit       Yes       Yes         Image: Additional Apprentit       The Dark project Apprentit       The Dark project Apprentities and the Apprentities and the Appr                                                                                                    | Project             | Documents                              |                                                            |                                                                                                    |                                                           |                |                            |                          |       |                              |
| Can - web_Standy Aggregement Needed   Project documents can be attached by clicking the "Edition of the document of the project into the document of the project into the document into the document of the project into the document into the document into the                                                                                                    | Action              | 0                                      | ocument Type                                               | Additional Info                                                                                               | mation                                                    | Status         | Attached Document          | Reviewed by CID?         |       |                              |
| * Retention Agreement - Recorded   * Retention Agreement - Recorded * Retention Agreement - Recorded * * Retention Agreement - Recorded * * For a bost owner with bost owner bost owner bost owne                                                                                                    | Edit ┥              | AHP Subsidy Agre                       | ement                                                      |                                                                                                    |                                                           | Needed         |                            | Yes                      |       |                              |
| A sample Federal Home Lean Bark A sample Federal Home Lean Bark A sample Federal Home Lean Bar                                                                                                  |                     |                                        |                                                            | A legally enforceable dee<br>a term of fifteen years mu                                                       | d restriction with<br>st be executed.                     |                |                            |                          |       | Project documents can be     |
| Network in agreement - recorded       views in data control to ye if LSDM agreement - recorded       View       View       Needed       View       View       Cold Breakout Certification - AHP       The Codd Breakout Certification - AHP       Needed       View       View       Needed       View       Cold Breakout Certification - AHP       Codd Breakout Certification - AHP       Needed       View       View       Needed       View       Cold Breakout Certification - AHP       Cold Breakout Certification - AHP       Needed       View       Needed       View       Cold Breakout Certification - AHP       Cold Breakout Certification - AHP       Needed       View       Needed       View       Cold Breakout Certification - AHP       Cold Breakout Certification - AHP       Needed       View       Needed       View       Click the "Browsee" button to a attach each project document Certification - AHP       Needed       View       Click the "Browsee" button to a attach each project document Certification - AHP       Needed       View       Click the "Browsee" button to a attach each project courseins attach each project courseins attach each project co                                                                                                    |                     | Determine the                          |                                                            | A sample Federal Home L<br>approved form can be four                                                          | .oan Bank<br>nd on our                                    | Mandad         |                            |                          |       | attached by clicking the     |
| Ent       Cost Bresiout Certification - AHP       The Cost Bresiout Certification from can be found on the Foreical Home Loan Bank of Dew Money website www. Hibdin com on the AHP Onine Project Administration on the AHP Onine Project Administration on the description.                                                                                                    | •                   | Retention Agreem                       | ent - Recorded                                             | website www.fhlbdm.com<br>alternate deed restriction<br>reviewed and approved b<br>to the disbursement of Al- | . The use of an<br>must be<br>y FHLBDM prior<br>IP funds. | Needed         |                            | Yes                      |       | "Edit" button.               |
| East       Cost Breakout Certification - AHP                                                                                                    |                     |                                        |                                                            | The Cost Breakout Certifi                                                                                     | cation form can                                           |                |                            |                          |       |                              |
| Edit       Octs Breakout Certification - AMP       on the AHP Online Project Administration<br>by One alter and the able Online Project Administration<br>by One alter and the able Online Project Administration<br>the AHP Online Project Administration<br>the AHP Online Project Admininter Admininter Administration<br>the AHP Online Project |                     |                                        |                                                            | of Des Moines website w                                                                                       | lome Loan Bank<br>ww.fhlbdm.com                           |                |                            |                          |       | Click the "Browse" button to |
| in information       information         information       The Operating Statement througe and from Loan Bank         information       The Operating Statement througe and from Loan Bank         information       The Operating Statement througe and from Loan Bank         information       The Operating Statement througe and from Loan Bank         information       Needed       Yee         information       Needed       Yee         Project Document Detais       Needed       Yee         Status       Needed       Yee         Status       Needed       Yee         Status       Update Project Operating Statement + The Operating Statement + The Ope                                                                                                    | Edit                | Cost Breakout Cer                      | tification - AHP                                           | on the AHP Online Project<br>landing page. This form s                                                        | t Administration<br>hould be signed                       | Needed         |                            | Yes                      |       | -the share browse button to  |
| circle       Operating Statement       The Coverance Statement free todals can be been been been been been been been                                                                                                    |                     |                                        |                                                            | by both the Project Spons                                                                                     | or and                                                    |                |                            |                          |       | attach each project          |
| East       Operating Statement       Interface of Completed Project Completion on your watching to graph the work thout, on your watching Statement with the project Completion.       Needed       Yest         Project Document Details       Interface of Completed Project Completion.       Needed       Yest         Project Document Details       Interface of Completed Project Completion.       Needed       Yest         Project Document Details       Interface of Completed Project Completion.       Needed       Yest         Reviewed by C(D)?       Yest       Yest       Needed       Yest         Document Type:       Needed       Yest       Needed       Yest         Reviewed by C(D)?       Yest       Yest       Needed       Yest         Document Type:       Needed       Yest       Needed       Yest         Reviewed by C(D)?       Yest       Yest       Needed       Yest         Document Type:       Needed       Yest       Needed       Yest         Additional Information must be reviewed and approver types must be secured.       Asample reforeral       Asample reforeral       Asample reforeral         Attach Document       Interface of approver types refore and approver types refore and approver types refore and approver types refore and approver types refore and approver types reface of approver types refore and approver types refore and approv                                                                                                    |                     |                                        |                                                            | The Operating Statement                                                                                       | template can be                                           |                |                            |                          |       | document. Hit "Update        |
| Ease       Operating Statement       Im A 44P Onine Project Administration<br>in a dire or project Operating Statement<br>will be required approximately one year<br>affect project Document Letails       Vee ded       Ve         Project Document Details       Update Project Document Cafficet       Ves         Status       Needed       Ves         Reviewed by CUP?       Ves         Obsciences       Additional Information       Letaine of Completed Project Administration<br>information or years www.thindin.com. The use of an attemate<br>deed retriction must be reviewed and approve by FIELDM proto the disbursement of A4P funds.         Additional Information       Broase       Image: Completed Project Administration information or years www.thindin.com. The use of an attemate<br>deed retriction must be reviewed and approve by FIELDM proto the disbursement of A4P funds.         Attach Document       Broase       Image: Completed Project Administration information information with a term of the opport.         Reviewed by Cup or have 1000 characters remaining for your description.       Image: Completed Project Administration information information infor                                                                                                    |                     |                                        |                                                            | found on the Federal Hon                                                                                      | e Loan Bank of                                            |                |                            | _                        |       | Project Document" to save.   |
| East     Petures of Completed Project     Needed     Yes       Project Document Details     Update Project Document Comment     Centred       Status     Needed     Yes       Document Type     Reference     Centred       Additional Information     Agany entoreable deed referiction with a torn of these regarment of these regarment of the second Asample Federal deed referiction must be reviewed and approved to Prift EDM prof to the discussment of AHP funds.       Attach Document Type     Brosse     Image: Second Asample Federal funds       Attach ment Description     Brosse     Image: Second Asample Federal funds       Vou have 1000 characters remaining for your description.     Image: Second Asample Federal funds                                                                                                    | Edit                | Operating Stateme                      | int                                                        | the AHP Online Project A<br>landing page. The Operative<br>will be required approximation                     | dministration<br>ing Statement<br>ately one year          | Needed         |                            | Yee                      |       |                              |
| Project Document Details  Status Needed Reviewed by CID? Yes Retention Agreement - Recorded Additional filmmatic Additional filmmatic Reviewed by CID? Reviewed by CID? Reviewed                                                                                                  | Edit                | Pictures of Comple                     | ted Project                                                | under projekt vorlipietaan.                                                                                   |                                                           | Needed         |                            | Yes                      | -11   |                              |
| Status       Needed         Visa       Yes         Retention Agreement - Recroided       Alegality entroceable deed restriction with a term of fifteen year-must be executed. A sample Federal Horne Loan Bank approves form can be found on our submits www. Blobm.com. The use of an alternate deed restriction multiple reviewed and approves the FLEDIA provide form can be found on our submits www. Blobm.com. The use of an alternate deed restriction multiple reviewed and approves the FLEDIA provide form can be found on our submits www. Blobm.com. The use of an alternate deed restriction multiple reviewed and approves the FLEDIA provide form can be found on our submits www. Blobm.com. The use of an alternate deed restriction multiple reviewed and approves the FLEDIA provide form can be found on our submits www. Blobm.com. The use of an alternate deed restriction multiple reviewed and approves the FLEDIA provide form can be found on our submits www. Blobm.com. The use of an alternate deed restriction multiple reviewed and approves the FLEDIA provide the deburstement of AHP hunds.         Attach Document       Image: Image:                                                                                                    | Project             | Document Details                       |                                                            |                                                                                                    |                                                           | /              |                            |                          |       |                              |
| Status     Needed       Reviewed by CDP     Yes       Additional Information     Alegady enclose Sponsor Approval                                                                                                    |                     |                                        |                                                            | 1                                                                                                    | Update Project D                                          | ocument        | Cancel                     |                          |       |                              |
| Reviewed by CUD? Yes<br>Document Type<br>Relation Agreement - Recorded<br>Additional Information<br>Additional Information<br>Additional Information<br>Attach Document<br>Attach Document<br>Attach Document<br>Vou have 1000 characters remaining for your description.                                                                                                    | Status              |                                        | Needed                                                     | ·                                                                                                    |                                                           |                |                            |                          |       |                              |
| Jocument Type Additional Information Algezing where the reactives Additional Information Algezing where the reactives Additional Information and the found on the second on the second of the second of the algorithm of the second of the second of the secon                                                                                                  | Review              | ved by CID?                            | Yes                                                        |                                                                                                    |                                                           |                |                            |                          |       |                              |
| Attach Document Attach Document Attach Document Attach Document Attach Document Courses Courses Course                                                                                                  | Additi              | nent Type<br>onal Information          | Retention Agreement - Reco<br>A legally enforceable deed n | rded<br>estriction with a term of fifteen ve                                                                  | eare must be execut                                       | ed. A sample F | ederal                     |                          |       |                              |
| Attach Document Attachment Description Vou have 1000 characters remaining for your description.  To submit your changes please click Save before exiting this page.  Exquired to save the page To submit your changes please click Save before exiting this page.  Save Turbon Save Turbon                                                                                                  |                     |                                        | Home Loan Bank approved                                    | form can be found on our websit                                                                               | e www.fhlbdm.com.                                         | The use of an  | alternate                  |                          |       |                              |
| Attachment Description You have 1000 characters remaining for your description.  Fouried to save the page Required to save the page Required before Sponsor Approval Save Undo                                                                                                    | Attach              | Document                               |                                                            | Browse                                                                                                    | i prior to the disburs                                    | ement of Artr  | iunus.                     |                          |       |                              |
| You have 1000 characters remaining for your description.  Pourde to save the page Required to save the page Required to save the page Required before Sponsor Approval  Sove Undo                                                                                                    | Attach              | ment Description                       | _                                                          |                                                                                                    |                                                           |                |                            |                          |       |                              |
| You have 1000 characters remaining for your description.                                                                                                    |                     |                                        |                                                            |                                                                                                    |                                                           |                | ^                          |                          |       |                              |
| You have 1000 characters remaining for your description.       injured to save the page       textured to save the page       textured before Sponsor Approval       Save       Undo                                                                                                    |                     |                                        |                                                            |                                                                                                    |                                                           |                | ~                          |                          |       |                              |
| equired to save the page To submit your changes please click Save before exiting this page,<br>Required before Sponsor Approval Save Undo                                                                                                    |                     |                                        | You have 1000 characters                                   | remaining for your descriptio                                                                                 | n.                                                        |                |                            |                          |       |                              |
| Required to save time page<br>Required before Sponsor Approval<br>Save<br>Undo                                                                                                    | o quine 1           | to any the page.                       |                                                            |                                                                                                    |                                                           |                |                            |                          |       |                              |
| Save Undo                                                                                                    | equired<br>Required | to save the page<br>before Sponsor And | proval                                                     |                                                                                                    |                                                           | To submit you  | Ir changes please click Sa | ve before exiting this p | age.  |                              |
|                                                                                                    |                     |                                        |                                                            |                                                                                                    |                                                           |                | Sa                         | Undo                     |       |                              |

Save the Section before exiting. Select Next>.

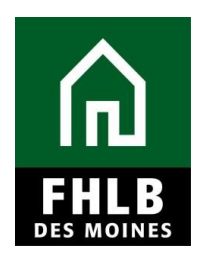

#### **Disbursement Request Home**

Once all Sections are completed (green check mark) the sponsor can approve the disbursement request.

| Forward                    |                       | Logout  |           | Current a                | s of December 20, 2017 at 3:44 PM CST      |
|----------------------------|-----------------------|---------|-----------|--------------------------|--------------------------------------------|
| IN I UN PALS DES MOINES    |                       |         |           | My Proje                 | cts   Home   Messages (0)   Guides/Info    |
|                            |                       |         | Project I | Name:                    | Project Number:                            |
|                            |                       |         |           |                          | Disbursement Request Number: 10173         |
| Disbursement Req           | uest                  |         |           |                          |                                            |
| Disburseme                 | ent Reques            | st Home |           |                          |                                            |
| Request #                  | 10173                 |         |           |                          |                                            |
| Amount                     | \$ 210,000.00         |         |           |                          |                                            |
| Funding Status             | Pending               | L Dec   |           |                          |                                            |
| Funding Member             | Moines, IA            | Des     |           |                          |                                            |
|                            |                       | Section |           | Status                   |                                            |
| Amount Requested an        | nd Uses of Funds      |         |           | <b>v</b>                 |                                            |
| Site Selection             |                       |         |           | ×                        |                                            |
| Project Status Information | ation                 |         |           | ×                        | (                                          |
| Project Timeline           |                       |         |           | ×                        |                                            |
| Conditions                 |                       |         |           | ×                        |                                            |
| Scoring Information        |                       |         |           | ✓                        |                                            |
| Financial Information:     | Financial Review      |         |           | <b>v</b>                 |                                            |
| Financial Information:     | Import Spreadshee     | et      |           | <b>v</b>                 |                                            |
| Financial Information:     | : Feasibility Analysi | 8       |           | <b>v</b>                 |                                            |
| Financial Information:     | : Commitment Lette    | rs      |           | ✓                        |                                            |
| Project and Disburser      | ment Documentation    | n       |           | A.                       |                                            |
| Approve                    |                       |         |           |                          |                                            |
| 🗙 Not Visited              |                       |         |           |                          |                                            |
| 🤣 In Progress              |                       |         |           |                          |                                            |
| Complete                   |                       |         |           |                          |                                            |
| Modified by Comm           | nunity investment s   | tan     |           |                          |                                            |
|                            |                       |         |           | © 2017 Federal Home Loan | n Bank of Des Moines. All rights reserved. |

The Sponsor will select Approve.

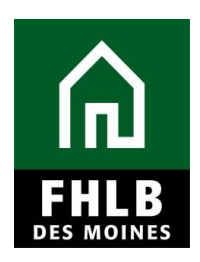

A text box will open for Sponsor to review and affirm all statements.

| <ul> <li>Approve Disburseme</li> <li>The signatory repauthorized to mak</li> <li>Sponsor certifies policies;</li> <li>Sponsor certifies true, complete, an</li> <li>Sponsor acknowle incomplete, this D previously funded</li> </ul> | resenting Sponsor, by indicating its acceptance below, is duly<br>e the representations presented in this Disbursement Request;<br>that it has reviewed the FHLBDM's AHP subsidy disbursement<br>that the information provided in this Disbursement Request is<br>d accurate; and<br>edges that, if the information provided is false, misleading, or<br>isbursement Request may be delayed or denied, and any<br>I AHP subsidy for the project may be recaptured. |
|----------------------------------------------------------------------------------------------------|----------------------------------------------------------------------------------------------------|
| Important! After cl<br>Approved". You                                                                                                    | icking the "Yes" button, the funding status will change to "Sponsor<br>I will not be able to modify the request after the status change.                                                                                                    |
|                                                                                                    | Yes No                                                                                                    |

Selecting **YES** will change status to Sponsor Approved and will generate an email to the Member supporting the project to advise them a disbursement request is pending their approval. Selecting **NO** will leave the request as Pending in **AHP Online.** 

The Sponsor can *Logout* at any time at the top of the page and the leave the request pending. They can log back into *AHP Online* at a later time, navigate to the pending disbursement, and complete it.

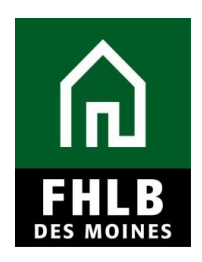

After selecting **Yes** the disbursement request is Sponsor Approved and awaiting Member approval to FHLB Des Moines.

The **Disbursement Request Home** page will display the current status of the project.

| TIN FHLB DES MOI                                     | NES                               | Logout             |                   |             | My Pro               | ects   Home   Messages (0)   Guides/Info                  |
|------------------------------------------------------|-----------------------------------|--------------------|-------------------|-------------|----------------------|-----------------------------------------------------------|
|                                                      |                                   |                    |                   |             |                      | Project Name: C<br>Project Number: Distance Number: 10065 |
| Disbursement Rec                                     | quest                             |                    |                   |             |                      | Crace servers request runners room                        |
| Disbursem                                            | ent Request Home                  |                    |                   |             |                      |                                                           |
| <ul> <li>Information</li> <li>This disbur</li> </ul> | sement request is now 'Sponsor    | Approved'. Contact | your member bank. |             |                      |                                                           |
| Request #                                            | 10065                             |                    | Status Char       | ige Details |                      |                                                           |
| Amount<br>Funding Status                             | \$ 500,000.00<br>Sconsor Accrowed | From Status        | To Status         | Changed By  | Changed Date         | ←                                                         |
| Funding Member                                       | Pela, IA                          | Pending            | Sponsor Approved  |             | 02/01/2017           |                                                           |
|                                                      | Sec                               | tion               |                   |             | Status               |                                                           |
| Amount Requested a                                   | and Uses of Funds                 |                    |                   |             | ×                    |                                                           |
| Site Selection                                       |                                   |                    |                   |             | ×                    |                                                           |
| Project Status Inform                                | nation                            |                    |                   |             | ×                    |                                                           |
| Project Timeline                                     |                                   |                    |                   |             | ×                    |                                                           |
| Conditions                                           |                                   |                    |                   |             | ×                    |                                                           |
| Scoring Information                                  |                                   |                    |                   |             | ✓                    |                                                           |
| Financial Information                                | n: Financial Review               |                    |                   |             | ×                    |                                                           |
| Financial Information                                | n: Import Spreadsheet             |                    |                   |             | ×                    |                                                           |
| Financial Information                                | n: Feasibility Analysis           |                    |                   |             | A                    |                                                           |
| Financial Information                                | n: Commitment Letters             |                    |                   |             | ×                    | _                                                         |
| Project and Disburse                                 | ement Documentation               |                    |                   |             | ×                    |                                                           |
| X Not Visited                                        |                                   |                    |                   |             |                      |                                                           |
| In Progress                                          |                                   |                    |                   |             |                      |                                                           |
| Complete                                             |                                   |                    |                   |             |                      |                                                           |
| Modified by Com                                      | munity Investment staff           |                    |                   |             |                      |                                                           |
|                                                      |                                   |                    |                   |             | 047 Enderel Linea Le | an Bank of Das Maines. All rights meanual                 |

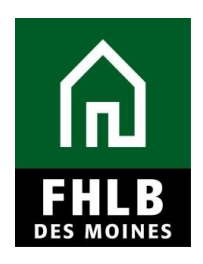

**Document Type** 

**Documentation Requested** 

#### Appendix Disbursement Request Documents

#### Acquisition Cost Closing Statement of lot or unit purchased for development, or other documentation of cost. Appraisal (land or unit acquired) Appraisal of lot or unit purchased for development that supports cost. Site Control Warranty Deed to sponsor or similar document demonstrating site control by sponsor. Zoning Assessor page or other documentation noting appropriate zoning of land or unit. Rehabilitation/Construction Scope Scope of work or pre-inspection report detailing scope of rehabilitation or construction work for unit. There are no FHLB Des Moines provided forms or templates. Sponsors should upload their own scope of work document. **Construction Costs/Bid Estimates** Contractor bid estimates and change orders for rehabilitation or construction work. **Construction Costs/Completion** Signed lien waiver and/or cancelled check demonstrating payment in full for rehabilitation. Cost Breakout Certification Itemized breakout of construction costs (signed). Pictures Photos of before and after home repairs or of new construction (may be from appraisal, if applicable). Retention Agreement – Recorded AHP Deed Restriction fully executed and filed of record.

NOTE: Sponsors will be advised which documents are applicable to their project type.

**Project Documents** – may be satisfied during life cycle of project or at final monitoring. This documentation will be satisfied by CID staff.

| AHP Subsidy Agreement        | Signed AHP Agreement between sponsor/member bank and FHLB DM                     |
|------------------------------|----------------------------------------------------------------------------------|
| Retention Agreement - Sample | Copy of Deed Restriction identifying "Lender" during five year retention period. |